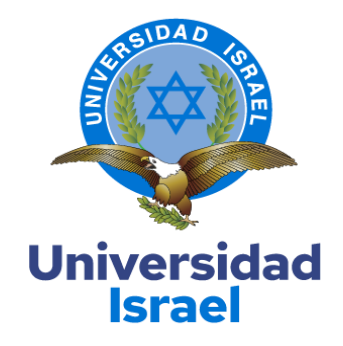

## UNIVERSIDAD TECNOLÓGICA ISRAEL

ESCUELA DE POSGRADOS "ESPOG"

MAESTRÍA EN ELECTRÓNICA Y AUTOMATIZACIÓN Resolución: RPC-SO-09-No.265-2021

## PROYECTO DE TITULACIÓN EN OPCIÓN AL GRADO DE MAGISTER

| Título del proyecto:                                                                     |
|------------------------------------------------------------------------------------------|
| Sistema de monitoreo y reportería para los reconectadores del sistema de distribución de |
| EMELNORTE mediante Power Monitoring Expert PME Schneider                                 |
| Línea de Investigación:                                                                  |
| Ciencias de la ingeniería aplicadas a la producción, sociedad y desarrollo sustentable   |
| Campo amplio de conocimiento:                                                            |
| Ingeniería, industria y construcción                                                     |
| Autor/a:                                                                                 |
| Imbaquingo Velasco Diego Orlando                                                         |
| Tutor/a:                                                                                 |
| Albarracín Guarochico Wilmer Fabián                                                      |

Quito – Ecuador

2024

### **APROBACIÓN DEL TUTOR**

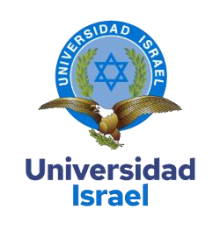

Yo, ALBARRACÍN GUAROCHICO WILMER FABIÁN con C.I: 1713341152 en mi calidad de Tutor del proyecto de investigación titulado: **Sistema de monitoreo y reportería para los reconectadores del sistema de distribución de EMELNORTE mediante Power Monitoring Expert PME Schneider**.

Elaborado por: IMBAQUINGO VELASCO DIEGO ORLANDO, de C.I: 1002856860, estudiante de la Maestría mención: Electrónica y Automatización de la **UNIVERSIDAD TECNOLÓGICA ISRAEL** (**UISRAEL**), como parte de los requisitos sustanciales con fines de obtener el Título de Magister, me permito declarar que luego de haber orientado, analizado y revisado el trabajo de titulación, lo apruebo en todas sus partes.

Quito D.M., 28 de marzo de 2024

Firma

## DECLARACIÓN DE AUTORIZACIÓN POR PARTE DEL ESTUDIANTE

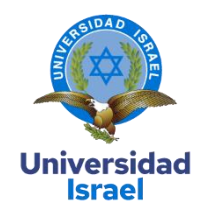

Yo, IMBAQUINGO VELASCO DIEGO ORLANDO con C.I: 1002856860, autor/a del proyecto de titulación denominado: **Sistema de monitoreo y reportería para los reconectadores del sistema de distribución de EMELNORTE mediante Power Monitoring Expert PME Schneider**. Previo a la obtención del título de Magister, mención **Electrónica y Automatización**.

- Declaro tener pleno conocimiento de la obligación que tienen las instituciones de educación superior, de conformidad con el Artículo 144 de la Ley Orgánica de Educación Superior, de entregar el respectivo trabajo de titulación para que sea integrado al Sistema Nacional de Información de la Educación Superior del Ecuador para su difusión pública respetando los derechos de autor.
- 2. Manifiesto mi voluntad de ceder a la Universidad Tecnológica Israel los derechos patrimoniales consagrados en la Ley de Propiedad Intelectual del Ecuador, artículos 4, 5 y 6, en calidad de autor@ del trabajo de titulación, quedando la Universidad facultada para ejercer plenamente los derechos cedidos anteriormente. En concordancia suscribo este documento en el momento que hago entrega del trabajo final en formato impreso y digital como parte del acervo bibliográfico de la Universidad Tecnológica Israel.
- Autorizo a la SENESCYT a tener una copia del referido trabajo de titulación, con el propósito de generar un repositorio que democratice la información, respetando las políticas de prosperidad intelectual vigentes.

Quito D.M., 28 de marzo de 2024

Firma

## Tabla de contenidos

| APROBACIÓN DEL TUTOR                                               | 2  |
|--------------------------------------------------------------------|----|
| DECLARACIÓN DE AUTORIZACIÓN POR PARTE DEL ESTUDIANTE               | 3  |
| INFORMACIÓN GENERAL                                                | 1  |
| Contextualización del tema                                         | 1  |
| Problema de investigación                                          | 2  |
| Objetivo general                                                   | 2  |
| Objetivos específicos                                              | 2  |
| Vinculación con la sociedad y beneficiarios directos:              | 3  |
| CAPÍTULO I: DESCRIPCIÓN DEL PROYECTO                               | 5  |
| 1.1 Contextualización general del estado del arte                  | 5  |
| 1.2 Proceso investigativo metodológico                             | 6  |
| CAPÍTULO II: PROPUESTA                                             | 8  |
| 2.1 Fundamentos teóricos aplicados                                 | 8  |
| 2.1.1 Introducción                                                 | 8  |
| 2.1.2 Descripción de los reconectadores en la red de distribución. | 8  |
| 2.1.3 Reconectadores                                               | 8  |
| 2.1.4 Software de gestión WSOS                                     | 10 |
| 2.1.5 Software Power Monitoring Expert PME                         | 11 |
| 2.1.6 Protocolo de comunicación Modbus                             | 16 |
| 2.2 Descripción de la propuesta                                    | 17 |
| a. Estructura general                                              | 17 |
| b. Explicación del aporte                                          | 36 |
| c. Estrategias y/o técnicas                                        | 37 |
| 2.3 Validación de la propuesta                                     | 37 |
| 2.4 Matriz de articulación de la propuesta                         | 41 |
| 2.5 Análisis de resultados. Presentación y discusión.              | 42 |
| CONCLUSIONES                                                       | 45 |
| RECOMENDACIONES                                                    | 46 |
| BIBLIOGRAFÍA                                                       | 47 |
| ANEXOS                                                             | 49 |

## Índice de tablas

| Tabla 1 Direccionamiento IP de los reconectadores | 20 |
|---------------------------------------------------|----|
| Tabla 2 Estados del interruptor del reconectador  | 29 |
| Tabla 3 Aplicaciones del cliente Web              | 31 |
| Tabla 4 Descripción del perfil de validadores     | 37 |
| Tabla 5 Criterios de valuación                    | 38 |
| Tabla 6 Perfil de validador 1                     | 38 |
| Tabla 7 Escala de evaluación del validador 1      | 38 |
| Tabla 8 Perfil del validador 2                    | 39 |
| Tabla 9 Escala de evaluación del validador 2      | 39 |
| Tabla 10 Perfil del validador 3                   | 39 |
| Tabla 11 Escala de evaluación del validador 3     | 40 |
| Tabla 12 Matriz de articulación                   | 41 |

# Índice de figuras

| Figura 1 Partes constitutivas de un reconectador9                                  |
|------------------------------------------------------------------------------------|
| Figura 2 Arquitectura Standalone de PME12                                          |
| Figura 3 Interfaz del Cliente Web de PME13                                         |
| Figura 4 Herramienta Management Console14                                          |
| Figura 5 Interfaz de la herramienta Vista15                                        |
| Figura 6 Interfaz de la herramienta Web Application16                              |
| Figura 7 Modelo de Modbus RTU y Modbus TCP/IP16                                    |
| Figura 8 Proceso de adquisición y visualización del sistema de monitoreo17         |
| Figura 9 Diagrama de reconectadores Subestación El Ángel18                         |
| Figura 10 Configuración de función NAT de reconectador Subestación El Ángel19      |
| Figura 11 Prueba de conectividad al reconectador E1R1 de la Subestación El Ángel19 |
| Figura 12 Configuración de reconectadores en sitio22                               |
| Figura 13 Parametrización de protocolo Modbus TCP/IP22                             |
| Figura 14 Configuración de mapa de puntos Modbus23                                 |
| Figura 15 Creación de un nuevo tipo de dispositivo Modbus24                        |
| Figura 16 Configuración de un sitio de enlace Ethernet25                           |
| Figura 17 Configuración de dispositivo serie26                                     |
| Figura 18 Resumen de reconectadores integrados en PME27                            |
| Figura 19 Diagrama del reconectador SE El Ángel28                                  |
| Figura 20 Plantilla de señales del reconectador29                                  |
| Figura 21 Navegadores de escritorio                                                |
| Figura 22 Acceso de Power Monitoring Expert PME31                                  |
| Figura 23 Aplicaciones del cliente Web31                                           |
| Figura 24 Diagrama 1 de reconectadores32                                           |
| Figura 25 Diagrama 2 de reconectadores                                             |
| Figura 26 Tendencias de reconectadores                                             |
| Figura 27 Configuración de tendencias35                                            |
| Figura 28 Selección de datos de tendencia35                                        |
| Figura 29 Reporte de datos de reconectadores                                       |
| Figura 30 Validación de datos 142                                                  |
| Figura 31 Validación de datos en software WSOS43                                   |
| Figura 32 Validación de datos en diagramas de PME44                                |

#### **INFORMACIÓN GENERAL**

#### Contextualización del tema

En el sistema de distribución de EMELNORTE figuran los alimentadores de distribución, mismos que parten de las subestaciones eléctricas de tipo reductoras, que reducen el nivel de tensión de 69 KV a 13.8 KV mediante los transformadores de potencia hacia los distintos alimentadores que permiten la distribución de la energía eléctrica a las distintas zonas de EMELNORTE.

Los alimentadores de distribución cuentan con reconectadores, que son interruptores eléctricos automáticos de media tensión (13.8 kV), mismos que permiten hacer la medición de parámetros eléctricos, protección contra sobretensiones y sobrecorriente, y control de los alimentadores troncales del sistema de distribución proporcionando la continuidad del servicio eléctrico a los abonados de manera simple y confiable. Estos reconectadores también proveen facilidad para:

- Detección y evacuación de fallas.
- Registro de Eventos.

Los reconectadores detectan e interrumpen las corrientes de falla y restauran automáticamente el servicio después de que se ha producido un corte momentáneo y se ha eliminado la falla del sistema de distribución; si la falla es persistente el reconectador permite aislar la falla dejando interrumpido el servicio eléctrico hasta que el personal de EMELNORTE revise y repare el problema en el alimentador y así se pueda restablecer el reconectador para normalizar el servicio de energía eléctrica. Los reconectadores del sistema de distribución de EMELNORTE poseen controladores electrónicos basados en microprocesadores que permiten configurar y operar el reconectador, estos controladores manejan protocolos de comunicación de tipo industrial como DNP3, IEC 61850 y Modbus TCP/IP, y permiten que a través de la red de comunicación de EMELNORTE se pueda realizar su monitoreo y registrar información de medición de parámetros eléctricos.

EMELNORTE cuenta con 61 reconectadores de la marca Schneider de la serie U(ACR) y controlador electrónico avanzado ADVC2, los cuales están instalados en el sistema de distribución, de los cuales 39 reconectadores poseen enlaces de comunicación funcionales y están considerados para la configuración, integración y monitoreo desde el software Power Monitoring Expert PME Schneider.

1

Power Monitoring Expert PME es un software utilizado como una herramienta útil para la gestión de la energía eléctrica y permite realizar la integración de cualquier dispositivo utilizando el protocolo de comunicación industrial Modbus TCP/IP, así como también la extracción de la información de manera rápida, ahorrando tiempos en el análisis de la información y suministrando datos para una mejor toma de decisiones. PME también permite el monitoreo en tiempo real a través de sus herramientas como son los diagramas web y tendencias.

Mediante el software Power Monitoring Expert PME se implementará el sistema de monitoreo y reportaría de los reconectadores del sistema de distribución con el propósito de tener una mejor visibilidad y manejo del desempeño del sistema de distribución de EMELNORTE.

#### Problema de investigación

Actualmente EMELNORTE tiene una gran área de concesión, por lo que se tiene distintos equipos en el sistema de distribución, como los reconectadores que sirven para protección eléctrica y evacuación de fallas, permitiendo mejorar la calidad del servicio. Los reconectadores no dispone de un sistema de monitoreo en tiempo real y generación de reportes de fácil acceso y disponibilidad permanente, problema que produce demoras en la coordinación de reposición del servicio y una mayor cantidad de quejas por la ausencia de servicio eléctrico.

En este contexto, el problema es no disponer de un sistema de monitoreo y reportería que brinde a jefes zonales, ingenieros y grupos de mantenimiento, revisar y analizar los parámetros obtenidos de los reconectadores para mantener el sistema de distribución funcional y en ópticas condiciones.

Por lo antes expuesto, la implementación del sistema de monitoreo y reportería de los reconectadores del sistema de distribución permitirá no solo el monitoreo, sino también el análisis de parámetros eléctricos para una reposición de servicio confiable y pronta, sin mayor afectación a los usuarios por la demora en la reposición en caso de disparo de un reconectador del sistema de distribución, otorgando una mejor imagen institucional y confianza en la empresa.

#### **Objetivo general**

Implementar un sistema de monitoreo y reportería para los reconectadores del sistema de distribución de EMELNORTE mediante Power Monitoring Expert PME Schneider

### **Objetivos específicos**

• Identificar los reconectadores, enlaces de comunicación, protocolos de comunicación

industrial y capacidad del software Power Monitoring Expert PME, para realizar el sistema de monitoreo y reportería.

- Configurar e integrar los reconectadores del área de concesión de EMELNORTE al software Power Monitoring Expert PME de Schneider.
- Diseñar los diagramas unifilares para el monitoreo de los reconectadores e implementarlos mediante las herramientas del software Power Monitoring Expert PME.
- Realizar tendencias y reportes de los parámetros eléctricos de los reconectadores mediante las herramientas del software Power Monitoring Expert PME.
- Obtener un sistema de monitoreo y reportería para que la información obtenida de los reconectadores en caso de un disparo, sirva para determinar las maniobras necesarias para la restitución del servicio eléctrico y tener una mejora del sistema de distribución.

#### Vinculación con la sociedad y beneficiarios directos:

La Empresa Eléctrica Regional Norte EMELNORTE, es una empresa pública dedicada a la distribución y comercialización de energía eléctrica a usuarios residenciales e industriales, por lo que constantemente se realizan inversiones en proyectos para la mejora del sistema de distribución, como son la automatización de la operación de las subestaciones, obras de expansión y mejoras de las redes de distribución, y la incorporación de equipos de protección y control como los reconectadores.

El presente proyecto permitirá que, a través del monitoreo de los reconectadores, EMELNORTE pueda brindar un servicio eléctrico continuo y confiable a los usuarios, reduciendo los tiempos de reposición por interrupción del servicio eléctrico y beneficiando a los usuarios que se abastecen de electricidad y también a EMELNORTE al obtener mayores ingresos económicos por reducir los tiempos de energía no suministrada.

El proyecto será de utilidad para mejorar el sistema de distribución y ayudará al personal de mantenimiento de las redes eléctricas, ingenieros y jefes zonales de EMELNORTE, ya que con la implementación del sistema de monitoreo se obtiene el estado y parámetros eléctricos de los reconectadores en tiempo real, por lo que en caso de disparos de los reconectadores se tomaran acciones más rápidamente para reposición del servicio.

EMELNORTE también es un beneficiario del presente proyecto, porque en base a la información obtenida de los reconectadores, se puede planificar el mantenimiento preventivo o correctivo del sistema de distribución de EMELNORTE y la prevención de fallas futuras, dicha información puede ser obtenida fácilmente desde cualquier computador conectado en la

3

INTRANET de EMELNORTE, a través del navegador web que es un programa básico que lo tienen todas las computadoras.

### **CAPÍTULO I: DESCRIPCIÓN DEL PROYECTO**

#### 1.1 Contextualización general del estado del arte

Se investigó diversa información en artículos, trabajos de grado, tesis y libros técnicos, haciendo referencia a reconectadores en redes de distribución, software Power Monitoring Expert PME, redes de comunicación y protocolo Modbus TCP/IP, que sirvieron como referencia para el desarrollo del proyecto de investigación.

La tecnología de supervisión en tiempo real y el monitoreo de dispositivos eléctricos en redes de distribución y subestaciones ha venido creciendo, por lo que manejo de protocolos de comunicación industrial como Modbus y el desarrollo de sistemas SCADA permite mejorar la operatividad de todos los equipos que componen el sistema de distribución de las empresas eléctricas de todo el mundo (Rosero & Mendoza, 2013).

Vanessa Oñate presento su proyecto de titulación "DISEÑO E IMPLEMENTACIÓN DEL SISTEMA DE COMUNICACIÓN INALÁMBRICO PARA INTERCONECTAR LA SMART GRID FORMADA POR LOS RECONECTADORES U-SERIES WITH ADVC CONTROLLER EN LA RED DE DISTRIBUCIÓN ELÉCTRICA DE LA EMPRESA ELÉCTRICA PROVINCIAL COTOPAXI S.A.", conceptos del funcionamiento de los reconectadores en la red de distribución de la empresa eléctrica de Cotopaxi ELEPCO y como estos equipos mejorar los índices de calidad de energía TTIK y FMIK, así como también mediante la utilización de los controladores ADVC de la marca Schneider se puede realizar el envió de información mediante protocolos de comunicación industrial. El proyecto mencionado describe el funcionamiento, características y configuración de los reconectadores con interruptor U-Series y su controlador electrónico ADVC de la marca Schneider, y sirve como ayuda para conocer sobre reconectadores de la serie U-Series, configuración del controlador ADVC y monitoreo de parámetros eléctricos del sistema de distribución mediante el software WSOS (Oñate, 2014).

Danny Cisneros y Jefferson Gutama presentaron en su proyecto de titulación "Guía de integración del software POWER MONITORING EXPERT con los relés de protección Schneider P3L30, P5M30, P5F30 en el laboratorio de IEDS de la UPS sede Cuenca", conceptos para la integración de relés de protección al software Power Monitoring Expert PME, implementación de redes LAN, y desarrollo de pantallas de visualización y monitoreo de datos mediante el protocolo de comunicación Modbus TCP/IP. El proyecto mencionado presenta una guía a los estudiantes e investigadores para la creación de redes LAN y la integración de equipos a través del programa Management Console del mismo Power Monitoring Expert PME (Cisneros & Gutama, 2023).

5

Héctor Mullo presento en su proyecto de titulación "Sistema de control y monitoreo de parámetros eléctricos de la subestación de transformación Novacero mediante LabVIEW", conceptos relevantes para sistemas de monitoreo, así como también presenta la utilidad de disponer de los parámetros eléctricos de una subestación para realizar el mantenimiento eléctricos y también la reducción de tiempos de para por eventos de falla. El proyecto mencionado presenta las mejoras que se obtienen al tener un sistema que permite la recolección de parámetros eléctricos y el análisis para toma de decisiones para la reposición inmediata del servicio eléctrico a través del monitoreo de los equipos de fuerza como los interruptores en una subestación eléctrica de distribución (Mullo, 2022).

Los reconectadores son equipos de interrupción eléctrica de alto voltaje que están instalados en las redes de distribución y que vienen acoplados a un controlador electrónico que permite hacer protección y control del reconectador. En vista que los reconectadores son equipos muy útiles en los sistemas de distribución, que posibilitan el aislamiento de fallas y reducir las interrupciones del servicio eléctrico, surge la necesidad de un sistema de monitoreo en tiempo real de los reconectadores. Este sistema de monitoreo permitirá no solo el monitoreo, sino también acceder a la información de parámetros eléctricos para realizar un análisis de post fallas y planificar manteamientos del sistema de distribución, el sistema de monitoreo debe ser de fácil acceso y disponible para los ingenieros y personal operativo de manera permanente.

#### 1.2 Proceso investigativo metodológico

El tipo de investigación aplicada es la descriptiva, la misma que según Martínez (2018) citando a Sabino (1992) expone que la investigación de tipo descriptiva busca una manera en la cual se pueda exponer los detalles fundamentales de los fenómenos involucrados en un estudio, empleando criterios sistemáticos que resultan en la presentación estructura de la información, la misma que puede ser comparada con otras fuentes (Martinez, 2018).

Así mismo esta investigación se define como aplicada, ya que busca la aplicación o utilización de los conocimientos que se adquieren. Sin embargo, en una investigación de este tipo, lo que le interesa al investigador, primordialmente, son las consecuencias prácticas (Universidad de Veracruz, s.f.).

Se adopto la observación como técnica de investigación, se tomará y registrará información del estado de los interruptores de los reconectadores y sus parámetros eléctricos, para posteriormente analizar e interpretar la información para diagnosticar problemas en el sistema de distribución y planificar mejoras.

6

La población disponible para el desarrollo de esta investigación se conforma por los abonados o clientes que tienen servicio eléctrico a través de alimentadores del sistema de distribución donde se encuentran instalados los reconectadores, mismos que también son los beneficiarios del presente proyecto.

Esta investigación utilizó la metodología de investigación cualitativa donde el tamaño de la muestra no es importante, pues esta investigación busca resolver un problema en función a la recolección y análisis de datos permanente de los reconectadores instalados en el sistema de distribución de EMELNORTE.

### **CAPÍTULO II: PROPUESTA**

#### 2.1 Fundamentos teóricos aplicados

#### 2.1.1 Introducción

La Implementar del sistema de monitoreo y reportería para los reconectadores del sistema de distribución de EMELNORTE mediante Power Monitoring Expert PME Schneider, es un proyecto destinado a la mejora en la operación de los reconectadores ubicados en el sistema de distribución de EMELNORTE y a la visualización de parámetros eléctricos.

Consiste en la implementación de una interfaz HMI a través del Web Application del software Power Monitoring Expert PME, mismo que permite integrar los reconectadores y cualquier otro dispositivo mediante protocolo de comunicación Modbus TCP/IP. La interfaz HMI permite visualizar el estado de los interruptores de los reconectadores, alarmas de condiciones anormales y parámetros eléctricos como tensión, corriente, potencia, factor de potencia, etc., a través del navegador Web del computador.

### 2.1.2 Descripción de los reconectadores en la red de distribución.

Un reconectador es un interruptor eléctrico automático de alto voltaje que corta la energía eléctrica cuando se produce un problema, como un corto circuito. Un reconectador prueba automáticamente la línea eléctrica para determinar si el problema se ha eliminado, si el problema era solo temporal, el reconectador se restablece automáticamente y restablece la energía eléctrica (EATON Powering Business Worldwide, 2024).

Las empresas eléctricas como EMELNORTE, utilizan los reconectadores para proporcionar máxima continuidad del servicio de manera simple, automática y económica. También sirven para minimizar el área de interrupción al aislar la falla y ayuda a los grupos de mantenimiento a localizar la falla, ahorrando a las empresas eléctricas los gastos e inconvenientes que producen los cortes de energía frecuentes.

#### 2.1.3 Reconectadores

#### Tipos de reconectadores

Los reconectadores monofásicos, se utilizan para proteger alimentadores monofásicos o ramales de alimentadores trifásicos. También se pueden utilizar en alimentadores trifásicos donde la carga es monofásica predominante. Cuando se produce una falla permanente de fase a tierra, se puede bloquear una fase mientras se realiza el mantenimiento de los dos tercios restantes del sistema. Los reconectadores monofásicos pueden controlarse con un control

8

hidráulico (integrado dentro del tanque del reconectador) o un control electrónico (almacenado en un gabinete separado) basado en el diseño del reconectador.

Los reconectadores trifásicos, se utilizan en circuitos trifásicos para mejorar la confiabilidad del sistema y donde se requiere el bloqueo de las tres fases para cualquier falla permanente, para evitar la fase única de cargas trifásicas como motores trifásicos grandes. El modo de operación es la desconexión trifásica, donde las tres fases están unidas mecánicamente entre sí por un mecanismo común y bloqueo trifásico, los reconectadores más grandes utilizan este modo. Para cualquier falla (de fase a tierra, de fase a fase o trifásica), todos los contactos se abren simultáneamente para cada operación de disparo (EATON Powering Business Worldwide, 2024).

### Componentes de los reconectadores

Un reconectador está compuesto por diferentes partes mecánicas, eléctricas y electrónicas, que facilitan su funcionamiento de protección y aislamiento de fallas dentro del sistema de distribución de EMELNORTE, en un reconectador convencional se presentan las siguientes partes:

### Figura 1

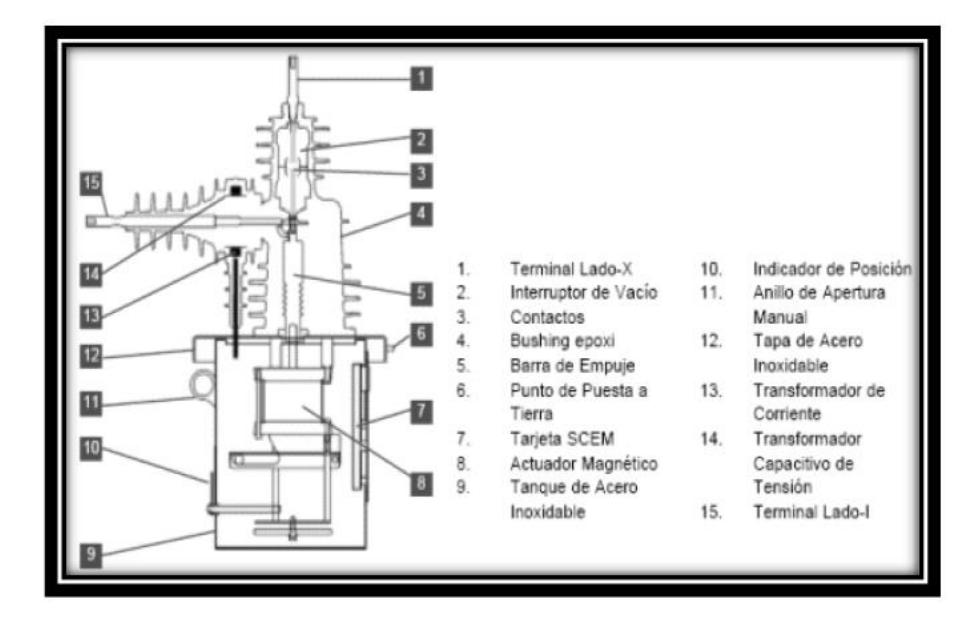

Partes constitutivas de un reconectador

Fuente: Tomado de (Oñate, 2014).

### Interruptor

Uno de los componentes principales de los reconectadores son los interruptores, que interrumpe el flujo de corriente y que puede ser:

Interruptores de vacío: Los interruptores de vacío proporcionan una interrupción rápida y de baja energía del arco eléctrico con una larga vida útil del interruptor y del contacto, baja tensión mecánica y máxima seguridad de funcionamiento. Con la interrupción del arco que se produce en un vacío, la vida útil del contacto y del interruptor supera ampliamente a otros medios de interrupción.

**Interruptores de aceite:** Los reconectadores que utilizan aceite para la interrupción de corriente utilizan el mismo aceite para el aislamiento. Algunos reconectadores con control hidráulico también utilizan el mismo aceite para las funciones de sincronización y conteo (EATON Powering Business Worldwide, 2024).

#### 2.1.4 Software de gestión WSOS

El software Windows Switchgear Operating System (WSOS), ha sido desarrollado por el fabricante Schneider para permitir el control y la configuración basados en PC de su gama de reconectadores inteligentes. El software permite controlar el funcionamiento y la configuración del tablero controlador electrónico, con la seguridad de la protección con contraseña en los ajustes de configuración. WSOS se puede usar para controlar directamente el tablero a través de un enlace de comunicaciones o el software se puede usar para configurar configuraciones del tablero fuera de línea para descargarlas en una fecha posterior. Esto permite a los ingenieros establecer configuraciones complejas de tableros de distribución en su oficina y, una vez completados, un operador puede tomar estos archivos y descargarlos en el tablero de distribución en el campo.

El sistema operativo Windows Switchgear (WSOS) proporciona control y gestión de los disyuntores e interruptores de carga del fabricante desde una computadora personal. El WSOS se ejecuta en dos modos complementarios: Operación en línea, donde el interruptor en sí está controlado directamente por WSOS. Operación fuera de línea, donde WSOS no está conectado al tablero sino a un archivo de disco que "emula" el tablero.

#### Características

WSOS dispone de una interfaz gráfica de usuario avanzada controlada por mouse o teclado, una estructura intuitiva orientada a menús e instrucciones de ayuda sensibles al contexto que facilitan el uso del software incluso para un usuario novato. Permite:

- Visualización de parámetros eléctricos en tiempo real.
- Niveles de usuario protegidos con contraseña, integrados en el sistema para adaptarse a la variedad de usuarios individuales y sus diferentes necesidades.

- Recopilación y visualización de datos históricos, que descarga datos registrados desde el tablero según demanda histórica, registros de eventos, etc. y puede mostrar, imprimir y almacenar esta información en el disco.
- Impresiones formateadas de la configuración actual del tablero y registros históricos en la impresora configurada.

# 2.1.5 Software Power Monitoring Expert PME Introducción al PME

El software Power Monitoring Expert PME, es una herramienta del fabricante Schneider, la cual es utilizada para el monitoreo y gestión de energía, que maneja múltiples estándares y permite la integración de dispositivos electrónicos inteligentes IEDs, crear interfaces HMI y la generación de reportes personalizados de parámetros eléctricos.

Power Monitoring Expert es un software de aplicación tipo cliente-servidor que recopila información de energía a través de la red de comunicación donde se encuentran los dispositivos inteligentes IEDs. La información de energía obtenida es recopilada y almacenada utilizando Microsoft SQL server y los usuarios pueden acceder a la información en diferentes formatos y a través de diferentes interfaces.

## Arquitectura del PME

El tipo más común de arquitectura de Power Monitoring Expert (PME) es llamado "Standalone", donde una computadora aloja:

- El software Power Monitoring Expert: incluye archivos de configuración, servicios de comunicación, servidor de aplicaciones web, procesador virtual (VIP), Conexión a Microsoft SQL Server, etc.
- Microsoft SQL Server: aloja bases de datos históricas para datos registrados.

Figura 2 Arquitectura Standalone de PME

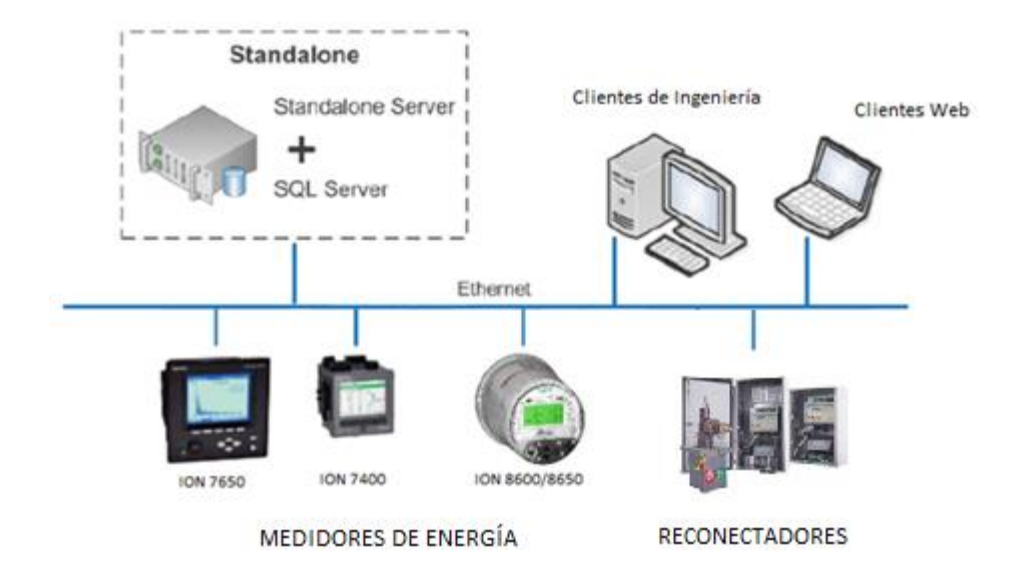

### Fuente: Elaboración propia, 2024

### **Tipos de clientes PME**

El software Power Monitoring Expert utiliza clientes para acceder a las herramientas de configuración y a las aplicaciones para visualizar datos. Hay dos tipos diferentes de clientes:

**Cliente de ingeniería:** se utilizan para configurar y administrar el sistema a través de una interfaz administrativa. Un cliente de ingeniería tiene herramientas como:

- Management Console
- Vista
- Designer

Los clientes de ingeniería se instalan en el servidor que aloja el Power Monitoring Expert o en un ordenador portátil que sea más accesible que el servidor y requieren una licencia de tipo cliente de ingeniería.

**Cliente web:** se utilizan para ver la información de monitoreo de los parámetros eléctricos y de energía, como datos en tiempo real, datos históricos, tendencias, alarmas y reportes. Los clientes web acceden a los datos del servidor a través de un navegador web y no se requiere de la instalación de ningún software o programa, solo ingresar la dirección URL del servidor PME, como por ejemplo: <u>https://www.pmedemo.biz/Web</u>

**Figura 3** Interfaz del Cliente Web de PME

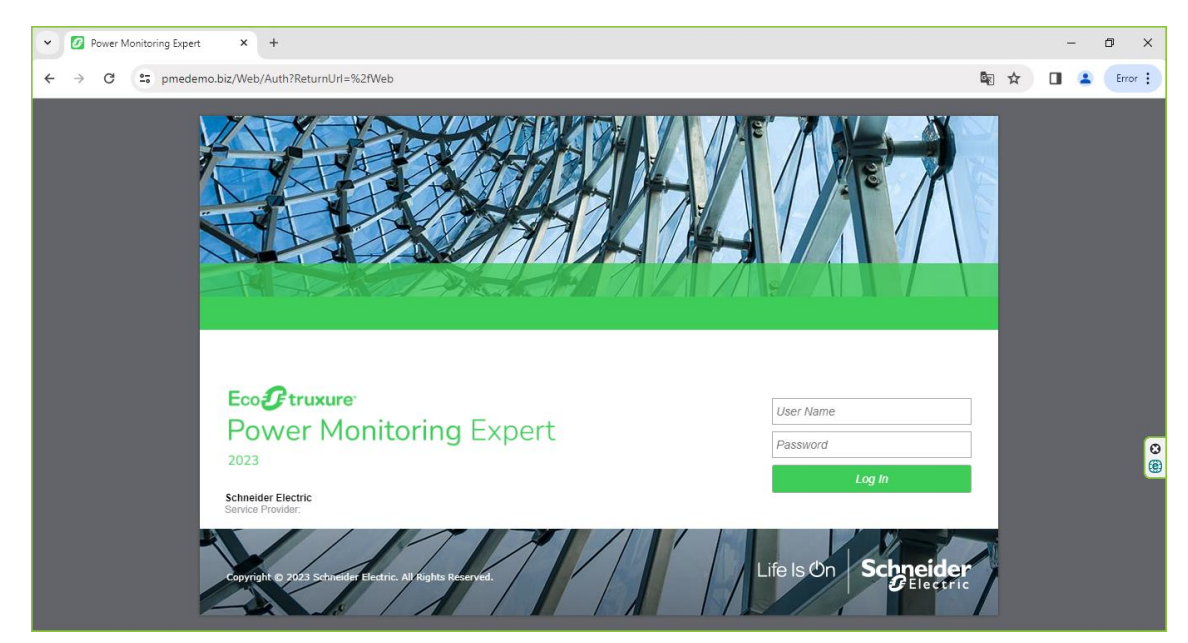

Fuente: Tomado de https://www.pmedemo.biz/Web

## Herramienta Management Console

La herramienta Management Console, nos permite agregar y configurar componentes de red como servidores, sitios (enlaces de comunicación) y dispositivos. Management Console también proporciona acceso las aplicaciones web y utilidades del sistema, a través del menú Herramientas:

- Administrador de base de datos.
- Administrador de eventos.
- Configuración de informes.
- Editores de dispositivos lógicos.
- Desactivación de alarmas.
- Configurar y editar dispositivos administrados.
- Cargar plantillas de informes, etc.

## Figura 4 Herramienta Management Console

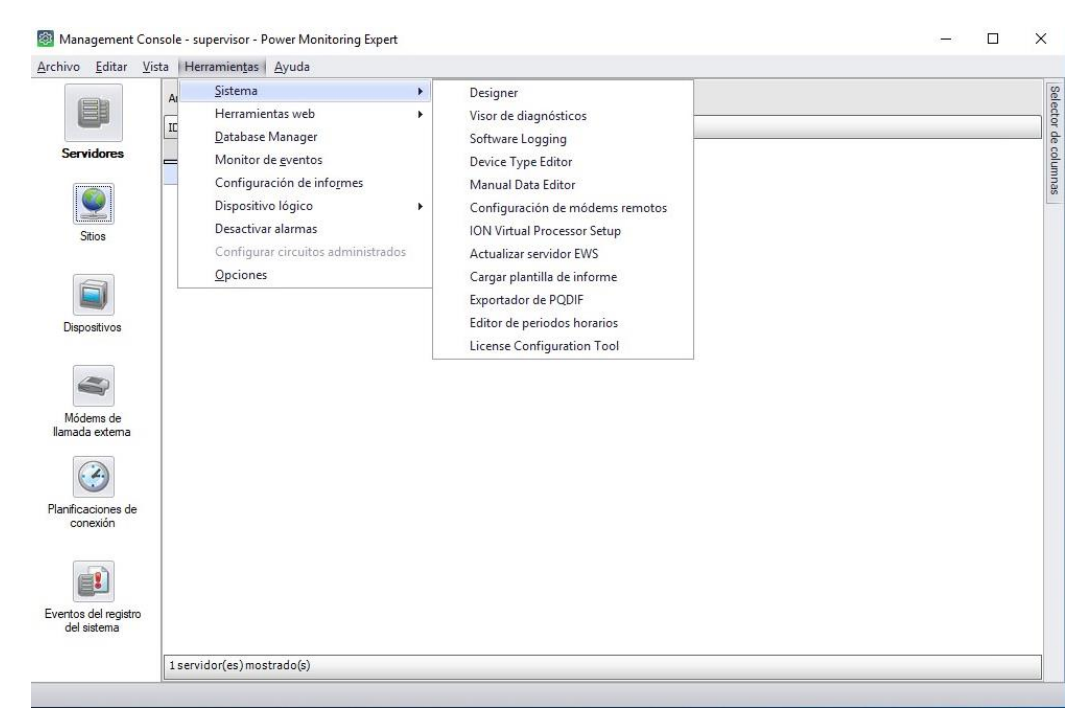

### Fuente: Elaboración propia, 2024

### Herramienta Vista

La herramienta Vista se utiliza para crear los diagramas para la aplicación web, donde se muestra información histórica y en tiempo real mediante pantallas gráficas, también sirve para restablecer contadores y realizar otras acciones de control en dispositivos de monitoreo.

Mediante la herramienta Vista y sus elementos de configuración se crearon los diagramas de los reconectadores agrupados por subestación e incorporando los códigos de cada reconectador, el número de poste donde está ubicado y su dirección.

## **Figura 5** Interfaz de la herramienta Vista

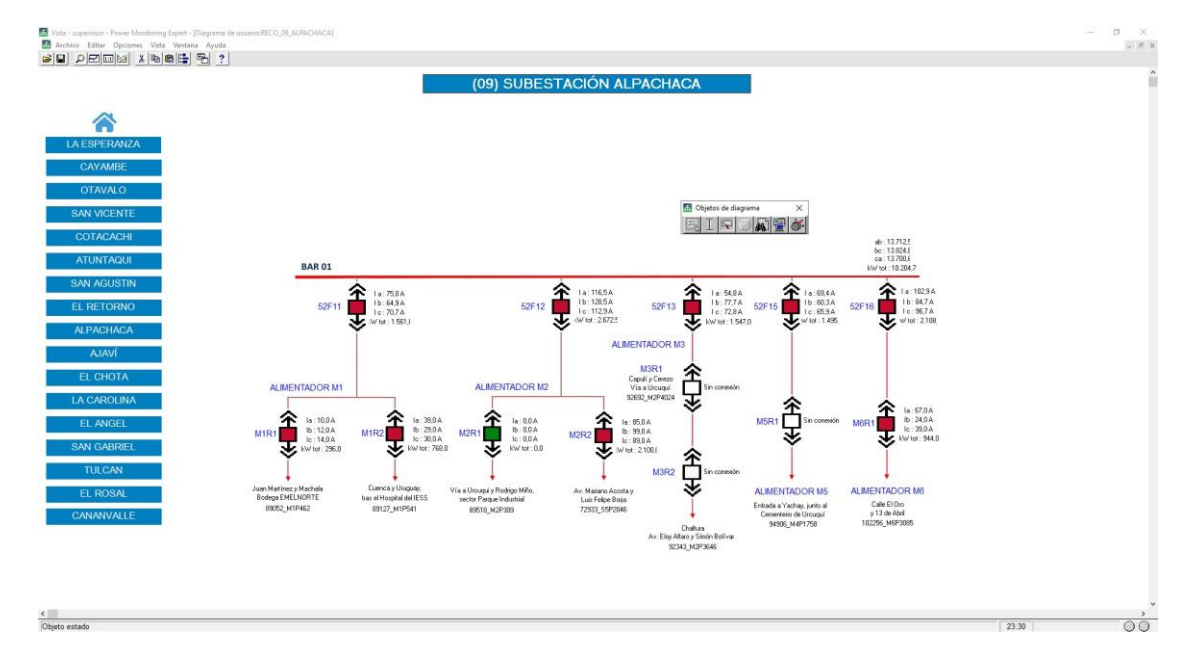

## Fuente: Elaboración propia, 2024

## **Herramienta Web Application**

La herramienta Web Application, son los componentes del software para el usuario final y proporciona acceso a información de monitoreo de energía y parámetros eléctricos. Las siguientes pestañas de aplicaciones están incluidas en Web Application:

- Paneles de control
- Diagramas
- Tendencias
- Alarmas
- Informes

## Figura 6 Interfaz de la herramienta Web Application

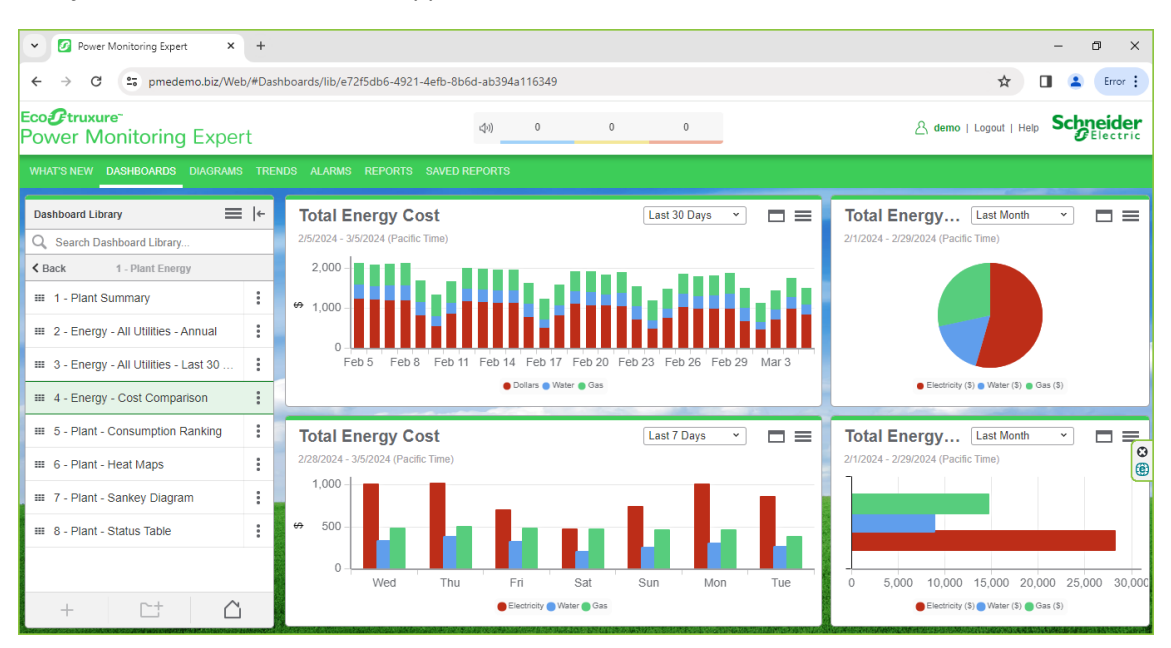

Fuente: Elaboración propia, 2024

## 2.1.6 Protocolo de comunicación Modbus

El protocolo de comunicación industrial Modbus es una estructura de datos creada por Schneider. Este protocolo es usado para la comunicación entre los dispositivos de control o monitoreo como PLCs, relés de protección, reconectadores, controladores de motores y Unidades Terminales Remotas RTU. Dependiendo del medio de comunicación que se disponga, existe Modbus TCP/IP basado en la tecnología Ethernet y el Modbus RTU que es nivel serial (RS3232 o RS485).

## Figura 7

Modelo de Modbus RTU y Modbus TCP/IP

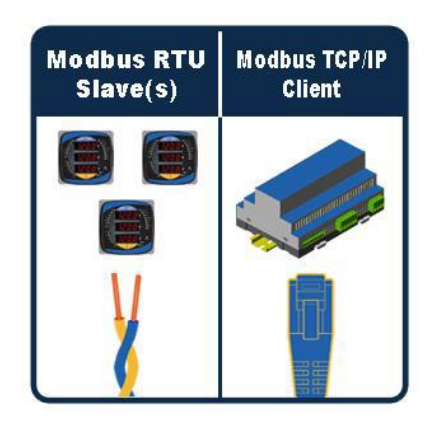

Fuente: Tomado de (Estrada, 2019)

#### 2.2 Descripción de la propuesta

#### a. Estructura general

El sistema de monitoreo de reconectadores, se establece en una de red de comunicación WAN/MAN entre los reconectadores instalados en el sistema de distribución de EMELNORTE y el servidor PME instalado en el data Center del Centro de Control mediante el protocolo de comunicación industrial Modbus TCP/IP, y así acceder a la lectura, almacenamiento y visualización de los parámetros eléctricos de los reconectadores desde los clientes.

#### Figura 8

Proceso de adquisición y visualización del sistema de monitoreo.

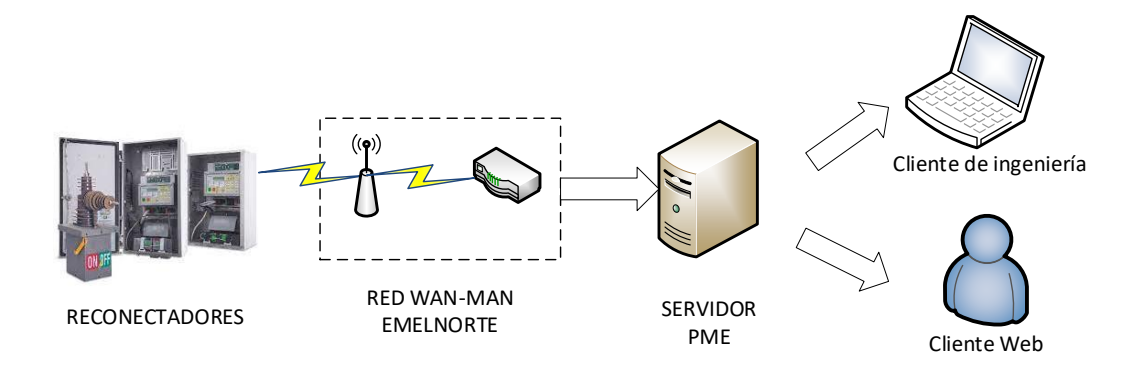

#### Fuente: Elaboración propia, 2024

Actualmente se han ingresado 39 reconectadores al PME, los cuales poseen distintos enlaces de comunicación como son radio frecuencia, fibra óptica y cobre. Estos reconectadores están considerados para la configuración, integración y monitoreo desde el software Power Monitoring Expert PME mediante Modbus sobre TCP/IP.

## - Verificación de comunicación con los reconectadores en la red WAN-MAN EMELNORTE

Previo a la integración de los reconectadores, se procedió a identificar que reconectadores tienen enlaces de comunicación funcionales y que permitirán el envió de los parámetros eléctricos hacia el software de monitoreo y reportería elaborado en Power Monitoring Expert.

Para identificar la disponibilidad de los enlaces de comunicación de los reconectadores, se realizó pruebas de conectividad utilizando el comando PING del CMD (Command Prompt) o símbolo de sistemas basados en Windows, a las direcciones IP de los reconectadores. A continuación, se ilustra un diagrama de comunicación del reconectador E1R1 cuyo enlace de comunicación se encuentra en la subestación El Ángel.

**Figura 9** Diagrama de reconectadores Subestación El Ángel

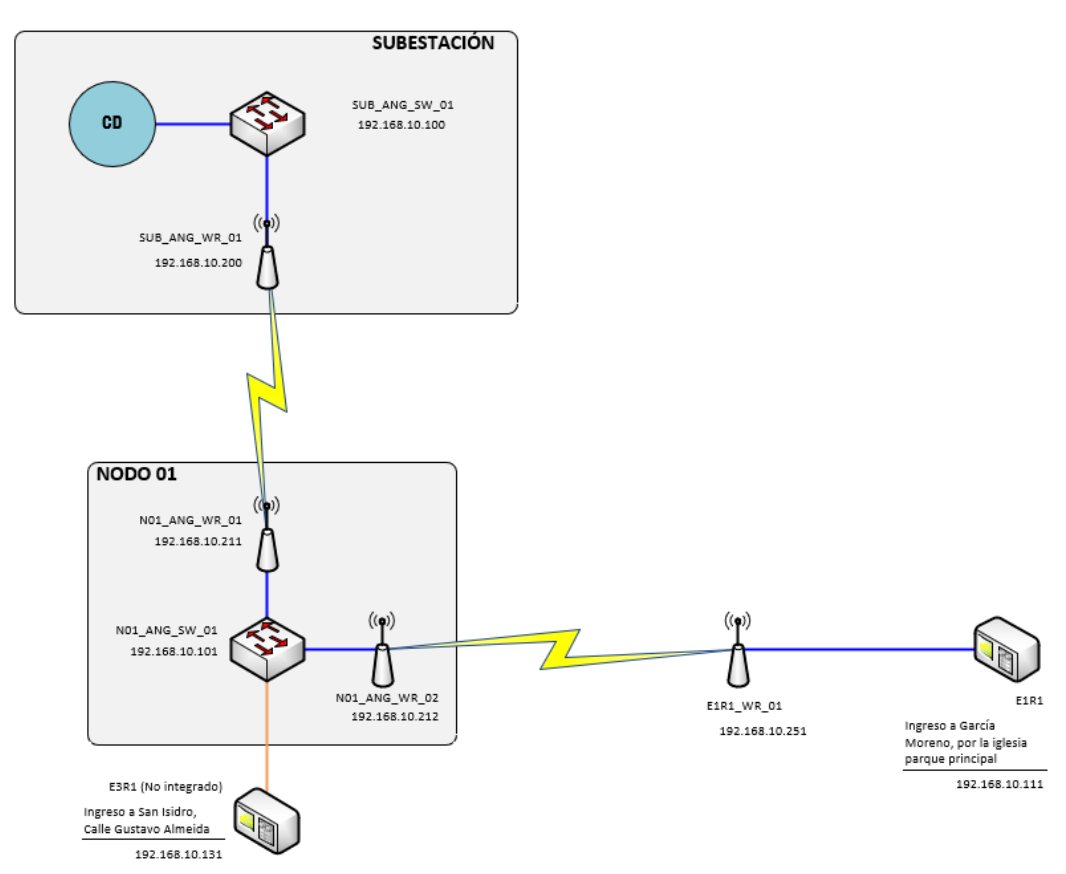

Fuente: Elaboración propia, 2024.

Previo a la realización de las pruebas de comunicación, se configuró la función NAT (Network Address Translation) en los router Garettcom Magnum DX940 de cada subestación de EMELNORTE, que permite hacer el enmascaramiento de las direcciones IP, ya que el direccionamiento principal de los reconectadores se encuentra asignado en la red OT (192.168.10.X) y se requiere que el direccionamiento IP este en la red IT (172.17.X.X) y así poderlos integrarlos al servidor Power Monitoring Expert PME.

## **Figura 10** *Configuración de función NAT de reconectador Subestación El Ángel*

|                                   | -  |   |     |   |               | <br>106.100.10.60 | 1.5 |
|-----------------------------------|----|---|-----|---|---------------|-------------------|-----|
| al Front Panel                    | E6 | ~ | NAT | ~ | 172.17.45.85  | 192.168.10.26     | c   |
| ts<br>met                         | E6 | ~ | NAT | ~ | 172.17.45.78  | 192.168.10.10     | _   |
| ing<br>Addrossos                  | E6 | ~ | NAT | ~ | 172.17.45.100 | 192.168.10.30     |     |
| tatic Routes                      | E6 | ~ | NAT | ~ | 172.17.45.101 | 192.168.10.31     |     |
| able<br>RP Table                  | E6 | ~ | NAT | ~ | 172.17.45.102 | 192.168.10.32     |     |
| IP<br>RRP                         | E6 | ~ | NAT | ~ | 172.17.45.103 | <br>192.168.10.33 |     |
| AT<br>Global Settings             | E6 | ~ | NAT | ~ | 172.17.45.104 | 192.168.10.35     | _ ( |
| Port Forwarding                   | E6 | ~ | NAT | ~ | 172.17.45.105 | 192.168.10.34     |     |
| Static Translations<br>HCP Client | E6 | ~ | NAT | ~ | 172.17.45.82  | 192.168.10.40     |     |
| HCP Server                        | E6 | ~ | NAT | ~ | 172.17.45.83  | 192.168.10.41     |     |
| GMP                               | E6 | ~ | NAT | ~ | 172.17.45.76  | 192.168.10.8      |     |
| LDP                               | E6 | ~ | NAT | ~ | 172.17.45.77  | 192.168.10.9      |     |
| irity<br>rds                      | E6 | ~ | NAT | ~ | 172.17.45.95  | 192.168.10.28     |     |
|                                   | E6 | ~ | NAT | ~ | 172.17.45.94  | 192.168.10.29     |     |
|                                   | E6 | ~ | NAT | ~ | 172.17.45.107 | 192.168.10.200    |     |
|                                   | E6 | ~ | NAT | ~ | 172.17.45.108 | 192.168.10.211    |     |
|                                   | E6 | ~ | NAT | ~ | 172.17.45.110 | 192.168.10.212    |     |
|                                   | E6 | ~ | NAT | ~ | 172.17.45.111 | 192.168.10.111    |     |

Fuente: Elaboración propia, 2024.

Una vez realizado las configuraciones respectivas en los router Magnum DX940, se procede a realizar las pruebas de comunicación mediante el comando PING hacia las direcciones NAT de cada reconectador.

## Figura 11

.....

Prueba de conectividad al reconectador E1R1 de la Subestación El Ángel

| G Administrador: Símbolo del sistema                                                                                                    |     |
|----------------------------------------------------------------------------------------------------|-----|
| Microsoft Windows [Versión 10.0.17763.5206]<br>(c) 2018 Microsoft Corporation. Todos los derechos reservado                                                                                                    | os. |
| C:\Users\Administrador>ping 172.17.45.111                                                                                                    |     |
| Haciendo ping a 172.17.45.111 con 32 bytes de datos:<br>Respuesta desde 172.17.45.111: bytes=32 tiempo=21ms TTL=58<br>Respuesta desde 172.17.45.111: bytes=32 tiempo=19ms TTL=58<br>Respuesta desde 172.17.45.111: bytes=32 tiempo=38ms TTL=58<br>Respuesta desde 172.17.45.111: bytes=32 tiempo=19ms TTL=58 |     |
| Estadísticas de ping para 172.17.45.111:<br>Paquetes: enviados = 4, recibidos = 4, perdidos = 0<br>(0% perdidos),                                                                                                    |     |
| Tiempos aproximados de ida y vuelta en milisegundos:<br>Mínimo = 19ms, Máximo = 38ms, Media = 24ms                                                                                                    |     |
| C:\Users\Administrador>                                                                                                    |     |

Actualmente se han ingresado 39 reconectadores al PME, los cuales poseen distintos enlaces de comunicación como son radio frecuencia, fibra óptica y cobre. Estos reconectadores están considerados para la configuración, integración y monitoreo desde el software Power Monitoring Expert PME mediante Modbus sobre TCP/IP. A continuación, se indica los reconectadores con enlaces funcionales:

### Tabla 1

| Direccionamiento IP de | los reconectadores |
|------------------------|--------------------|
|------------------------|--------------------|

| Nro. | Subestación        | Reconectador | Dirección IP-<br>red OT | Dirección IP-<br>red IT | Observación  |
|------|--------------------|--------------|-------------------------|-------------------------|--------------|
| 1    |                    | Z1R1         | 192.168.10.199          | 172.17.39.222           | Sin conexión |
| 2    | 01_La<br>Esperanza | Z2R1         | 192.168.10.121          | 172.17.39.218           | Sin conexión |
| 3    | ·                  | Z3R1         | 192.168.10.188          | 172.17.39.223           | Sin conexión |
| 4    |                    | C1R1         | 192.168.10.111          | 172.17.39.211           |              |
| 5    |                    | C1R2         | 192.168.10.112          | 172.17.39.217           |              |
| 6    |                    | C2R1         | 192.168.10.120          | 172.17.39.219           | Sin conexión |
| 7    |                    | C2R2         | 192.168.10.122          | 172.17.39.224           | Sin conexión |
| 8    | 02_Cayambe         | C6R1         | 192.168.10.131          | 172.17.39.214           | Sin conexión |
| 9    |                    | C7R1         | 192.168.10.171          | 172.17.39.213           |              |
| 10   |                    | C8R1         | 192.168.10.181          | 172.17.39.215           |              |
| 11   |                    | C8R2         | 192.168.10.182          | 172.17.39.216           | Sin conexión |
| 12   |                    | C8R3         | 192.168.10.183          | 172.17.39.212           |              |
| 13   |                    | V2R1         | 192.168.10.121          | 172.17.37.205           |              |
| 14   | 03_Otavalo         | V3R1         | 192.168.10.131          | 172.17.37.204           | Sin conexión |
| 15   |                    | V5R1         | 192.168.10.151          | 172.17.37.203           |              |
| 16   |                    | I2R1         | 192.168.10.121          | 172.17.38.86            |              |
| 17   | 04 San Visanta     | I4R1         | 192.168.10.141          | 172.17.38.85            | Sin conexión |
| 18   | 04_San vicente     | I4R2         | 192.168.10.142          | 172.17.37.206           | Sin conexión |
| 19   |                    | 14R3         | 192.168.10.143          | 172.17.37.207           |              |
| 20   |                    | H1R1         | 192.168.10.111          | 172.17.36.197           |              |
| 21   | 05_Cotacahi        | H2R1         | 192.168.10.121          | 172.17.36.198           |              |
| 22   |                    | H3R1         | 192.168.10.131          | 172.17.36.199           |              |

| 23 |                | H3R2 | 192.168.10.132 | 172.17.36.200 | Sin conexión |
|----|----------------|------|----------------|---------------|--------------|
| 24 |                | H3R3 | 192.168.10.153 | 172.17.36.201 | Sin conexión |
| 25 |                | A1R1 | 192.168.10.111 | 172.17.35.104 |              |
| 26 | 06_Atuntaqui   | A4R1 | 192.168.10.141 | 172.17.35.105 |              |
| 27 |                | A5R1 | 192.168.10.151 | 172.17.35.106 |              |
| 28 |                | S1R1 | 192.168.10.111 | 172.17.60.179 |              |
| 29 | 07_San Agustín | S2R1 | 192.168.10.121 | 172.17.60.180 |              |
| 30 |                | S3R1 | 192.168.10.131 | 172.17.60.182 |              |
| 31 | 08_El Retorno  | R4R1 | 192.168.10.141 | 172.17.60.185 | Sin conexión |
| 32 |                | M1R1 | 192.168.10.111 | 172.17.56.195 |              |
| 33 |                | M1R2 | 192.168.10.212 | 172.17.56.196 |              |
| 34 |                | M2R1 | 192.168.10.123 | 172.17.56.197 |              |
| 35 | 09 Alpachaca   | M2R2 | 192.168.10.188 | 172.17.60.183 |              |
| 36 | 05_Alpachaca   | M3R1 | 192.168.10.131 | 172.17.56.74  | Sin conexión |
| 37 |                | M3R2 | 192.168.10.132 | 172.17.56.73  | Sin conexión |
| 38 |                | M5R1 | 192.168.10.151 | 172.17.56.77  | Sin conexión |
| 39 |                | M6R1 | 192.168.10.161 | 172.17.56.76  |              |
| 40 |                | J1R1 | 192.168.10.111 | 172.17.56.190 | Sin conexión |
| 41 |                | J1R2 | 192.168.10.112 | 172.17.56.191 |              |
| 42 | 10 Δίονί       | J2R1 | 192.168.10.199 | 172.17.60.184 |              |
| 43 | 10_Ajavi       | J3R1 | 192.168.10.131 | 172.17.56.192 |              |
| 44 |                | J4R1 | 192.168.10.141 | 172.17.56.193 |              |
| 45 |                | J4R2 | 192.168.10.142 | 172.17.56.194 |              |
| 46 |                | X5R1 | 192.168.10.131 | 172.17.45.208 |              |
| 47 | 11_El Chota    | X7R1 | 192.168.10.121 | 172.17.45.206 | Sin conexión |
| 48 |                | X7R2 | 192.168.10.122 | 172.17.45.207 | Sin conexión |
| 49 | 12_La Carolina | K2R1 | 192.168.10.121 | 172.17.60.121 |              |
| 50 | 13_El Angel    | E1R1 | 192.168.10.111 | 172.17.45.111 |              |
| 51 | 11 San Cabrial | G2R1 | 192.168.10.121 | 172.17.34.211 | Sin conexión |
| 52 | 14_San Gabriel | G3R1 | 192.168.10.131 | 172.17.34.209 |              |

| 53 |               | L1R1 | 192.168.10.111 | 172.17.32.192 |              |
|----|---------------|------|----------------|---------------|--------------|
| 54 | 15_Tulcán     | L2R1 | 192.168.10.121 | 172.17.32.193 |              |
| 55 |               | L3R1 | 192.168.10.131 | 172.17.32.188 |              |
| 56 |               | L3R2 | 192.168.10.132 | 172.17.32.189 |              |
| 57 |               | L3R3 | 192.168.10.133 | 172.17.32.190 |              |
| 58 |               | L4R1 | 192.168.10.141 | 172.17.32.191 |              |
| 59 | 16_El Rosal   | F2R1 | 192.168.10.121 | 172.17.32.194 |              |
| 60 | 17 Cananyalla | N4R1 | 192.168.10.141 | 172.17.39.220 | Sin conexión |
| 61 |               | N4R2 | 192.168.10.142 | 172.17.39.221 | Sin conexión |

Fuente: Elaboración propia, 2024.

### - Configuración de reconectadores

Posterior a identificar los reconectadores con enlaces de comunicación funcionales, se debe habilitar y configurar el protocolo Modbus TCP/IP con su mapa de señales analógicas y digitales mediante el software de configuración de reconectadores WSOS en su versión 5.0.

## Figura 12

Configuración de reconectadores en sitio.

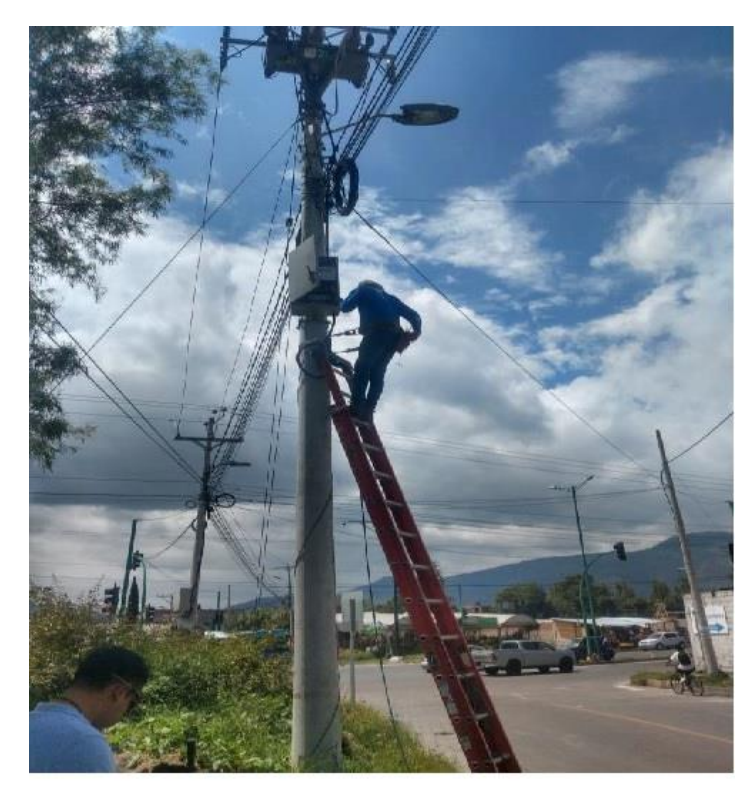

Figura 13

Parametrización de protocolo Modbus TCP/IP.

| S WSOS 5.16.30 - 02_CY_C8R1                                                                                                    |                                                                                |                                            |                 |        |        |
|----------------------------------------------------------------------------------------------------|--------------------------------------------------------------------------------|--------------------------------------------|-----------------|--------|--------|
| Eile Edit Options Display Customise V                                                                                                    | iew <u>W</u> indow <u>H</u> elp                                                |                                            |                 |        |        |
| i 🗅 🖨 🖪 💋 🗴 🖻 🖷 🗷 🖪 関                                                                                                    | s 🍋 🙆 🎯 🚫 🛛 🤣                                                                  | ? 🚧 📣 ? 🕴 02_CY_C8                         | R1              |        | - 6.66 |
| Switchgear Explorer 4 ×                                                                                                    | 10 04 SV_15R3 - Modbus                                                         | IP Networking [Off-line]                   | _               | • •    |        |
| Switchgear Collection                                                                                                    |                                                                                |                                            |                 |        |        |
| ⊕     02_CY_CSR1       ⊕     02_CY_CRR1       ⇒     04_SY_J5R3       →     04_SY_J5R3       →     05_Configuration       →     0       →     Protection       ⊕     ⊕       ⊕     Protection       ⊕     ⊕       ⊕     Measurement | Slave Port Number<br>Master Station<br>Check Master IP<br>Address<br>On<br>Off | 502                                        |                 |        |        |
| <ul> <li>⊕ 10 Power Quality</li> <li>⊕ Maintenance</li> <li>⊕ Protection Flags</li> <li>₩ Solutions</li> <li>⊕ Switchgear Communications</li> <li>⊕ Switchgear Communications</li> <li>⊕ Ports</li> <li>⊕ Potocols</li> </ul>      | TCP Keep Alive<br>TCP Keep Alive<br>On<br>Off                                  | Idle Timer<br>Interval<br>Maximum Attempts | 7200<br>75<br>8 | S<br>S |        |
|                                                                                                    |                                                                                |                                            |                 |        |        |
| Operator Log Communications Output                                                                                                    |                                                                                |                                            |                 |        |        |
| Ready                                                                                                    |                                                                                | 02 CY C8R1                                 |                 |        | TC     |

Fuente: Elaboración propia, 2024.

# Figura 14

Configuración de mapa de puntos Modbus

| WSOS 5.16.30 - 02_CY_C8R1                                                                                                    |                                                         |                      |                         |                                                                                                 |                           |
|----------------------------------------------------------------------------------------------------|---------------------------------------------------------|----------------------|-------------------------|-------------------------------------------------------------------------------------------------|---------------------------|
| <u>Eile Edit Options Display Customise V</u>                                                                                                    | iew <u>W</u> indow <u>H</u> elp                         |                      |                         |                                                                                                 |                           |
|                                                                                                    | > 2 👌 🏈 💊                                               | 2 🚧 🔕 ?              | 02_CY_C8R1              | - 💪                                                                                             |                           |
| Switchgear Explorer 4 ×                                                                                                    | 10 04 SV 15R3 - Modb                                    | us Communications C  | onfiguration [Off-line] |                                                                                                 |                           |
| Switchgear Collection                                                                                                    |                                                         |                      |                         | 1                                                                                               |                           |
|                                                                                                    | Switchgear Port<br>Communications Status<br>RTU Address | 10 Base T<br>Running | Configure               | Statistics<br>Transmission Count<br>Received Count<br>Receive Length Error<br>Receive CRC Error | 0<br>0<br>0<br>2          |
| Cover Quality     Maintenance     Select User Defined Curves     Solution     Solution | Point Mapping<br>MODBUS Standard A(                     | R_V2                 | Configure Map           | IP Netwo                                                                                        | rking                     |
|                                                                                                    |                                                         |                      |                         |                                                                                                 |                           |
| Operator Log Communications Output                                                                                                    |                                                         |                      |                         |                                                                                                 |                           |
| Ready                                                                                                    | 1                                                       | 02_0                 | CY_C8R1                 |                                                                                                 | TCP/IP using 172.17.39.21 |

### - Integración de reconectadores en la herramienta Management Console

Para la integración de cada uno de los reconectadores utilizamos la herramienta Management Console, para lo cual debemos seguir el siguiente procedimiento:

## Creación de un dispositivo Modbus

Al no contar con un dispositivo de tipo reconectador en la base de dispositivos de PME, se debe crear un tipo de dispositivo que traduce el mapa Modbus del reconectador y lo transforma a la estructura de datos basada en la tecnología ION de Power Monitoring Expert. Para crear un tipo de dispositivo Modbus:

- Para crear una nueva plantilla de mapeo Modbus, en Device Type Editor, click File > New > Modbus Device Type.
- Ingresamos la información del mapa Modbus en la tabla manualmente. Para lo cual debemos tener previamente identificado las señales y la dirección Modbus que vamos a utilizar.

## Figura 15

| -              |              |                |        |
|----------------|--------------|----------------|--------|
| Creación de ur | n nuevo tipo | de dispositivo | Modbus |

| easurement Tree           | Modbus Map                     |                |              |            |      |           |            |
|---------------------------|--------------------------------|----------------|--------------|------------|------|-----------|------------|
| - Factory Modules         | Arratio un ancabarada da colum |                | disha sakuma | -1         |      |           |            |
| Power Module              | Anaste un encabezado de colum  |                |              |            | E.   | - Terrere |            |
| Averaging Modules         | Name                           | Modbus Address | Format       | ION Handle | Mask | Scale     | Multiplier |
| - Data Rec Modules        | > 🕂 Ia                         | 30001          | SINT16       | 134217729  |      |           |            |
| Periodic Tmr Modules      | ⊕ Ib                           | 30002          | SINT 16      | 134217730  |      |           |            |
| EventLogCtl Modules       | E Ic                           | 30003          | SINT16       | 134217731  |      |           |            |
| Binary Inputs             | ⊕ Vab_i                        | 30011          | UINT16       | 134217732  |      |           | 2          |
| Minimum Modules           | ⊕ Vbc_i                        | 30012          | UINT16       | 134217733  |      |           | 2          |
| - CalcDiagnostics Modules | 🕀 Vca_i                        | 30013          | UINT16       | 134217734  | 1    |           | 2          |
|                           | 1 In                           | 30004          | SINT 16      | 134217735  |      |           |            |
|                           | ⊕ Vab_x                        | 30014          | UINT16       | 134217736  |      |           | 2          |
|                           | ⊕ Vbc_x                        | 30015          | UINT16       | 134217737  |      |           | 2          |
|                           | ⊕ Vca_x                        | 30016          | UINT16       | 134217738  |      |           | 2          |
|                           | ① Freq                         | 30017          | UINT16       | 134217739  |      | 10        |            |
|                           | ⊕ kW tot                       | 30018          | SINT16       | 134217740  | 1    | 10000     | 4          |
|                           | ⊕ kVA tot                      | 30019          | SINT16       | 134217741  |      |           | 4          |
|                           | kVAR tot                       | 30020          | SINT 16      | 134217742  | -    |           | 4          |
|                           | PF tot                         | 30021          | SINT 16      | 134217743  | -    | 100       |            |
|                           | 🕀 Ia trip                      | 30030          | UINT16       | 134217744  | -    |           |            |
|                           | ⊕ Ib trip                      | 30031          | UINT16       | 134217745  | 1    | -         |            |
| o Register Selected       | Ic trip                        | 30032          | UINT 16      | 134217746  |      |           |            |
|                           | ⊕ In trip                      | 30033          | UINT16       | 134217747  |      |           |            |
|                           | ⊕ Bat volt                     | 30109          | UINT16       | 134217748  |      | 100       |            |
|                           | Bat status                     | 30110          | LIINT 16     | 134217740  |      |           |            |
|                           | Maintenance Required           | 10002          | MaskedBool   | 139460609  |      |           |            |
|                           |                                | 10002          | Masked0001   | 100460640  |      | _         |            |

- 3. Configuramos el nombre del tipo de dispositivo y el nombre de la plantilla.
- 4. Hacemos click en File > Save, para guardar el nuevo tipo de dispositivo.

 Luego debemos instalar el tipo de dispositivo en el sistema de PME, haciendo click en Tools > Install Device Type y así poderlo usar en nuestro proyecto.

## Creación de un sitio y dispositivo Modbus

Mediante Management Console podemos ingresar los reconectadores mediante la opción Sitio y Dispositivos ethernet, para lo cual procedemos de la siguiente manera:

 Para crear un sitio de puerta de enlace Ethernet, en Sitio, click derecho, Nuevo > Sitio directo e ingresaremos la información de Nombre, dirección IP o nombre del host del reconectador, el puerto 502 asignado para Modbus, Ordenador done está instalado el PME y la habilitación.

### Figura 16

Configuración de un sitio de enlace Ethernet

|                                                                        | 13_SUB_EL_ANGEL_E1R1 |
|------------------------------------------------------------------------|----------------------|
| Dirección IP o nombre de host                                          | 172.17.45.111        |
| TCP/IP Port                                                            | 502                  |
| Ordenador                                                              | SRVPMS               |
| Habilitado                                                             | Sí                   |
| Sincronización horaria ION habilitada                                  | No                   |
| Sincronización horaria 3XXX habilitada                                 | No                   |
| Sincronización horaria 3720 habilitada                                 | No                   |
|                                                                        |                      |
| Descripción                                                            |                      |
| Descripción                                                            |                      |
| Descripción<br>ombre<br>roduzca un nombre con que identificar el sitic |                      |

Fuente: Elaboración propia, 2024.

 Para crea un dispositivo Ethernet, en Dispositivo, click derecho, Nuevo > Dispositivo serie en sitio de puerta de enlace Ethernet, e ingresamos el Grupo, Nombre del reconectador, Tipo de dispositivo, ID de unidad, Sitio y la habilitación.

## **Figura 17** *Configuración de dispositivo serie*

| irupo               | 13 SUB EL ANGEL                             |
|---------------------|---------------------------------------------|
| lombre              | RECO E1R1                                   |
| Tipo de dispositivo | ADVC V4                                     |
| D de unidad         | 1                                           |
| Sitio               | 13_SUB_EL_ANGEL_E1R1                        |
| Habilitado          | Sí                                          |
| Descripción         |                                             |
| reachpeion          |                                             |
| Zona horaria        | (UTC-05:00) Bogotá, Lima, Quito, Rio Branco |
| Zona horaria        | (UTC-05:00) Bogotá, Lima, Quito, Rio Branco |
| Ipo                 | (UTC-05:00) Bogotá, Lima, Quito, Rio Branco |

Fuente: Elaboración propia, 2024.

## - Nomenclatura utilizada en los reconectadores.

El sistema Power Monitoring Expert PME, permite configurar e identificar cada dispositivo de acuerdo a los siguientes parámetros:

Grupo: Hace referencia al número y nombre de cada subestación.

Ejemplo: 02\_SUB\_CAYAMBE (Número Subestación\_Nombre Subestación)

**Nombre:** Hace referencia al circuito, transformador o línea al que pertenece el dispositivo de medición en la subestación.

Ejemplo: RECO\_E1R1 (Reconectador\_Codigo del reconectador)

Con la nomenclatura antes descrita, se procedió a integrar los 39 reconectadores que tienen una prueba de comunicación exitosa, donde se utilizó la plantilla del nuevo dispositivo Modbus creado, así como también la dirección IP de la red IT asignada. A continuación, se presenta un resumen de los reconectadores integrados en la herramienta Management Console.

| Figura 18                                  |    |
|--------------------------------------------|----|
| Resumen de reconectadores integrados en P. | ME |

| Aanagement Cor               | nsole - supervisor - Power M            | onitoring Expert |                     |              |           |                         | 1000        |  |
|------------------------------|-----------------------------------------|------------------|---------------------|--------------|-----------|-------------------------|-------------|--|
| vo <u>E</u> ditar <u>V</u> i | sta Herramien <u>t</u> as <u>A</u> yuda |                  |                     |              |           |                         |             |  |
|                              | Grupo 1                                 |                  |                     |              |           |                         |             |  |
| Servidores                   | Estado                                  | Nombre 1         | Dirección           | Habilitado   | Protocolo | Sitio                   | Descripción |  |
|                              | Tipo: ADVC_V4                           |                  |                     |              |           |                         |             |  |
|                              | Grupo: 02_SUB_C                         | AYAMBE           |                     |              |           |                         |             |  |
| Sitios                       | Sitio disponible                        | RECO_C1R1        | 172.17.39.211/502/1 | ~            | MODBUS    | 02_SUB_CAYAMBE_C1R1     |             |  |
|                              | Sitio disponible                        | RECO_C1R2        | 172.17.39.217/502/1 | V            | MODBUS    | 02_SUB_CAYAMBE_C1R2     |             |  |
| -                            | Sitio disponible                        | RECO_C7R1        | 172.17.39.213/502/1 | V            | MODBUS    | 02_SUB_CAYAMBE_C7R1     |             |  |
|                              | Sitio disponible                        | RECO_C8R1        | 172.17.39.215/502/1 | V            | MODBUS    | 02_SUB_CAYAMBE_C8R1     |             |  |
|                              | Sitio disponible                        | RECO_C8R3        | 172.17.39.212/502/1 | V            | MODBUS    | 02_SUB_CAYAMBE_C8R3     |             |  |
| ositivos                     | Grupo: 03_SUB_0                         | TAVALO           |                     |              |           |                         |             |  |
|                              | Sitio disponible                        | RECO_I4R3        | 172.17.37.207/502/1 | ×            | MODBUS    | 03_SUB_OTAVALO_I4R3     |             |  |
| -                            | SiteAvailable                           | RECO_V2R1        | 172.17.37.205/502/1 | V            | MODBUS    | 03_SUB_OTAVALO_V2R1     |             |  |
|                              | SiteAvailable                           | RECO_V5R1        | 172.17.37.203/502/1 | V            | MODBUS    | 03_SUB_OTAVALO_V5R1     |             |  |
| dems de<br>da externa        | Grupo: 04_SUB_S                         | AN_VICENTE       |                     |              |           |                         |             |  |
|                              | SiteAvailable                           | RECO_I2R1        | 172.17.38.86/502/1  | V            | MODBUS    | 04_SUB_SAN_VICENTE_I2R1 |             |  |
| 2                            | Grupo: 05_SUB_C                         | DTACACHI         |                     |              |           |                         |             |  |
|                              | SiteAvailable                           | RECO_H1R1        | 172.17.36.197/502/1 | ×            | MODBUS    | 05_SUB_COTACACHI_H1R1   |             |  |
| aciones de                   | SiteAvailable                           | RECO_H2R1        | 172.17.36.198/502/1 | V            | MODBUS    | 05_SUB_COTACACHI_H2R1   |             |  |
| nexion                       | SiteAvailable                           | RECO_H3R1        | 172.17.36.199/502/1 | ×            | MODBUS    | 05_SUB_COTACACHI_H3R1   |             |  |
|                              | Grupo: 06_SUB_A                         | TUNTAQUI         |                     |              |           |                         |             |  |
|                              | SiteAvailable                           | RECO_A1R1        | 172.17.35.104/502/1 | V            | MODBUS    | 06_SUB_ATUNTAQUI_A1R1   |             |  |
| <b>8</b> •1                  | SiteAvailable                           | RECO_A4R1        | 172.17.35.105/502/1 | V            | MODBUS    | 06_SUB_ATUNTAQUI_A4R1   |             |  |
| s del registro               | SiteAvailable                           | RECO_A5R1        | 172.17.35.106/502/1 | V            | MODBUS    | 06_SUB_ATUNTAQUI_A5R1   |             |  |
| sistema                      | Grupo: 07_SUB_S/                        | AN_AGUSTIN       |                     |              |           |                         |             |  |
|                              | SiteAvailable                           | RECO_J2R1        | 172.17.60.184/502/1 | $\checkmark$ | MODBUS    | 07_SUB_SAN_AGUSTIN_J2R1 |             |  |
|                              | SiteAvailable                           | RECO_M2R2        | 172.17.60.183/502/1 | V            | MODBUS    | 07_SUB_SAN_AGUSTIN_M2R2 |             |  |
|                              | SiteAvailable                           | RECO_S1R1        | 172.17.60.179/502/1 | V            | MODBUS    | 07_SUB_SAN_AGUSTIN_S1R1 |             |  |
|                              | SiteAvailable                           | RECO_S2R1        | 172.17.60.180/502/1 | V            | MODBUS    | 07_SUB_SAN_AGUSTIN_S2R1 |             |  |

Fuente: Elaboración propia, 2024.

## - Desarrollo de los diagramas en la herramienta Vista.

Los diagramas son la interfaz gráfica entre los reconectadores y el usuario final, y muestran una representación personalizada del sistema de monitoreo de los reconectadores, usando los diagramas unifilares de cada subestación de Emelnorte a través de un navegador web.

**Figura 19** Diagrama del reconectador SE El Ángel

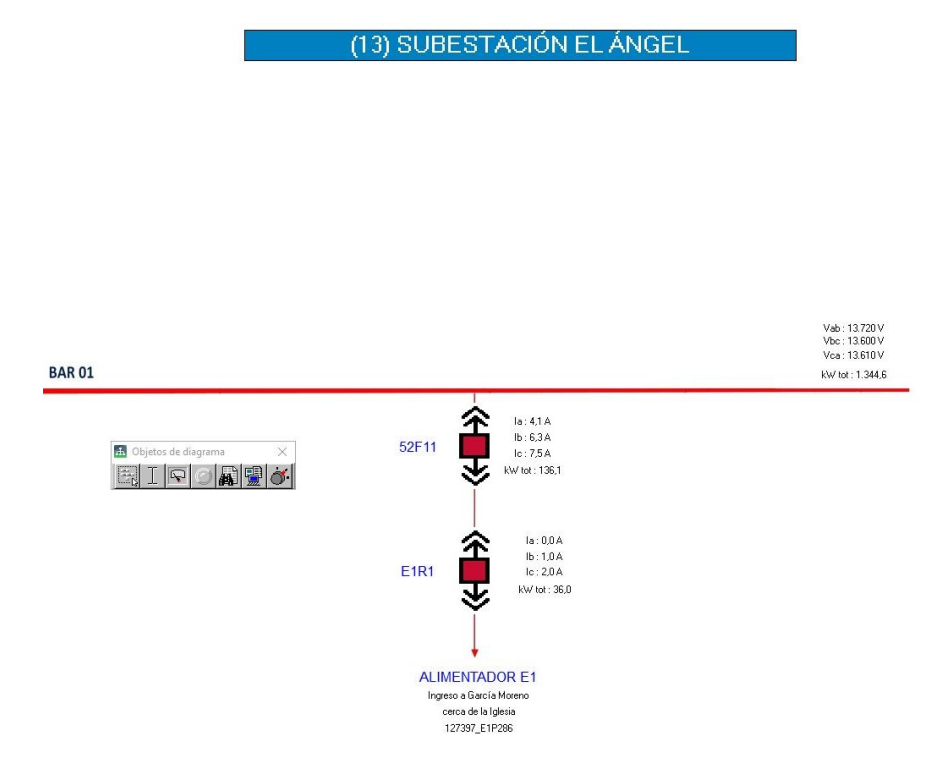

Fuente: Elaboración propia, 2024.

La herramienta Vista permite mostrar y monitorear el sistema de reconectadores. Así como también la interfaz de la herramienta Vista contiene un área de visualización y es donde se mostrarán los diagramas y objetos creados en el Cliente de Ingeniería (Vista). Los objetos que se pueden mostrar en los diagramas incluyen:

- Datos numéricos en tiempo real de parámetros eléctricos (Voltaje L-L, corriente de fase y potencia activa).
- Gráficos o diagramas de fondo.
- Código del reconectador, estado del interruptor del reconectador y datos de la ubicación o dirección donde está instalado el reconectador.

Para identificar el estado de los interruptores de los reconectadores, se utilizó la siguiente clasificación de diagramas de estado:

Tabla 2Estados del interruptor del reconectador

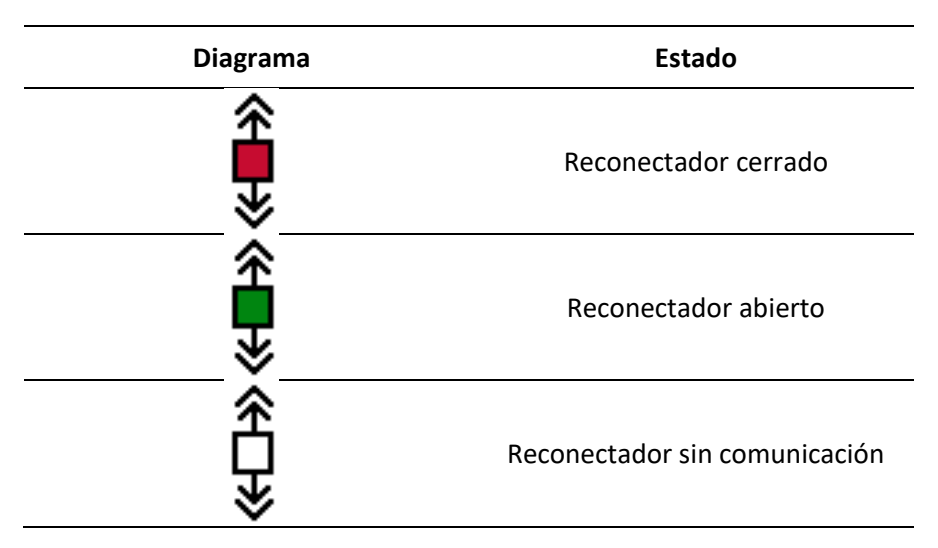

Adicionalmente al diagrama unifilar, se desarrolló un diagrama con una plantilla que contiene información específica de señales analógicas de parámetros eléctricos del reconectador y señales digitales de estados y alarmas presentes en el reconectador.

## Figura 20

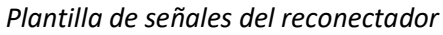

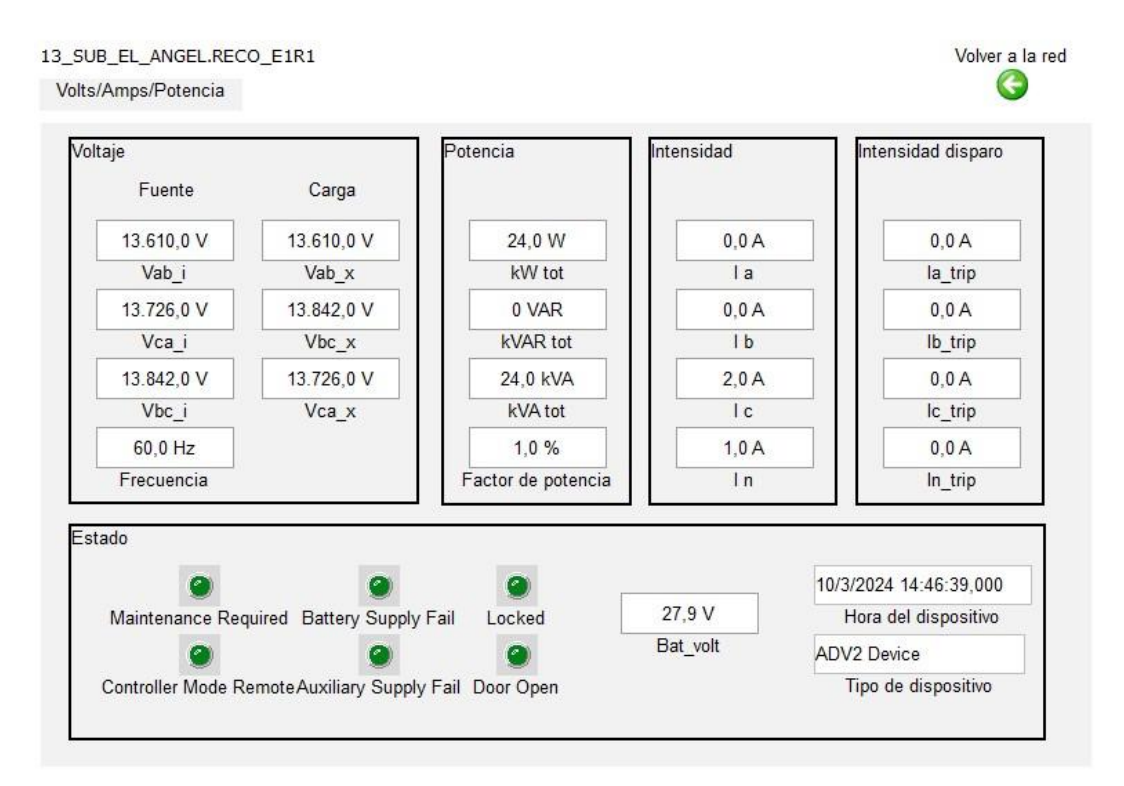

## - Uso del cliente web

El Cliente web es una aplicación de usuario que muestra datos en tiempo real, históricos y de alarma en una única interfaz de usuario y disponibles a través del navegador web (Chrome, Mozilla o Internet Explorer). Múltiples usuarios pueden acceder y mostrar diagramas creados, sin instalar software adicional. Se requiere:

- Microsoft Excel 2010 o versión superior, para los informes exportados en formato Excel.
- Navegador de escritorio para acceder a las aplicaciones web, los navegadores pueden ser:
  - Microsoft Internet Explorer versión 11 o posterior
  - Google Chrome versión 122 o posterior.
  - Mozilla Firefox versión 123 o posterior.

Figura 21 Navegadores de escritorio

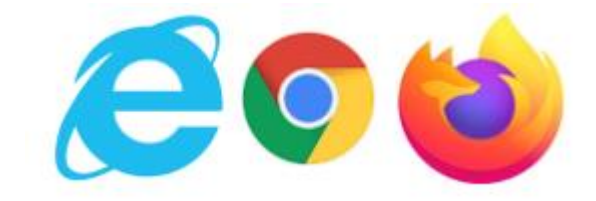

Fuente: Elaboración propia, 2024.

Para ingresar debemos ejecutar los siguientes pasos:

- Escriba <u>https://srvpms/pme/Auth?ReturnUrl=%2fpme</u>, que es nombre del servidor de Power Monitoring Expert PME.
- Inicie sesión con su usuario y contraseña asignados.

Ejemplo: Ing. Diego Imbaquingo

Usuario: dimbaquingo

Contraseña: dimbaquingo
**Figura 22** Acceso de Power Monitoring Expert PME

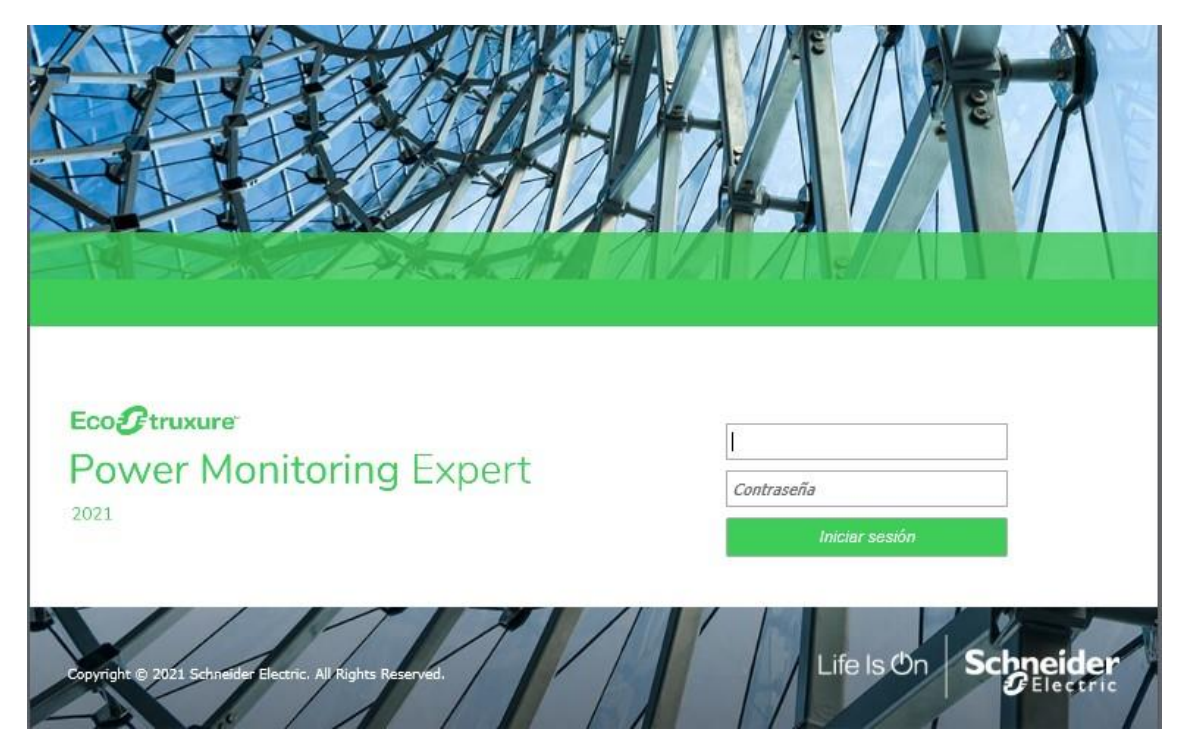

Fuente: Elaboración propia, 2024.

Una vez que se ha iniciado sesión, se puede acceder a las aplicaciones del cliente web. El acceso estará habilitado durante 24 horas, si el cliente no registra actividad el aplicativo web cerrará sesión y se tendrá que volver a iniciar sesión.

### Figura 23

Aplicaciones del cliente Web

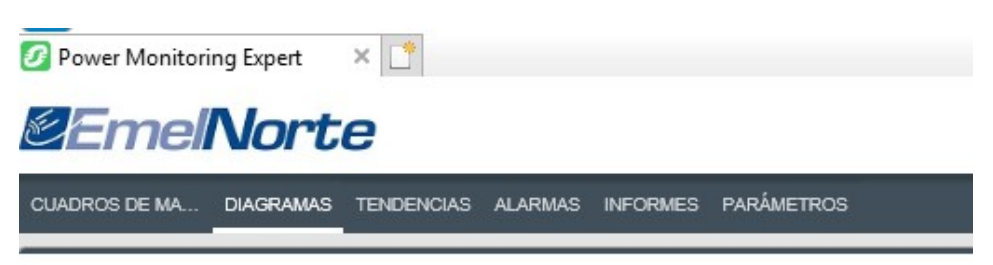

Se incluyen las siguientes aplicaciones:

### Tabla 3

Aplicaciones del cliente Web

| Aplicaciones      | Descripción                                                                              |
|-------------------|------------------------------------------------------------------------------------------|
| Cuadros de mandos | Muestra datos históricos en dispositivos fácilmente visibles.                            |
| Diagramas         | Muestra una representación gráfica personalizada del sistema<br>de monitoreo de energía. |

| Tendencias | Monitorea las condiciones del sistema al mostrar datos          |
|------------|-----------------------------------------------------------------|
|            | históricos y en tiempo real en un formato gráfico.              |
| Alarmas    | Muestra datos en tiempo real del sistema de alarmas en          |
| Aldillas   | formato tabular.                                                |
|            | Proporciona energía, calidad de la energía e informes genéricos |
| Informes   | del sistema basados en datos históricos recogidos de            |
|            | dispositivos.                                                   |
|            | Permite la parametrización o configuración de los dispositivos  |
| Parámetros | integrados, creación de nuevos usuarios, modificar las alarmas, |
|            | etc.                                                            |

### Aplicativo DIAGRAMAS

El aplicativo DIAGRAMAS, permite monitorear los reconectadores y ver datos numéricos en tiempo real. Se ha desarrollado diagramas de los unifilares de las 17 subestaciones que tiene EMELNORTE, dentro de los cuales existe un ícono llamado RECONECTADORES que permiten mostrar el diagrama de los reconectadores asignados a esa subestación, donde se muestra una ilustración simple del sistema de reconectadores con diversos parámetros en tiempo real medidos.

Para visualizar los diagramas elaborados: Ir a la pestaña **DIAGRAMAS**, seleccionar **Diagrama de red**, escoger una subestación y luego escoger el icono **RECONECTADORES**.

### Figura 24

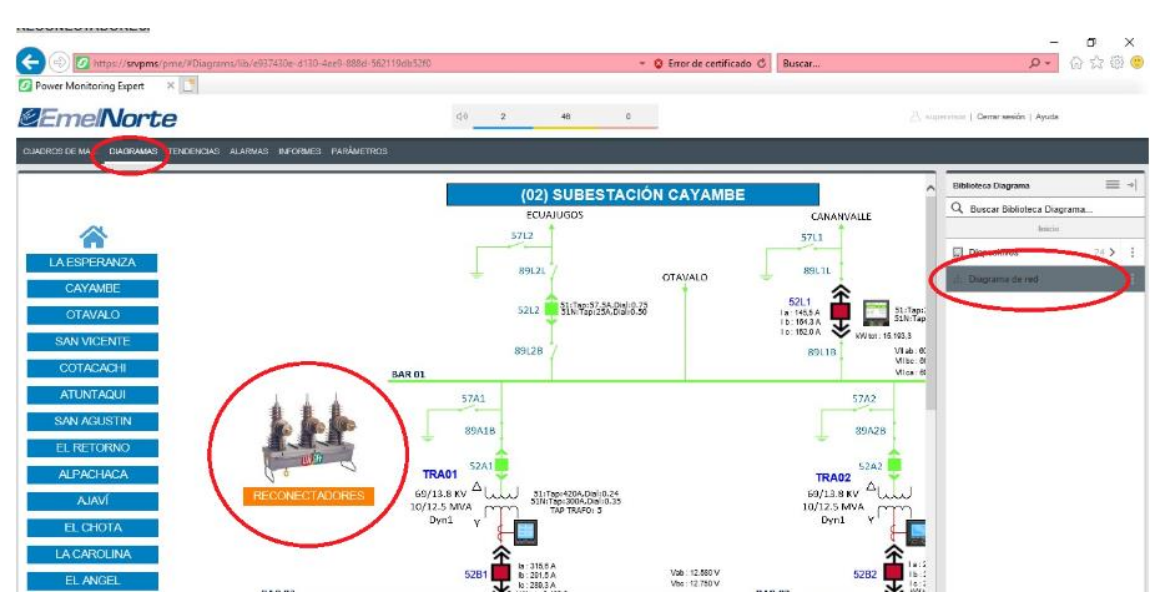

### Diagrama 1 de reconectadores

Fuente: Elaboración propia, 2024.

También se ha desarrollado una pantalla tipo resumen del estado de los reconectadores, donde se puede visualizar información de alarmas y valores de parámetros eléctricos en tiempo real. Para visualizar el diagrama elaborado: Ir a la pestaña **DIAGRAMAS**, seleccionar **Diagrama de red** y luego escoger el botón **RECONECTADORES**.

### Figura 25

Diagrama 2 de reconectadores

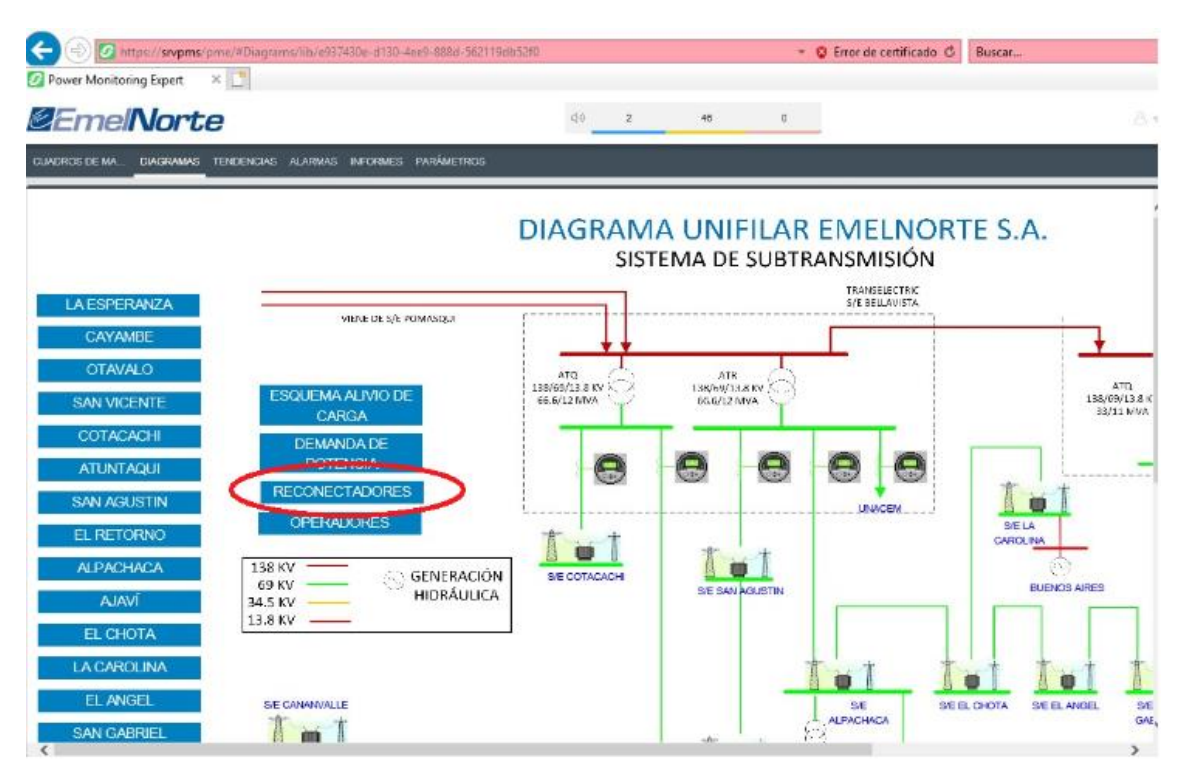

Fuente: Elaboración propia, 2024.

### **Aplicativo TENDENCIAS**

Sirve para monitorear las condiciones del sistema de reconectadores, mostrándolas en tiempo real y datos históricos en formato gráfico, y también permite exportar datos a formato de archivo \*.CSV de Microsoft Excel.

Par visualizar las tendencias elaboras ir a la pestaña **TENDENCIAS**, seleccionar una subestación de la **Biblioteca Tendencias** y escoger una reconectador.

### Figura 26

Tendencias de reconectadores

|                                                                |                  |                                                      | manufacture and a second |                                                                                                    | - 0 ×     |
|----------------------------------------------------------------|------------------|------------------------------------------------------|--------------------------|----------------------------------------------------------------------------------------------------|-----------|
| Original Street Street     Original Street Street              |                  | * 🤤 Error de ce                                      | rtificado G Buscar       | ٠٩                                                                                                    | ]ហេរៈខេ 🤤 |
| @EmelNorte                                                     | ()ii <b>2 48</b> | a                                                    |                          | $\underline{\beta}_1$ supervisor ( Generaesión ) Ayud                                                                                                    |           |
| CUADROS DE MA DIAGRAMYS TENDENCIAS ALVINAS INFORMES PARÂMETROS |                  |                                                      |                          |                                                                                                    |           |
| RECO_C1R1                                                      |                  | Actualitar en 1692                                   | Vista 2 horas 💌 🖬 🛛      | 🗄 🗂 🗶 Bibliotesa Tendenola                                                                                                    | = +       |
|                                                                |                  | hungalanan<br>hungalanan<br>nungalanan<br>nungalanan |                          | NATIONAL INCOMES<br>NATIONAL INCOMESSION<br>NATIONAL INCOMESSION<br>NATIONAL INTOMESSION<br>NATIONAL INTOMESSION<br>NATI |           |

Fuente: Elaboración propia, 2024.

### Biblioteca de tendencias.

La biblioteca de tendencias contiene tendencias que se han creado para los reconectadores. Las tendencias que se visualizan contienen la información de voltaje línea-línea e intensidad por fase de cada reconectador existente en las subestaciones de Emelnorte, dicha información es extraída del dispositivo cada 5 segundos y de la base de datos cada 5 minutos. Se ha establecido un código de colores para identificar cada parámetro eléctrico y también se puede ha superpuesto el valor máximo según el periodo escogido.

# Figura 27

Configuración de tendencias

| Configuración de tendencias | ×                                |
|-----------------------------|----------------------------------|
| EJES GRÁFICO DATOS          |                                  |
| Titulo                      | Ubicación                        |
| RECO_C8R1  X                | Inicio/02_CAYAMBE/Reconectadores |
| Series de datos             |                                  |
| Agregar Editar Quitar 🔹     |                                  |
| Intensidad A (A)            |                                  |
| Intensidad B (A)            |                                  |
| Intensidad C (A)            |                                  |
| Tensión A-B                 |                                  |
| Tensión B-C                 |                                  |
| Tensión C-A                 |                                  |
| Discrited                   |                                  |
| Tendencia privada           |                                  |
|                             | Cancelar Guardar                 |

| litar serie de datos                                                                                                    |                  |                                                        |                      |
|----------------------------------------------------------------------------------------------------|------------------|--------------------------------------------------------|----------------------|
| Orígenes                                                                                                    |                  | Medidas                                                |                      |
| Q Buscar orígenes                                                                                                    |                  | Q VCA                                                  |                      |
| RECO_CIRI<br>RECO_CIR2<br>RECO_C7R1<br>RECO_C3R1<br>RECO_C3R3<br>03_SUB_OTAVALO<br>04_SUB_SAN_VICENTE<br>05_SUB_COTACACHI<br>06_SUB_ATUNTAQUI<br>07_SUB_SAN_AGUSTIN | ~                | Personalizadas<br>Vca_x<br>Vca mean<br>Vca_i<br>VCA KV | 3                    |
| ☑ Nombre para mostrar                                                                                                    |                  |                                                        | Unidades que mostrar |
| Tensión C-A                                                                                                    |                  |                                                        |                      |
| Estilo Decimales                                                                                                    | Trazar en Superp | oner 🗌 Máx 🗌 Media                                     | Origen de datos      |
|                                                                                                    |                  |                                                        | Cancelar Ac          |

A través de la aplicación TENDENCIAS, también se puede realizar los reportes de los parámetros eléctricos de los reconectadores, para lo cual hay que exportar los datos a formato de archivo \*.CSV de Microsoft Excel.

### Figura 29

Reporte de datos de reconectadores

| Normal Sector         Normal Sector         Normal S                                                                                                    |                  | SERTAR DIS | FÑO DE PÁGINA   | FÓRMULAS     | DATOS     | REVISAR VISTA      |              | RECO       | _V5R1_2024-03-03-01-18 | -40.csv - Excel (E | rror de activa | ción de produc | :tos)      |         |         |   |                      | r tal = B                            |
|----------------------------------------------------------------------------------------------------|------------------|------------|-----------------|--------------|-----------|--------------------|--------------|------------|------------------------|--------------------|----------------|----------------|------------|---------|---------|---|----------------------|--------------------------------------|
| Image: branche de la construit de la construit de la co                                                                                                    | Cortar           | Calleri    | - 11 - 4        | * = =        | - 20 -    | The Aliandan Anala | General      |            |                        | A Normal           | B              | iena           | Incorrecto | Neutral | Cálculo |   | - 🗫 🖬                | ∑ Autosuma + Aver Att                |
| Control         Notes to         Notes to                                                                                                    | Copiar -         | N K F      |                 |              |           | E sjunar and       | Conteran     |            | Fermate Darfer         | mate Coldand       |                | ida vincul     | Entrada    | Notas   | Salida  |   | tar Eliminar Formato | Relienar * Z T<br>Ordenar v Buscar v |
| Pretery         Netrity         Netrity         <                                                                                                    | 💞 Copiar formato | NKS        | ·   🕮 •   💁 • 🛓 | ·            | 1 40.40   | Combinar y cent    | rar • \$ • 9 | 000 00 -33 | condicional * como t   | abla -             |                |                | Entrada    | INULAS  | Janua   |   | * * *                | & Borrar * filtrar * seleccionar *   |
| N       N       N       O       P       Q       P       A       B       C       D       E       F       G       H       I       J       K       L       M       N       O       P       Q       P       Q       Q       P       Q       Q       P       Q       Q       P       Q       Q       P       Q       Q                                                                                                    | Portapapeles r   | 2          | Fuente          | 6            | Aline     | ación              | 5 N          | mero r     | 5                      |                    |                | Esti           | los        |         |         |   | Celdas               | Modificar                            |
| A         B         C         D         E         F         G         H         I         J         K         L         M         N         O         P         Q         P         Q                                                                                                    | * 1 3            | × - √ - fe |                 |              |           |                    |              |            |                        |                    |                |                |            |         |         |   |                      |                                      |
| Timestanp         Intensidad A Intensidad C Tembrio A B         Temston BC         T         T                                                                                                    | 4                | R          | C               | D            | F         | F                  | 6            | н          |                        | 1.1                | ĸ              | 1              | м          | N       | 0       | p | 0                    | (A)                                  |
| 2 1/2/0242315 17 3 5 1372 1306 1359<br>1 7/20242325 16 4 5 1372 1306 1379<br>1 7/20242355 16 4 5 1372 1306 1379<br>1 7/20242355 16 4 5 1372 1376 1379<br>1 7/20242355 16 4 5 1372 1376 1379<br>1 7/20242355 16 4 5 1372 1376 1379<br>1 7/20242355 16 3 5 1372 1376 1379<br>1 7/20242355 16 3 5 1372 1376 1389<br>1 7/20242355 16 3 5 1372 1376 1389<br>1 7/20242355 16 3 5 1372 1376 1389<br>1 7/20242355 16 3 5 1372 1376 1389<br>1 7/20242355 16 3 5 1372 1376 1389<br>1 7/20242355 16 3 5 1372 1376 1389<br>1 7/20242355 16 3 5 1372 1376 1389<br>1 7/20242355 16 3 5 1372 1376 1389<br>1 7/20242355 16 3 5 1382 1376 1389<br>1 7/2024255 17 4 6 1382 1376 1389<br>1 7/2024255 17 4 6 1382 1376 1389<br>1 7/2024255 17 4 5 1382 1376 1389<br>1 7/2024255 17 4 5 1382 1376 1389<br>1 7/2024255 16 3 5 1382 1376 1389<br>1 7/2024255 16 5 5 1382 1376 1389<br>1 7/2024255 17 4 5 1382 1376 1389<br>1 7/2024255 17 4 5 1382 1376 1389<br>1 7/2024255 17 5 5 1382 1376 1389<br>1 7/2024255 17 5 5 1382 1376 1389<br>1 7/2024255 17 5 5 1382 1376 1389<br>1 7/2024255 16 4 5 1382 1376 1389<br>1 7/2024255 17 5 5 1382 1376 1389<br>1 7/2024255 17 5 5 1382 1376 1389<br>1 7/2024255 17 5 5 1382 1376 1389<br>1 7/2024255 17 5 5 1382 1376 1389<br>1 7/2024255 17 5 5 1382 1376 1389<br>1 7/2024255 17 5 5 1382 1376 1389<br>1 7/2024255 16 4 5 1382 1376 1389<br>1 7/2024255 16 4 5 1382 1376 1389<br>1 7/2024255 16 4 5 1382 1376 1389<br>1 7/2024255 16 4 5 1382 1376 1389<br>1 7/2024255 16 4 5 1382 1376 1389<br>1 7/2024255 16 4 5 1382 1376 1389<br>1 7/2024255 16 4 5 1382 1376 1389<br>1 7/2024255 16 4 5 1382 1376 1389 | Timestamn        | Intensidad | A Intensidad B  | Intensidad ( | Tensión A | A-B Tensión B-C    | Tensión C-A  |            |                        |                    |                |                |            |         |         |   | _                    | Selección                            |
| 12/12/0242320       17       4       5       13732       13666       13790         12/12/0242320       17       4       5       13732       13666       13790         12/12/0242330       17       4       5       13732       13666       13790         12/12/0242330       17       4       5       13732       13666       13790         12/12/0242330       16       4       5       13732       13766       13790         12/12/0242350       16       4       5       13732       13766       13790         12/12/0242355       16       4       5       13732       13766       13790         12/12/0242355       16       3       5       13732       13766       13790         13/12/024005       17       4       5       13732       13766       13890         3/12/024005       17       4       5       13822       13766       13890         3/12/024015       16       5       13832       13766       13890       13706       13890         3/12/024025       17       4       6       13822       13766       13890       13706       13890       13706       <                                                                                                    | 2/3/2024 23:15   | 1          | 7 3             | 5            | 137       | 732 13606          | 13650        |            |                        |                    |                |                |            |         |         |   |                      | Mostrar todo Ocultar todo            |
| 12/20242325       16       4       5       13732       13606       13790         2/202423255       16       4       5       13732       13706       13790         2/20242355       16       4       5       13732       13706       13790         2/202423455       16       4       5       13732       13706       13790         12/202423455       16       4       5       13732       13706       13790         12/202423455       16       4       5       13732       13706       13790         12/202423455       16       3       5       13732       13706       13790         12/202423455       16       3       5       13732       13706       13890         2       32/024050       17       4       5       13732       13706       13890         2       32/0240405       16       5       5       13832       13706       13890         32/02044055       17       4       6       13832       13706       13890       13706       13890         32/02044055       17       4       5       13832       13706       13890       13706       13890                                                                                                    | 2/3/2024 23:20   | 1          | 7 4             | 5            | 137       | 732 13606          | 13750        |            |                        |                    |                |                |            |         |         |   |                      |                                      |
| 5 2/2/024 23:30 17 4 5 13732 13706 13750<br>7 2/2/024 23:40 16 4 5 13732 13706 13750<br>2 /2/204 23:45 16 4 5 13732 13706 13750<br>2 /2/204 23:45 16 4 5 13732 13706 13750<br>2 /2/204 23:55 16 3 5 13732 13706 13750<br>2 /2/204 23:55 16 3 5 13732 13706 13750<br>2 /2/204 23:55 16 3 5 13732 13706 13850<br>2 /2/204 23:55 16 3 5 13732 13706 13850<br>2 /2/204 055 17 4 5 13732 13706 13850<br>3 /2/204 015 16 5 5 13832 13706 13850<br>3 /2/204 015 16 5 5 13832 13706 13850<br>3 /2/204 015 16 5 5 13832 13706 13850<br>3 /2/204 015 16 5 5 13832 13706 13850<br>3 /2/204 015 16 5 5 13832 13706 13850<br>3 /2/204 015 16 5 5 13832 13706 13850<br>3 /2/204 015 16 5 5 13832 13706 13850<br>3 /2/204 015 16 5 5 13832 13706 13850<br>3 /2/204 015 16 5 5 13832 13706 13850<br>3 /2/204 015 16 5 5 13832 13706 13850<br>3 /2/204 015 16 5 5 13832 13706 13850<br>3 /2/204 015 16 5 5 13832 13706 13850<br>3 /2/204 015 16 5 13832 13706 13850<br>3 /2/204 015 16 5 13832 13706 13850<br>3 /2/204 015 16 4 5 13832 13706 13850<br>3 /2/204 015 16 4 5 13832 13706 13850<br>3 /2          | 2/3/2024 23:25   | 10         | 6 4             | 5            | 137       | 732 13606          | 13750        |            |                        |                    |                |                |            |         |         |   |                      |                                      |
| b ///20242333 16 4 5 13732 13706 13730<br>///20242345 16 4 5 13732 13706 13750<br>///20242345 16 4 5 13732 13706 13750<br>///20242345 16 3 5 13732 13706 13750<br>///20242355 16 3 5 13732 13706 13850<br>///2024005 17 4 5 13732 13706 13850<br>///2024015 16 5 5 13832 13706 13850<br>///2024015 16 5 5 13832 13706 13850<br>///2024015 17 4 6 13832 13706 13850<br>///2024045 17 4 6 13832 13706 13850<br>///20240455 16 4 5 13832 13706 13850<br>///20240455 17 4 6 13832 13706 13850<br>///20240455 17 4 5 13832 13706 13850<br>///20240455 17 4 5 13832 13706 13850<br>///20240455 17 4 5 13832 13706 13850<br>///20240455 16 4 5 13832 13706 13850<br>///20240455 16 4 5 13832 13706 13850<br>///2024055 16 4 5 13820 13706 13850<br>///2024055 16 4 5 13820 13706 13850<br>///2024055 16 4 5 13820 13706 13850<br>///2024055 16 4 5 13820 13706 13850<br>///2024055 16 4 5 13820 13706 13850<br>///2024055 16 4 5 13820 13706 13850<br>///      | 2/3/2024 23:30   | 1          | 7 4             | 5            | 137       | 732 13606          | 13750        |            |                        |                    |                |                |            |         |         |   |                      |                                      |
| 7       7       13706       13730         9       137024 2340       16       4       5       13732       13706       13750         9       137024 2355       16       4       5       13732       13706       13750         9       137024 2355       16       4       5       13732       13706       13750         1       3/1/204 2055       16       4       5       13732       13706       13750         1       3/1/204 005       16       4       5       13732       13706       13850         3/1/204 105       16       4       5       13732       13706       13850                                                                                                    | 2/3/2024 23:35   | 10         | 6 4             | 5            | 137       | 732 13706          | 13750        |            |                        |                    |                |                |            |         |         |   |                      |                                      |
| b ///20242345 16 4 5 13732 13706 13750<br>0 //20242355 16 3 5 13732 13706 13750<br>0 //20242355 16 3 5 13732 13706 13850<br>2 //20242355 16 3 5 13732 13706 13850<br>2 //202405 17 4 5 13732 13706 13850<br>3 //202405 17 4 6 13832 13706 13850<br>6 //20240405 17 4 6 13832 13706 13850<br>6 //20240405 17 4 6 13832 13706 13850<br>0 //2024045 17 4 6 13832 13706 13850<br>0 //2024045 17 4 6 13832 13706 13850<br>0 //2024045 17 4 6 13832 13706 13850<br>0 //20240455 17 4 5 13832 13706 13850<br>0 //20240455 17 4 5 13832 13706 13850<br>0 //20240455 17 4 5 13832 13706 13850<br>0 //20240455 17 4 5 13832 13706 13850<br>0 //20240455 16 4 5 13832 13706 13850<br>0 //20240455 16 4 5 13820 13706 13850<br>0 //20240455 16 4 5 13820 13706 13850<br>0 //20240455 16 4 5 13820 13706 13850<br>0 //20240455 16 4 5 13820 13706 13850<br>0 //20240455 16 4 5 13820 13706 13850<br>0 //20240455 16 4 5 13820 13706 13850<br>0 //20240455 16 4 5 13820 13706 13850<br>0 //20240455 16 4 5 1380          | 2/3/2024 23:40   | 10         | 6 4             | 5            | 137       | 732 13706          | 13750        |            |                        |                    |                |                |            |         |         |   |                      |                                      |
| 2)       2)       16       4       5       13732       13706       13730         10       2)       2)       2)       33702       13706       13730         11       2)       2)       2)       33702       13706       13850         2)       3)       16       4       5       13732       13706       13850         2)       3)       16       5       13732       13706       13850       13832         3)       3)       16       5       13832       13706       13850       13830         3)       3)       16       5       13832       13706       13850       13830       13706       13850         3)       3)       17       4       6       13832       13706       13850       13830       13706       13850       13830       13706       13850       13702       13706       13850       13702       13706       13850       13702       13706       13850       13702       13706       13850       13702       13706       13850       13702       13706       13850       13702       13706       13850       13702       13706       13850       13702       1                                                                                                    | 2/3/2024 23:45   | 10         | 6 4             | 5            | 137       | 732 13706          | 13750        |            |                        |                    |                |                |            |         |         |   |                      |                                      |
| 0 1//2024/2355 16 3 5 13722 13706 13850<br>2 3//2024 005 17 4 5 13732 13706 13850<br>3 3//2024 015 16 5 5 13832 13706 13850<br>3 3//2024 015 16 5 5 13832 13706 13850<br>3 3//2024 015 16 5 5 13832 13706 13850<br>3 3//2024 025 17 4 6 13832 13706 13850<br>3 3//2024 025 17 4 5 13832 13706 13850<br>3 3//2024 045 17 4 5 13832 13706 13850<br>3 3//2024 045 17 4 5 13832 13706 13850<br>3 3//2024 045 17 5 6 13832 13706 13850<br>3 3//2024 045 17 5 6 13832 13706 13850<br>3 3//2024 045 17 5 6 13832 13706 13850<br>3 3//2024 045 17 5 6 13832 13706 13850<br>3 3//2024 045 16 4 5 13832 13706 13850<br>3 3//2024 045 16 4 5 13832 13706 13850<br>3 3//2024 118 16 3 5 1370 13706 13850<br>4 3 3//2024 118 16 3 5 1370 13706 13850<br>4 3 3//2024 118 16 3 5 1370 13706 13850<br>4 3 3//2024 118 16 3 5 1370 13706 13850<br>4 3 3//2024 118 16 3 5 1370 13706 13850<br>4 3 3//2024 118 16 3 5 1370 13706 13850<br>4 3 3//2024 118 16 3 5 1370 13706 13850<br>4 3 3//2024 118 16 3 5 1370 13706 13850<br>4 3 3//2024 118 16 3 5 1370 13706 13850<br>4 3 3//2024 118 16 3 5 1370 13706 13850<br>4 3 3//2024 118 16 3 5 1370 13706 13850<br>4 3 3//2024 118 16 3 5 1370 13706 13              | 2/3/2024 23:50   | 10         | 5 4             | 5            | 137       | 732 13706          | 13750        |            |                        |                    |                |                |            |         |         |   |                      |                                      |
| 1       3/2/024000       16       4       5       13722       13706       13800         3/2/024010       16       4       5       13732       13706       13830         3/2/024010       16       4       5       13732       13706       13830         3/2/024010       16       4       5       1382       13706       13830         3/2/024020       16       3       5       13822       13706       13830         3/2/024025       17       4       6       13822       13706       13830         3/2/024025       17       4       5       13822       13706       13830         3/2/024035       17       4       5       13822       13706       13830         3/2/024035       17       4       5       13822       13706       13830         3/2/024035       16       4       5       13822       13706       13830         3/2/024035       16       4       5       13822       13706       13830         3/2/024035       16       4       5       13820       13706       13830         3/2/024035       16       4       5       1                                                                                                    | 2/3/2024 23:55   | 10         | 6 3             | 5            | 137       | 732 13706          | 13750        |            |                        |                    |                |                |            |         |         |   |                      |                                      |
| 2 3/2/2024 0.05 17 4 5 1372 13706 13850<br>3/2/2024 0.15 16 5 5 13322 13706 13850<br>3/2/2024 0.15 16 5 5 13322 13706 13850<br>3/2/2024 0.25 17 4 6 13822 13706 13850<br>3/2/2024 0.25 17 4 6 13822 13706 13850<br>3/2/2024 0.25 17 4 5 13822 13706 13850<br>3/2/2024 0.25 17 4 5 13822 13706 13850<br>3/2/2024 0.25 17 4 5 13822 13706 13850<br>3/2/2024 0.55 17 5 6 13832 13706 13850<br>3/2/2024 0.55 16 4 5 13822 13706 13850<br>3/2/2024 0.55 16 4 5 13822 13706 13850<br>3/2/2024 0.55 16 4 5 13832 13706 13850<br>3/2/2024 0.55 16 4 5 13832 13706 13850<br>3/2/2024 0.55 16 4 5 13832 13706 13850<br>3/2/2024 0.55 16 4 5 13832 13706 13850<br>3/2/2024 0.55 16 4 5 13832 13706 13850<br>3/2/2024 0.55 16 4 5 13832 13706 13850<br>3/2/2024 0.55 16 4 5 13832 13706 13850<br>3/2/2024 1.15 15 3 5 1370 13706 13850<br>3/2/2024 1.15 15 3 5 1370 13706 13850<br>3/2/2024 1.15 15 3 5 1370 13706 13850<br>3/2/2024 1.15 15 3 5 1370 13706 13850<br>3/2/2024 1.15 16 4 5 13832 13706 13850<br>3/2/2024 1.15 16 4 5 13832 13706 13850<br>3/2/2024 1.15 16 4 5 13832 13706 13850<br>3/2/2024 1.15 16 3 5 13706 13850<br>3/2/2024 1.15 16 3 5 1370 13706 13850<br>3/2/2024 1.15 16 3 5 1370 13706 13850<br>3/2/2024 1.15 16 14 15 16 14 15 16 14 15 16 14 15 16 14 15 16 14 15 16 14 15 16 14 15 16 14 15 16 14 15 16 14 15 16 14                | 3/3/2024 0:00    | 10         | 6 4             | 5            | 137       | 732 13706          | 13850        |            |                        |                    |                |                |            |         |         |   |                      |                                      |
| 3///2040.00       16       4       5       137/20       13706       13850         3///2040.20       16       3       5       13322       13706       13850         3///2040.20       16       3       5       13832       13706       13850         3///2040.20       17       4       6       13822       13706       13850         3///2040.25       17       4       5       13822       13706       13850         3///2040.25       17       4       5       13822       13706       13850         3///2040.25       17       4       5       13822       13706       13850         3///2040.45       17       5       13832       13706       13850         3///2040.45       17       5       13832       13706       13850         3///2040.45       16       4       5       13832       13706       13850         3///2040.455       16       4       5       13832       13706       13850         3///2041.05       16       4       5       13832       13706       13850         3///2041.05       16       3       5       13730       13706                                                                                                    | 3/3/2024 0:05    | 1          | 7 4             | 5            | 137       | 732 13706          | 13850        |            |                        |                    |                |                |            |         |         |   |                      |                                      |
| 3       3/2/20240:15       16       5       5       13832       13706       13830         3/2/20240:15       17       4       6       13832       13706       13830         3/2/20240:25       17       4       6       13832       13706       13830         3/2/20240:25       17       4       6       13832       13706       13830         3/2/20240:25       17       4       5       13832       13706       13830         3/2/20240:25       17       4       5       13832       13706       13830         3/2/20240:25       17       4       5       13832       13706       13830         3/2/20240:45       17       5       6       13832       13706       13830         3/2/20240:55       16       4       5       13832       13706       13830         3/2/20240:55       16       4       5       13832       13706       13850         3/2/20240:15       16       4       5       13832       13706       13850         3/2/20241:15       15       3       5       13730       13850         3/2/20241:15       15       3       5                                                                                                    | 3/3/2024 0:10    | 10         | 6 4             | 5            | 137       | 732 13706          | 13850        |            |                        |                    |                |                |            |         |         |   |                      |                                      |
| 3///2024020       16       3       5       13820       13800         3///2024020       17       4       6       13832       13706       13830         3///2024030       17       4       5       13832       13706       13830         3///2024030       17       4       5       13832       13706       13830         3///2024035       17       4       5       13822       13706       13850         3///20240404       16       4       5       13822       13706       13830         3///20240505       16       4       5       13820       13706       13830         3///20240505       16       4       5       13832       13706       13830         3///2024055       16       4       5       13830       13706       13830         3///2024055       16       4       5       13830       13706       13830         3///2024105       16       4       5       13830       13706       13850         3///2024105       16       3       5       13730       13706       13850         3///2024115       15       3       5       13730       1                                                                                                    | 3/3/2024 0:15    | 10         | 6 5             | 5            | 138       | 332 13706          | 13850        |            |                        |                    |                |                |            |         |         |   |                      |                                      |
| 5 3/2/20240.25 17 4 6 13832 13706 13850<br>3/2/20240.25 17 4 5 13832 13706 13850<br>3/2/20240.25 17 4 5 13832 13706 13850<br>3/2/20240.25 17 5 6 13832 13706 13850<br>3/2/20240.25 16 4 5 13832 13706 13850<br>3/2/20240.55 16 4 5 13832 13706 13850<br>3/2/20240.55 16 4 5 13832 13706 13850<br>3/2/20240.55 16 4 5 13832 13706 13850<br>3/2/20241.15 15 3 5 13730 13706 13850<br>3/2/20241.15 15 3 5 13730 13706 13850<br>3/2/20241.15 15 3 5 13730 13706 13850<br>3/2/20241.15 15 3 5 13730 13706 13850<br>3/2/20241.15 16 4 5 13832 13706 13850<br>3/2/20241.15 15 3 5 13730 13706 13850<br>3/2/20241.15 16 4 5 13832 13706 13850<br>3/2/20241.15 16 4 5 13832 13706 13850<br>3/2/20241.15 16 4 5 13730 13706 13850<br>3/2/20241.15 16 3 5 13730 13706 13850<br>3/2/20241.15 16 3 5 13700 13706 13850<br>3/2/20241.15 16 3 5 13700 13706 13850<br>3/2/20241.15 16 3 5 13700 13706 13850<br>3/2/20241.15 16 3 5 13700 13706 13850<br>3/2/20241.15 16 3 5 13700 13706 13850<br>3/2/20241.15 16 3 5 13700 13706 13850<br>3/2/20241.15 16 10 10 10 10 10 10 10 10 10 10 10 10 10                                                                                               | 3/3/2024 0:20    | 10         | 5 3             | 5            | 138       | 332 13706          | 13850        |            |                        |                    |                |                |            |         |         |   |                      |                                      |
| 13//20240.00       17       4       5       13850         13//20240.00       16       4       5       13832       13706       13850         13//20240.00       16       4       5       13832       13706       13850         3//20240.05       16       4       5       13832       13706       13850         3//20240.05       16       4       5       13822       13706       13850         3//20240.05       16       4       5       13822       13706       13850         3//20240.05       16       4       5       13822       13706       13850         3//20240.05       16       4       5       13832       13706       13850         3//20241.05       16       4       5       13832       13706       13850         3//20241.05       16       4       5       13850       13730       13706       13850         3//20241.05       16       3       5       13730       13706       13850       13730         3//20241.15       15       3       5       13730       13706       13850       13850       13730         3//20241.15       16                                                                                                    | 3/3/2024 0:25    | 1          | 7 4             | 6            | 138       | 332 13706          | 13850        |            |                        |                    |                |                |            |         |         |   |                      |                                      |
| 3/2/20240-035       17       4       5       13820       13706       13800         3/2/20240-05       17       5       6       13832       13706       13850         3/2/20240-05       17       5       6       13832       13706       13850         3/2/20240-05       16       4       5       13832       13706       13850         3/2/20240-05       16       4       5       13832       13706       13850         3/2/20240-05       16       4       5       13832       13706       13850         3/2/20240-05       16       4       5       13832       13706       13850         3/2/20240-05       16       4       5       13832       13706       13850         3/2/20240-05       16       4       5       13832       13706       13850         3/2/2024105       16       4       5       13730       13706       13850         3/2/20241:15       15       3       5       13730       13706       13850         3/2/20241:18       16       3       5       13730       13706       13850         3/2/20241:18       16       3       5                                                                                                    | 3/3/2024 0:30    | 1          | 7 4             | 5            | 138       | 332 13706          | 13850        |            |                        |                    |                |                |            |         |         |   |                      |                                      |
| 3/2/2024.0-40       16       4       5       13850         3/2/2024.0-55       16       4       5       13832       13706       13850         3/2/2024.0-55       16       4       5       13832       13706       13850         3/2/2024.0-55       16       4       5       13832       13706       13850         3/2/2024.0-55       16       4       5       13832       13706       13850         3/2/2024.100       16       4       5       13832       13706       13850         3/2/2024.105       16       4       5       13832       13706       13850         3/2/2024.105       16       4       5       13832       13706       13850         3/2/2024.105       16       3       5       13730       13706       13850         3/2/2024.115       15       3       5       13730       13706       13850         3/2/2024.118       16       3       5       13730       13706       13850         3/2/2024.118       16       3       5       13730       13706       13850         1/2/2024.118       16       3       5       13730       13706 </td <td>3/3/2024 0:35</td> <td>1</td> <td>7 4</td> <td>5</td> <td>138</td> <td>332 13706</td> <td>13850</td> <td></td> <td></td> <td></td> <td></td> <td></td> <td></td> <td></td> <td></td> <td></td> <td></td> <td></td>                                                                                                    | 3/3/2024 0:35    | 1          | 7 4             | 5            | 138       | 332 13706          | 13850        |            |                        |                    |                |                |            |         |         |   |                      |                                      |
| 3/2/2024 0.45       17       5       6       13822       13706       13850         3/2/2024 0.55       16       4       5       13832       13706       13850         3/2/2024 0.55       16       4       5       13832       13706       13850         3/2/2024 0.55       16       4       5       13832       13706       13850         3/2/2024 0.55       16       4       5       13832       13706       13850         3/2/2024 1.05       16       4       5       13832       13706       13850         3/2/2024 1.05       16       4       5       13820       13706       13850         3/2/2024 1.15       15       3       5       13730       13706       13850         3/2/2024 1.15       15       3       5       13730       13706       13850         3/2/2024 1.18       16       3       5       13730       13706       13850         3/2/2024 1.18       16       3       5       13730       13706       13850                                                                                                    | 3/3/2024 0:40    | 10         | 6 4             | 5            | 138       | 332 13706          | 13850        |            |                        |                    |                |                |            |         |         |   |                      |                                      |
| 1 3//2024 0.50 16 4 5 13832 13706 13850<br>3//2024 1.50 16 4 5 13832 13706 13850<br>3//2024 1.00 16 4 5 13832 13706 13850<br>3//2024 1.05 16 4 5 13832 13706 13850<br>3//2024 1.05 16 4 5 13832 13706 13850<br>3//2024 1.15 15 3 5 13730 13706 13850<br>3//2024 1.15 15 3 5 13730 13706 13850<br>3//2024 1.18 16 3 5 13730 13706 13850<br>3//2024 1.18 16 16 16 16 16 16 16 16 16 16 16 16 16                                                                                                    | 3/3/2024 0:45    | 1          | 7 5             | 6            | 138       | 332 13706          | 13850        |            |                        |                    |                |                |            |         |         |   |                      |                                      |
| J/2/2024 0.55       16       4       5       13850         J/2/2024 0.55       16       4       5       13832       13706       13850         J/2/2024 1.05       16       4       5       13832       13706       13850         J/2/2024 1.05       16       4       5       13832       13706       13850         J/2/2024 1.05       16       4       5       13730       13850         J/2/2024 1.15       15       3       5       13730       13850         J/2/2024 1.18       16       3       5       13730       13850         J/2/2024 1.18       16       3       5       13730       13850                                                                                                    | 3/3/2024 0:50    | 10         | 6 4             | 5            | 138       | 332 13706          | 13850        |            |                        |                    |                |                |            |         |         |   |                      |                                      |
| 3/2/2024 1:00       16       4       5       13830         3/2/2024 1:00       16       4       5       13830         3/2/2024 1:10       17       5       5       13730       13850         3/2/2024 1:15       15       3       5       13730       13850         3/2/2024 1:15       15       3       5       13730       13850         3/2/2024 1:15       16       3       5       13730       13860                                                                                                    | 3/3/2024 0:55    | 10         | 6 4             | 5            | 138       | 332 13706          | 13850        |            |                        |                    |                |                |            |         |         |   |                      |                                      |
| J/2/2041.05       1.6       4       5       13850         J/2/2041.05       1.6       4       5       13850         J/2/2041.05       1.7       5       5       13730       13850         J/2/2041.15       15       3       5       13730       13850         J/2/2041.15       16       3       5       13730       13850                                                                                                    | 3/3/2024 1:00    | 10         | 6 4             | 5            | 138       | 332 13706          | 13850        |            |                        |                    |                |                |            |         |         |   |                      |                                      |
| 3/2/2024 1:10         17         5         5         13730         13706         13850           3/3/2024 1:15         15         3         5         13730         13706         13850           3/3/2024 1:16         16         3         5         13730         13706         13850                                                                                                    | 3/3/2024 1:05    | 10         | 6 4             | 5            | 138       | 332 13706          | 13850        |            |                        |                    |                |                |            |         |         |   |                      |                                      |
| 3/2/2024 1:15 15 3 5 13730 13706 13850<br>3/3/2024 1:18 16 3 5 13730                                                                                                    | 3/3/2024 1:10    | 1          | 7 5             | 5            | 137       | 730 13706          | 13850        |            |                        |                    |                |                |            |         |         |   |                      |                                      |
| 3/3/2024 1:18 16 3 5 13730                                                                                                    | 3/3/2024 1:15    | 1          | 5 3             | 5            | 137       | 730 13706          | 13850        |            |                        |                    |                |                |            |         |         |   |                      |                                      |
|                                                                                                    | 3/3/2024 1:18    | 10         | 6 3             | 5            | 137       | 730                |              |            |                        |                    |                |                |            |         |         |   |                      |                                      |
|                                                                                                    |                  |            |                 |              |           |                    |              |            |                        |                    |                |                |            |         |         |   |                      |                                      |
|                                                                                                    |                  |            |                 |              |           |                    |              |            |                        |                    |                |                |            |         |         |   |                      |                                      |
|                                                                                                    |                  |            |                 |              |           |                    |              |            |                        |                    |                |                |            |         |         |   |                      |                                      |
|                                                                                                    |                  |            |                 |              |           |                    |              |            |                        |                    |                |                |            |         |         |   |                      |                                      |
|                                                                                                    |                  |            |                 |              |           |                    |              |            |                        |                    |                |                |            |         |         |   |                      |                                      |
|                                                                                                    |                  |            |                 |              |           |                    |              |            |                        |                    |                |                |            |         |         |   |                      |                                      |

### b. Explicación del aporte

El presente proyecto tiene como finalidad el monitoreo de los parámetros eléctricos de los reconectadores instalados en el área de concesión de EMELNORTE, parámetros como:

- Voltaje de línea lado fuente Vab\_i.
- Voltaje de línea lado de la carga Vab\_x.
- Corriente de fases y neutro.
- Potencia activa, reactiva, aparente y factor de potencia.
- Corriente de disparo I\_trip.
- Estado de interruptor del reconectador.
- Alarmas de estado y de configuración.
- Voltaje de baterías del reconectador.

Mediante el monitoreo de los reconectadores a través del software Power Monitoring Experte, se tiene un sistema centralizado y en tiempo real, de fácil acceso y disponible para los usuarios que requieran información de los reconectadores y del sistema de distribución de EMELNORTE. Mediante el uso de las herramientas que dispone EMELNORTE como son el software licenciado de Power Monitoring Expert, los reconectadores con controladores electrónicos y sus enlaces de comunicación se pudo ejecutar el proyecto y así proveer a EMELNORTE de una herramienta adicional para monitorear los reconectadores, detectar fallas y mejorar el sistema de distribución.

### c. Estrategias y/o técnicas

#### Estrategia

Desarrollar una interfaz entre los reconectadores y clientes web para el monitoreo de los reconectadores del sistema de distribución de EMELNORTE, utilizando el protocolo de comunicación industrial Modbus TCP/IP, con la configuración de reconectadores, routers, estableciendo enlaces de comunicación robustos entre los reconectadores y el software de monitoreo Power Monitoring Expert.

### Técnica

Probar los enlaces de comunicación entre los reconectadores y los equipos de comunicación de cada subestación de EMELNORTE, y configuración del enrutamiento hacia el Centro de Control donde se encuentra el servidor de Power Monitoring Expert.

Configuración y parametrización del protocolo Modbus TCP/IP en los reconectadores y software Power Monitoring Expert, mediante la creación de nuevos dispositivos con el mapa Modbus de los parámetros eléctricos deseados para el monitoreo de los reconectadores.

Desarrollar varios diagramas como interfaz entre el reconectador y el cliente web para permitir el monitoreo, generación de tendencias y reportes de manera fácil y amigable.

### 2.3 Validación de la propuesta

Para la elección de especialistas se ha considerado un perfil acorde a los siguientes criterios: formación académica relacionada con el tema investigativo, experiencia académica y/o laboral orientada a la gestión administrativa y motivación para participar. La siguiente tabla presenta información detallada de los actores seleccionados para la validación del modelo.

### Tabla 4

| Nombres y<br>Apellidos | Años de<br>experiencia | Titulación<br>Académica | Cargo |
|------------------------|------------------------|-------------------------|-------|
| Validador 1            |                        |                         |       |
| Validador 2            |                        |                         |       |

Descripción del perfil de validadores

Validador 3

### Tabla 5

Criterios de valuación

| Criterios         | Descripción                                                       |
|-------------------|-------------------------------------------------------------------|
| Impacto           | Representa el alcance que tendrá el modelo de gestión y su        |
|                   | representatividad en la generación de valor público.              |
| Anlicabilidad     | La capacidad de implementación del modelo considerando que        |
|                   | los contenidos de la propuesta sean aplicables                    |
|                   | Los componentes de la propuesta tienen como base                  |
| Conceptualización | conceptos y teorías propias de la gestión por resultados          |
|                   | de manera sistémica y articulada.                                 |
|                   | Los contenidos de la propuesta consideran los procedimientos      |
| Actualidad        | actuales y los cambios científicos y tecnológicos que se producen |
|                   | en la nueva gestión pública.                                      |
| Calidad Técnica   | Miden los atributos cualitativos del contenido de la propuesta.   |
| Fastibilidad      | Nivel de utilización del modelo propuesto por parte de la         |
| Factibilidad      | Entidad.                                                          |
| Portinoncia       | Los contenidos de la propuesta son conducentes, concernientes     |
|                   | y convenientes para solucionar el problema planteado.             |

### Tabla 6

Perfil de validador 1

| Nombres y                    | Años de     | Titulación                                      | Cargo                                                                                       |
|------------------------------|-------------|-------------------------------------------------|---------------------------------------------------------------------------------------------|
| Apellidos                    | experiencia | Académica                                       |                                                                                             |
| Omar Darío<br>Chacón Herrera | 11          | Magister en redes<br>eléctricas<br>Inteligentes | Jefe de Unidad de<br>Control de Pérdidas<br>Profesor en<br>Universidad Técnica<br>del Norte |

### Tabla 7

Escala de evaluación del validador 1

|                   | EVALUA                 | CIÓN SEGÚN I     | MPORTANCIA '                            | Y REPRESENTA | TIVIDAD               |
|-------------------|------------------------|------------------|-----------------------------------------|--------------|-----------------------|
| CRITERIOS         | En Total<br>Desacuerdo | En<br>Desacuerdo | Ni de<br>Acuerdo<br>Ni en<br>Desacuerdo | De Acuerdo   | Totalmente<br>Acuerdo |
| Impacto           |                        |                  |                                         | Х            |                       |
| Aplicabilidad     |                        |                  |                                         |              | Х                     |
| Conceptualización |                        |                  |                                         |              | х                     |
| Actualidad        |                        |                  |                                         |              | х                     |

| Calidad Técnica |   | Х |
|-----------------|---|---|
| Factibilidad    |   | Х |
| Pertinencia     | X |   |

Fuente: Elaborada por Mg. Omar Chacón

### Tabla 8

Perfil del validador 2

| Nombres y                           | Años de     | Titulación                            | Cargo                                                                                           |
|-------------------------------------|-------------|---------------------------------------|-------------------------------------------------------------------------------------------------|
| Apellidos                           | experiencia | Académica                             |                                                                                                 |
| Olger Gilberto<br>Arellano Bastidas | 13          | Magister en<br>Energías<br>Renovables | Ingeniero Eléctrico de<br>Calidad de Energía<br>Profesor en<br>Universidad Técnica<br>del Norte |

### Tabla 9

Escala de evaluación del validador 2

|                   | EVALUA                 | CIÓN SEGÚN II    | MPORTANCIA '                            | Y REPRESENTA | TIVIDAD               |
|-------------------|------------------------|------------------|-----------------------------------------|--------------|-----------------------|
| CRITERIOS         | En Total<br>Desacuerdo | En<br>Desacuerdo | Ni de<br>Acuerdo<br>Ni en<br>Desacuerdo | De Acuerdo   | Totalmente<br>Acuerdo |
| Impacto           |                        |                  |                                         |              | Х                     |
| Aplicabilidad     |                        |                  |                                         |              | х                     |
| Conceptualización |                        |                  |                                         |              | х                     |
| Actualidad        |                        |                  |                                         |              | х                     |
| Calidad Técnica   |                        |                  |                                         |              | х                     |
| Factibilidad      |                        |                  |                                         |              | х                     |
| Pertinencia       |                        |                  |                                         |              | x                     |

Fuente: Elaborada por Mg. Olger Arellano

### Tabla 10

Perfil del validador 3

| Nombres y        | Años de     | Titulación          | Cargo             |
|------------------|-------------|---------------------|-------------------|
| Apellidos        | experiencia | Académica           |                   |
| Jorge Alberto    | 20          | Ingeniero Eléctrico | Jefe Departamento |
| Montesdeoca Cruz |             | en potencia         | SCADA             |

# Tabla 11Escala de evaluación del validador 3

|                   | EVALUA                 | CIÓN SEGÚN II    | MPORTANCIA '                            | Y REPRESENTA | TIVIDAD               |
|-------------------|------------------------|------------------|-----------------------------------------|--------------|-----------------------|
| CRITERIOS         | En Total<br>Desacuerdo | En<br>Desacuerdo | Ni de<br>Acuerdo<br>Ni en<br>Desacuerdo | De Acuerdo   | Totalmente<br>Acuerdo |
| Impacto           |                        |                  |                                         | Х            |                       |
| Aplicabilidad     |                        |                  |                                         | Х            |                       |
| Conceptualización |                        |                  |                                         |              | х                     |
| Actualidad        |                        |                  |                                         |              | Х                     |
| Calidad Técnica   |                        |                  |                                         |              | х                     |
| Factibilidad      |                        |                  |                                         | Х            |                       |
| Pertinencia       |                        |                  |                                         | Х            |                       |

Fuente: Elaborada por Ing. Jorge Montesdeoca

### 2.4 Matriz de articulación de la propuesta

En la presente matriz se sintetiza la articulación del producto realizado con los sustentos teóricos, metodológicos, estratégicos-técnicos y tecnológicos empleados.

### Tabla 12

Matriz de articulación

|   | Ejes o partes principales del<br>proyecto                                                                                                    | Breve descripción de los<br>resultados de cada parte                                                                                                    | Sustento teórico que se aplicó en la<br>construcción del proyecto                                                                                     | Metodologías,<br>herramientas técnicas y<br>tecnológicas que se<br>emplearon                                                               |
|---|----------------------------------------------------------------------------------------------------|----------------------------------------------------------------------------------------------------|----------------------------------------------------------------------------------------------------|----------------------------------------------------------------------------------------------------|
| 1 | Definición: de los<br>reconectadores, enlaces de<br>comunicación, protocolos de<br>comunicación industrial y<br>capacidad del software Power<br>Monitoring Expert PME. | <ol> <li>1.1. Tomas de decisiones en base a<br/>funcionalidades y beneficios.</li> </ol>                                                                                                    | Comunicaciones alámbricas e Inalámbricas.<br>Protocolos de comunicación industrial.                                                                   | Análisis documental y<br>experimental.<br>Consulta de datasheets,<br>manuales e instructivos.                                              |
| 2 | Configuración: de controladores<br>electrónicos de reconectadores,<br>router de comunicación,<br>software Power Monitoring<br>Expert.                                  | <ul> <li>2.1. Conexión y transferencia de datos mediante el protocolo Modbus TCP/IP.</li> <li>2.2. Encales de comunicación WAN/MAN entre las subestaciones y el Centro de Control.</li> </ul> | Protocolos de comunicación industrial.<br>Aplicaciones de configuración propietaria<br>(WSOS, Web Server)<br>Herramientas de Power Monitoring Expert. | Análisis documental y<br>experimental.<br>Consulta de datasheets,<br>manuales e instructivos.                                              |
| 3 | Implementación: de diagramas<br>unifilares de monitoreo,<br>tendencias y reportes de<br>parámetros eléctricos de los<br>reconectadores.                                | <ul> <li>3.1 Monitoreo de equipos de sistemas de distribución eléctrica.</li> <li>3.2. Adquisición y análisis de parámetros eléctricos.</li> </ul>                                            | Sistemas de comunicaciones<br>Desarrollo de interfaces HMI                                                                                            | Análisis documental y<br>experimental.<br>Consulta de datasheets,<br>manuales e instructivos.<br>Sistemas HMI y adquisición<br>de señales. |

### 2.5 Análisis de resultados. Presentación y discusión.

La aplicación del sistema de monitore de los reconectadores abarca algunos resultados como el monitoreo permanente de los reconectadores, la visualización de tendencias con la toma de datos de los reconectador cada 5 segundos y de la base de datos cada 5 minutos.

Para corroborar que los parámetros eléctricos obtenidos del sistema de monitoreo de los reconectadores son los correctos y no existe valores falsos, y que provoquen un mal análisis y toma de decisiones en la operación del sistema de distribución de EMELNORTE; se procedió a comparar y validar los datos obtenida directamente a través del software propietario WSOS de los reconectadores y los datos obtenidos en los diagramas del cliente web realizados en Power Monitoring Expert PME.

### Figura 30

Validación de datos 1

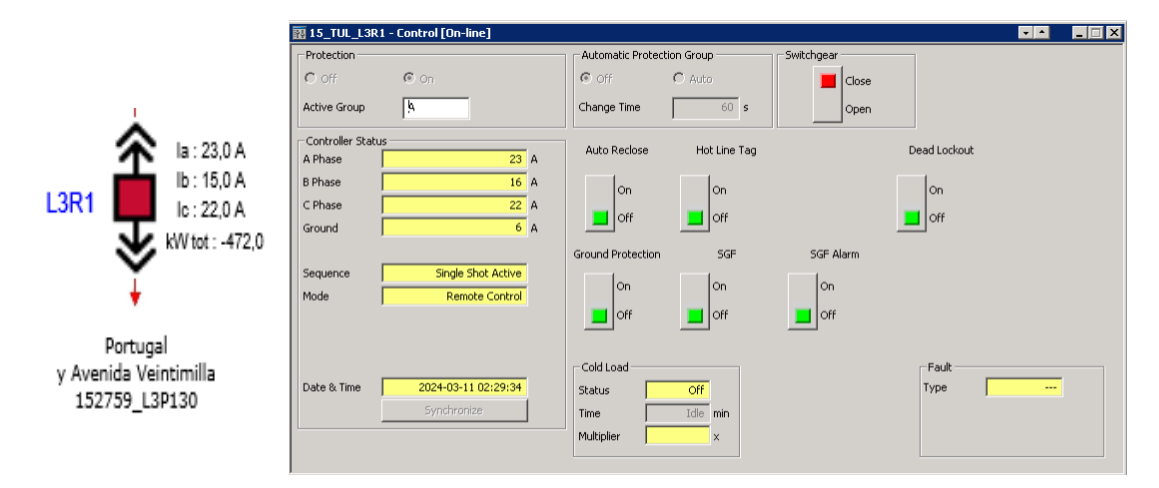

Fuente: Elaboración propia, 2024.

### Figura 31

| 15_TUL   | L3R1 - Measurement [On-li                                                                                                    | ine]                                    |                                                            |                                      |                                                                                                    |       |                                                                                              |                       |           |          |
|----------|----------------------------------------------------------------------------------------------------|-----------------------------------------|------------------------------------------------------------|--------------------------------------|----------------------------------------------------------------------------------------------------|-------|----------------------------------------------------------------------------------------------|-----------------------|-----------|----------|
| urrent – |                                                                                                    | Voltage                                 |                                                            |                                      |                                                                                                    |       | -Power                                                                                       |                       |           |          |
|          | V→I Angle                                                                                                    |                                         | Source                                                     |                                      | Load                                                                                                    |       |                                                                                              |                       |           |          |
| Phase    | 24 A 172 °                                                                                                    | A-B Phase                               | 13709 V                                                    | 0                                    | ° Unavailable V                                                                                                    | 0 °   | Real Power                                                                                   | r                     |           | -487 kW  |
| Phase    | 16 A 166 °                                                                                                    | B-C Phase                               | 13781 V                                                    | 120                                  | ° Unavailable v                                                                                                    | 120 ° | Reactive P                                                                                   | ower                  |           | -90 kvar |
| Phase    | 23 A 169 °                                                                                                    | C-A Phase                               | 13661 V                                                    | 240                                  | ° Unavailable V                                                                                                    | 240 ° | <ul> <li>Signed</li> </ul>                                                                   |                       | C Unsign  | ed       |
|          |                                                                                                    | Frequency                               | 59.99 H                                                    |                                      | 59.99 Hz                                                                                                    |       |                                                                                              |                       |           |          |
|          |                                                                                                    | Phase to Plase                          | hase                                                       |                                      | C Phase to Ground                                                                                                    |       | Apparent P                                                                                   | ower                  |           | 496 kVA  |
| Ground   | 6 A 77 °                                                                                                    |                                         |                                                            |                                      |                                                                                                    |       | Damas East                                                                                   |                       |           | 0.99     |
| arounu   |                                                                                                    |                                         |                                                            |                                      |                                                                                                    |       | Powerrau                                                                                     | LOF                   | 1         | 0.90     |
|          |                                                                                                    |                                         |                                                            |                                      |                                                                                                    |       | - Power Direc                                                                                | tion                  |           |          |
|          |                                                                                                    |                                         | Number of C                                                |                                      | second literation                                                                                                    |       |                                                                                              | Source i -            | Slordy    |          |
|          |                                                                                                    |                                         | Nominal F                                                  | hase to G                            | round 6300 volts                                                                                                    |       |                                                                                              | Source 1*             | > LUGU X  |          |
|          |                                                                                                    |                                         | System F                                                   | equency                              | 50 Hz                                                                                                    |       |                                                                                              | Source x              | -> Load i |          |
|          | Controller Status                                                                                                    | tus [On-line                            | ]                                                          |                                      | - Switchgear Data                                                                                                    |       |                                                                                              | _ 🗆                   | ×         |          |
|          | Controller Status                                                                                                    | tus [On-line                            | 1                                                          | _                                    | - Switchgear Data                                                                                                    |       |                                                                                              |                       | ×         |          |
|          | Controller Status<br>Plant Name<br>ADVC_2_L3R1 PORT                                                                                                    | <b>tus [On-line</b><br>UGAL Y BOLIV     | ]<br>/AR                                                   | _                                    | - Switchgear Data<br>Switchgear                                                                                                    |       | Connected                                                                                    |                       | ×         |          |
|          | Controller Status<br>Plant Name<br>ADVC_2_L3R1 PORT                                                                                                    | <b>tus [On-line</b><br>UGAL Y BOLIV     | ]<br>'AR                                                   |                                      | Switchgear Data<br>Switchgear<br>Switchgear Data                                                                                                    |       | Connected<br>Valid                                                                           |                       | ×         |          |
|          | Controller Status<br>Plant Name<br>ADVC_2_L3R1 PORT<br>Switchgear Function                                                                                                    | tus [On-line<br>UGAL Y BOLIV            | ]<br>'AR<br>Reclos                                         | r                                    | Switchgear Data<br>Switchgear<br>Switchgear Data<br>Operations Counter                                                                                                    |       | Connected<br>Valid<br>12                                                                     |                       | ×         |          |
|          | Controller Status<br>Plant Name<br>ADVC_2_L3R1 PORT<br>Switchgear Function                                                                                                    | UGAL Y BOLIV                            | ]<br>'AR<br>Reclos<br>XXX                                  | r.                                   | Switchgear Data<br>Switchgear<br>Switchgear Data<br>Operations Counter<br>Date of Manufacture                                                                                                    |       | Connected<br>Valid<br>12<br>Nov 2014                                                         |                       | ×         |          |
|          | Controller Status<br>Plant Name<br>ADVC_2_L3R1 PORT<br>Switchgear Function<br>Phase Configuration                                                                                                    | UGAL Y BOLIV<br>I/X-II/XX-III/<br>A-B-C | )<br>/AR<br>Reclos<br>/XXX<br>(XXX<br>(ABC                 | r.                                   | Switchgear Data<br>Switchgear<br>Switchgear Data<br>Operations Counter<br>Date of Manufacture<br>Switchgear Serial No                                                                                                    |       | Connected<br>Valid<br>12<br>Nov 2014<br>NP-141371                                            |                       | ×         |          |
|          | Switchgear Function                                                                                                    | UGAL Y BOLIV<br>I/X-II/XX-III/<br>A-B-C | I<br>Reclos<br>XXX<br>B<br>Connecte<br>Connecte            | r.                                   | Switchgear Data<br>Switchgear<br>Switchgear Data<br>Operations Counter<br>Date of Manufacture<br>Switchgear Serial No<br>Rated Current                                                                                              |       | Connected<br>Valid<br>12<br>Nov 2014<br>NP-141371<br>630                                     | A                     | ×         |          |
|          | IS_TUL_L3R1 - State         Controller Status         Plant Name         ADVC_2_L3R1 PORT         Switchgear Function         Phase Configuration         Trip Solenoid         Close Solenoid                                                                          | UGAL Y BOLIV<br>I/X-II/XX-III/<br>A-B-C | )<br>/AR<br>Reclos<br>/XXX<br>Sonnecte<br>Connecte         | r<br>d                               | Switchgear Data<br>Switchgear<br>Switchgear Data<br>Operations Counter<br>Date of Manufacture<br>Switchgear Serial No<br>Rated Current<br>Rated Interruption                                                                        |       | Connected<br>Valid<br>12<br>Nov 2014<br>NP-141371<br>630<br>12500                            | A                     | ×         |          |
|          | IS_TUL_L3R1 - State         Controller Status         Plant Name         ADVC_2_L3R1 PORT         Switchgear Function         Phase Configuration         Trip Solenoid         Close Solenoid         Auxiliary Supply                                                 | UGAL Y BOLIV<br>I/X-II/XX-III/<br>A-B-C | AR<br>Reclos<br>XXX<br>ABC<br>Connecte<br>Connecte         | er.<br>d                             | Switchgear Data<br>Switchgear<br>Switchgear Data<br>Operations Counter<br>Date of Manufacture<br>Switchgear Serial No<br>Rated Current<br>Rated Interruption<br>Rated Voltage                                                       |       | Connected<br>Valid<br>12<br>Nov 2014<br>NP-141371<br>630<br>12500<br>27000                   | A<br>A<br>V           |           |          |
|          | IS_TUL_L3R1 - State         Controller Status         Plant Name         ADVC_2_L3R1 PORT         Switchgear Function         Phase Configuration         Trip Solenoid         Close Solenoid         Auxiliary Supply         Auxiliary Supply Logging                | UGAL Y BOLIV<br>I/X-II/XX-III/<br>A-B-C | )<br>/AR<br>Reclos<br>/XXX<br>Sonnecte<br>Connecte<br>Norm | r<br>d<br>d                          | Switchgear Data<br>Switchgear<br>Switchgear Data<br>Operations Counter<br>Date of Manufacture<br>Switchgear Serial No<br>Rated Current<br>Rated Interruption<br>Rated Voltage<br>I Contact Life                                     |       | Connected<br>Valid<br>12<br>Nov 2014<br>NP-141371<br>630<br>12500<br>27000<br>99.88          | A<br>A<br>V<br>%      | ×         |          |
|          | IS_TUL_L3R1 - Stat         Controller Status         Plant Name         ADVC_2_L3R1 PORT         Switchgear Function         Phase Configuration         Trip Solenoid         Close Solenoid         Auxiliary Supply         Auxiliary Supply Logging         Battery | UGAL Y BOLIV                            | AR<br>Reclos                                               | r<br>d<br>a                          | Switchgear Data<br>Switchgear<br>Switchgear Data<br>Operations Counter<br>Date of Manufacture<br>Switchgear Serial No<br>Rated Current<br>Rated Current<br>Rated Interruption<br>Rated Voltage<br>I Contact Life<br>II Contact Life |       | Connected<br>Valid<br>12<br>Nov 2014<br>NP-141371<br>630<br>12500<br>27000<br>99.88<br>99.88 | А<br>А<br>У<br>%      |           |          |
|          | 15_TUL_L3R1 - Stat     Controller Status     Plant Name     ADVC_2_L3R1 PORT     Switchgear Function     Phase Configuration     Trip Solenoid     Close Solenoid     Auxiliary Supply     Auxiliary Supply     Battery     Battery Voltage                             | UGAL Y BOLIV                            | AR<br>Reclos                                               | r<br>d<br>d<br>a<br>a<br>a<br>a<br>y | Switchgear Data<br>Switchgear<br>Switchgear Data<br>Operations Counter<br>Date of Manufacture<br>Switchgear Serial No<br>Rated Current<br>Rated Current<br>Rated Interruption<br>Rated Voltage<br>I Contact Life<br>II Contact Life |       | Connected<br>Valid<br>12<br>Nov 2014<br>NP-141371<br>630<br>12500<br>27000<br>99.88<br>99.88 | A<br>A<br>V<br>%<br>% |           |          |

2024-03-11 02:41:06 Synchronize

Validación de datos en software WSOS

Fuente: Elaboración propia, 2024.

Date & Time

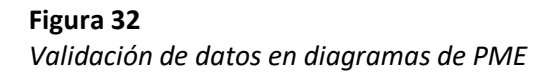

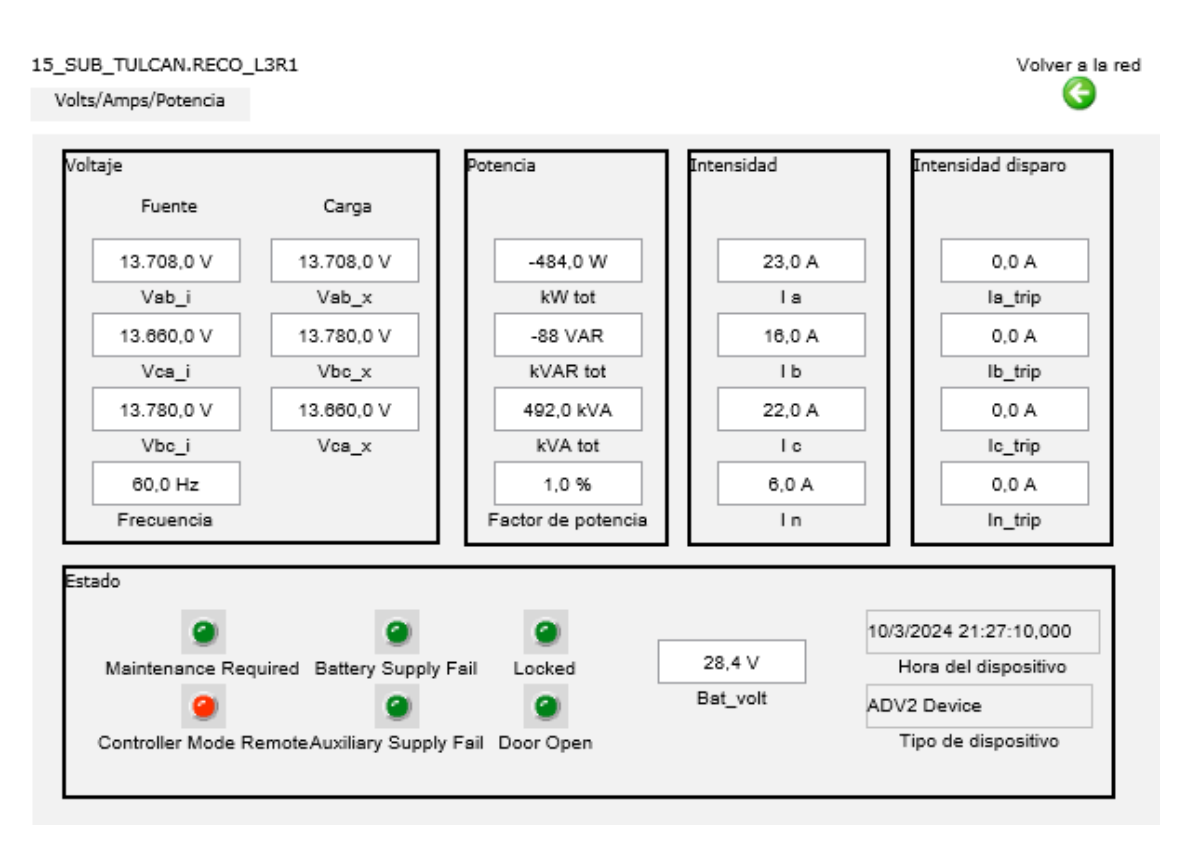

Fuente: Elaboración propia, 2024.

Con la implementación de este proyecto, EMELNORTE dispone de una herramienta de fácil acceso, como es el sistema de monitoreo y reportería de los reconectadores, la cual permite revisar y analizar los parámetros obtenidos de los reconectadores para mantener el sistema de distribución funcional y en ópticas condiciones. Herramienta que puede ser usada por los jefes zonales, ingenieros y grupos de mantenimiento, y para lo cual se creó un INSTRUCTIVO SOBRE EL USO DE HERRAMIENTA CLIENTE WEB PME paa el mejor entendimiento y aplicación.

#### **CONCLUSIONES**

Mediante la implementación del proyecto, los clientes web que utilicen el sistema de monitoreo de los reconectadores, podrán acceder a la información de estado y de parámetros eléctricos de los reconectadores de EMELNORTE de manera fácil, sencilla, en tiempo real y a cualquier horario, sin la necesidad de disponer de un software dedicado y complicaciones en instalación de programas.

El presente proyecto permitirá que a través del monitoreo permanente de los reconectadores y mediante el análisis de los datos obtenidos en una falla eléctrica en el sistema de distribución, el personal de EMELNORTE pueda tomar acciones correctivas y de manteamiento, para así brindar un servicio eléctrico continuo y confiable a los usuarios, reduciendo los tiempos de reposición por interrupción del servicio eléctrico y beneficiando a los usuarios que se abastecen de electricidad y también a EMELNORTE al obtener mayores ingresos económicos por reducir los tiempos de energía no suministrada.

EMELNORTE dispone del software Power Monitoring Expert PME con una licencia ilimitada para la integración de dispositivos a través del protocolo Modbus, por lo que el sistema de monitoreo de reconectadores es expandible, permitiendo la integración de nuevos reconectadores que puedan instalarse a futuro en el sistema de distribución; y también es escalable, permitiendo adaptar más funciones que se requieran o modificar las existentes.

45

### RECOMENDACIONES

Participar al personal de EMELNORTE como ingenieros, jefes zonales y personal de operación, de la implementación de esta herramienta de monitoreo de reconectadores, para su aplicación y uso para mejorar la operación del sistema de distribución.

Realizar una capacitación semestral, sobre el uso y manejo de las funcionalidades del sistema de monitoreo de reconectadores, para que al personal de EMELNORTE adquiera conocimientos y habilidades en el empleo de esta nueva herramienta.

### **BIBLIOGRAFÍA**

- Chulde, E. (2018). Diseño de un modelo de sistema de gestión por procesos para el departamento de Tic's en la empresa eléctrica regional del norte "Emelnorte" S.A de la ciudad de Ibarra.
   Repositorio Digital Universidad Técnica del Norte: http://repositorio.utn.edu.ec/handle/123456789/8192
- Cisneros, D., & Gutama, J. (2023). *Guía de integración del software POWER MONITORING EXPERT con los relés de protección Schneider P3L30, P5M30, P5F30 en el laboratorio de IEDS de la UPS sede Cuenca*. Repositorio Institucional de la Universidad Politécnica Salesiana: http://dspace.ups.edu.ec/handle/123456789/24738
- EATON Powering Business Worldwide. (2024). *Reconectores: conceptos fundamentales de los reconectores*. https://www.eaton.com/ar/es-mx/products/medium-voltage-power-distribution-control-systems/reclosers/reclosers--fundamentals-of-reclosers.html#:~:text=Un%20reconector%20es%20un%20interruptor,problema%2C% 20como%20un%20corto%20circuito.
- EMELNORTE. (2022). EMPRESA ELÉCTRICA REGIONAL NORTE S.A. EMELNORTE PRESENTÓ SU RENDICIÓN DE CUENTAS 2022. www.emelnorte.com: https://www.emelnorte.com/eern/index.php/2023/06/06/empresa-electrica-regionalnorte-s-a-emelnorte-presento-su-rendicion-de-cuentas-2022/
- Estrada, J. (2019). *Protocolos de comunicaciones industriales.* Logicbus SA de CV: https://www.logicbus.com.mx/pdf/articulos/Protocolos-de-Comunicaci%C3%B3n-Industrial.pdf
- Martinez, C. (2018). *Investigación descriptiva: definición, tipos y características*. RECIMUNDO: http://recimundo.com/index.php/es/article/view/860
- Mullo, H. (2022). SISTEMA DE CONTROL Y MONITOREO DE PARÁMETROS ELÉCTRICOS DE LA SUBESTACIÓN DE TRANSFORMACIÓN NOVACERO MEDIANTE LabVIEW. Repositorio Digital Universidad Israel : http://repositorio.uisrael.edu.ec/handle/47000/3329
- Oñate, V. (2014). Diseño e implementación del sistema de comunicación inalámbrico para interconectar la SMART GRID formada por los reconectadores U-series WITH ADVC Controller en la red de distribución eléctrica de la Empresa Eléctrica Provincial Cotopaxi
   S.A. Repositorio ESPE Sede Latacunga: http://repositorio.espe.edu.ec/handle/21000/8798
- Rosero, J., & Mendoza, W. (2013). Estudio y diseño de los medios de comunicación industrial sobre sistemas de protección con IEDs en subestaciones de distribución. Repositorio Institucional de la Universidad Politécnica Salesiana: http://dspace.ups.edu.ec/handle/123456789/5164
- Ugsha, D., & Ugsha, L. (2019). DISEÑO E IMPLEMENTACIÓN DE UN SISTEMA HMI UTILIZANDO DISPOSITIVOS DE DIFERENTES TECNOLOGÍAS Y COMUNICACIONES INALÁMBRICAS PARA LA SUPERVISIÓN Y CONTROL EN TIEMPO REAL DE LA CENTRAL HIDROELÉCTRICA "CATAZACON" DEL CANTÓN PANGUA PERTENECIENTE A LA EMPRESA EL. Repositorio ESPE Sede Latacunga:

http://repositorio.espe.edu.ec/xmlui/bitstream/handle/21000/7328/AC-ESPEL-ENI-0311.pdf?sequence=1&isAllowed=y

Universidad de Veracruz. (s.f.). *Introducción a la Investigación: guía interactiva*. https://www.uv.mx/apps/bdh/investigacion/unidad1/investigacion-tipos.html

### ANEXOS

- 01 DIAGRAMAS COMUNICACIÓN DE RECONECTADORES
- 02 DIRECCIONAMIENTO IP DE RECONECTADORES
- 03 INSTRUCTIVO SOBRE EL USO DE HERRAMIENTA CLIENTE WEB PME

# ANEXO 01 DIAGRAMAS COMUNICACIÓN DE RECONECTADORES

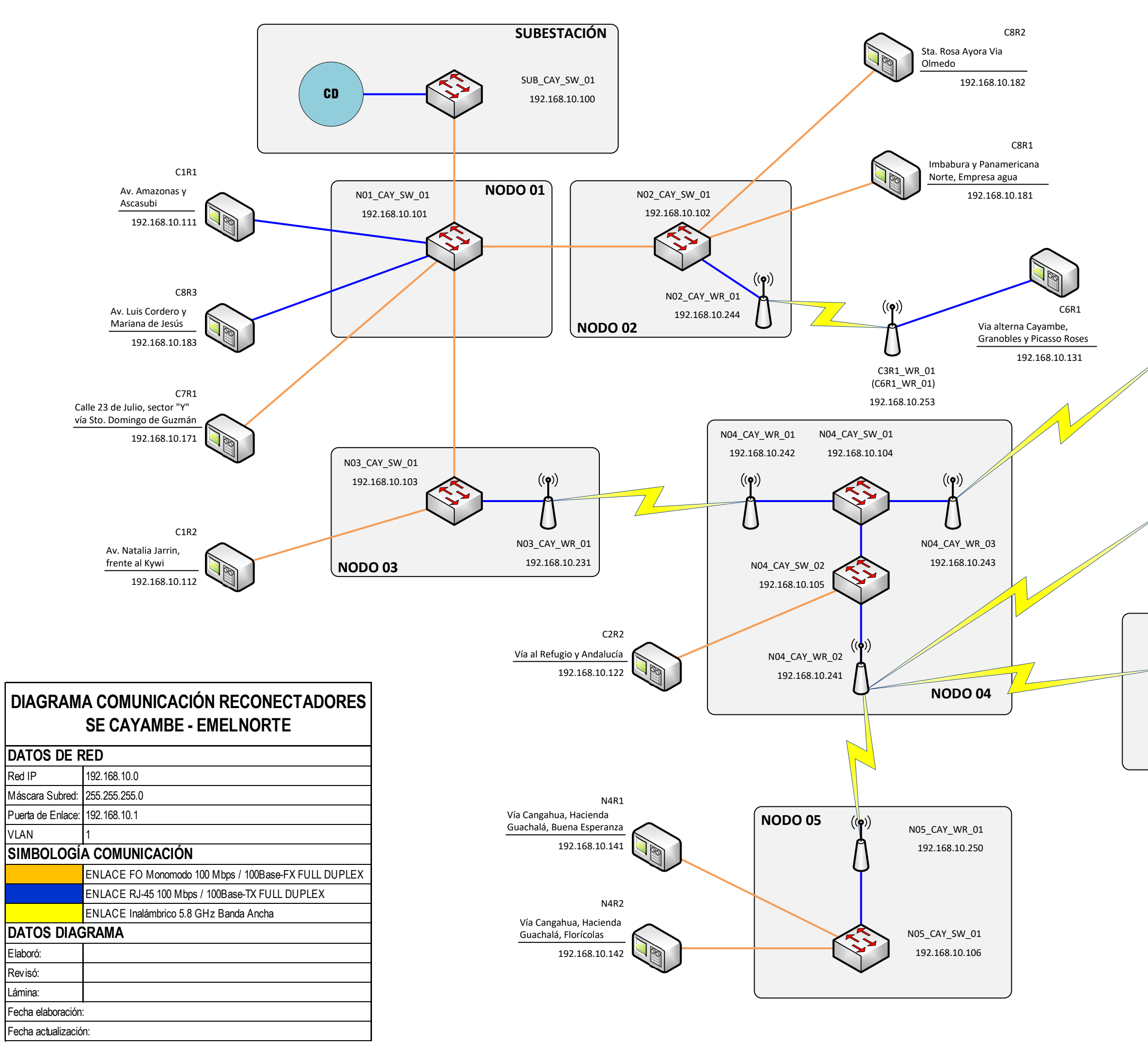

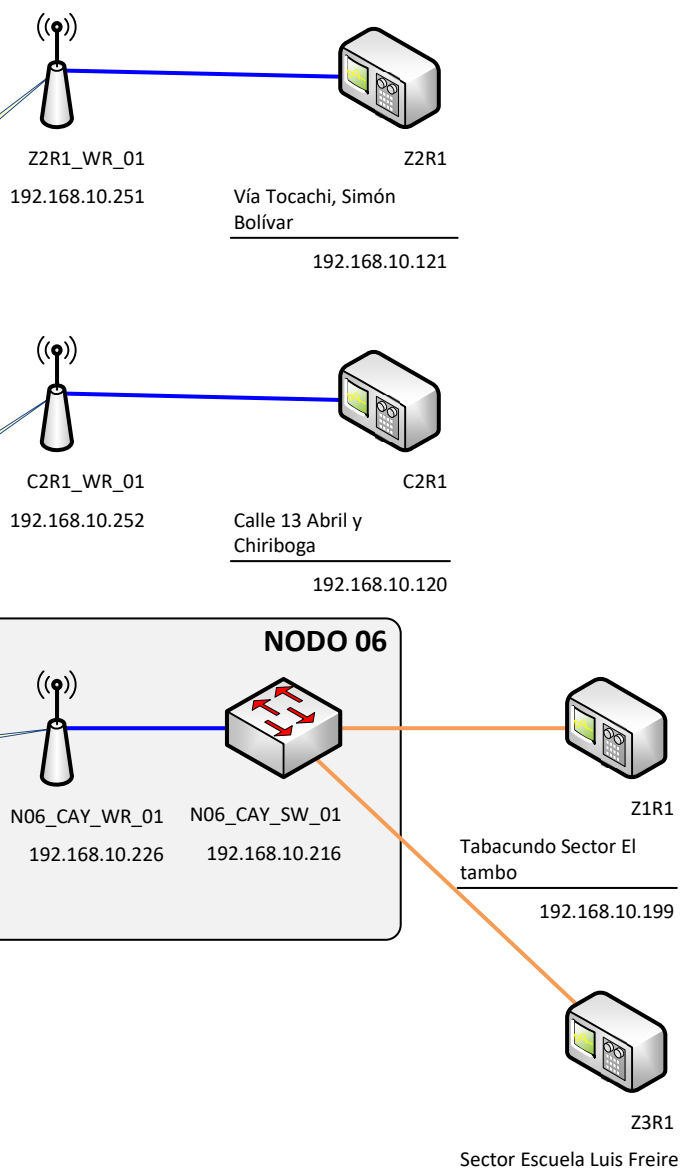

192.168.10.188

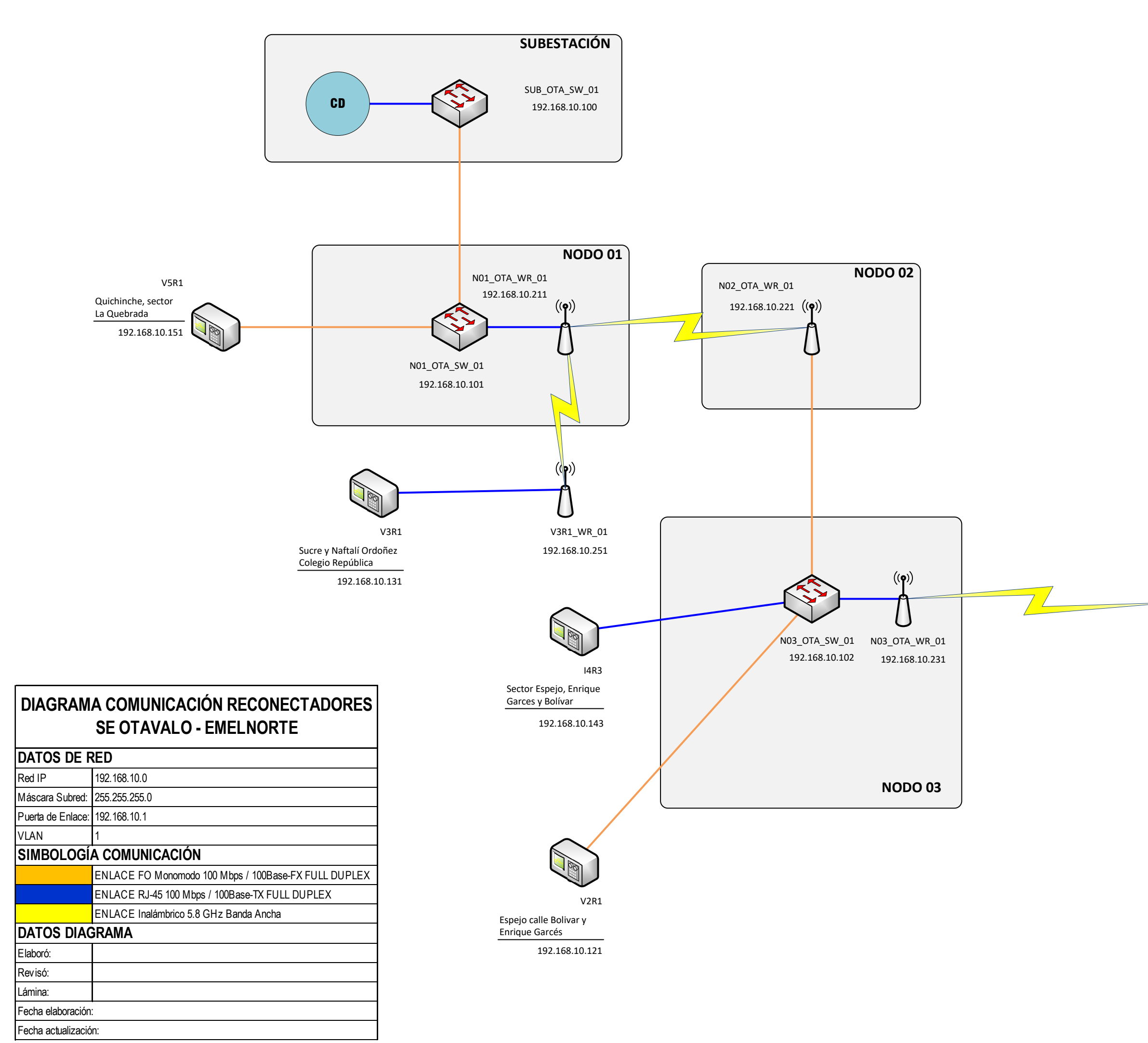

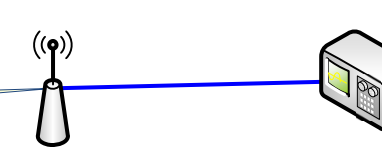

I4R2\_WR\_01 192.168.10.252 I4R2 Sector Cusipamba, La Unión y Caluma

192.168.10.142

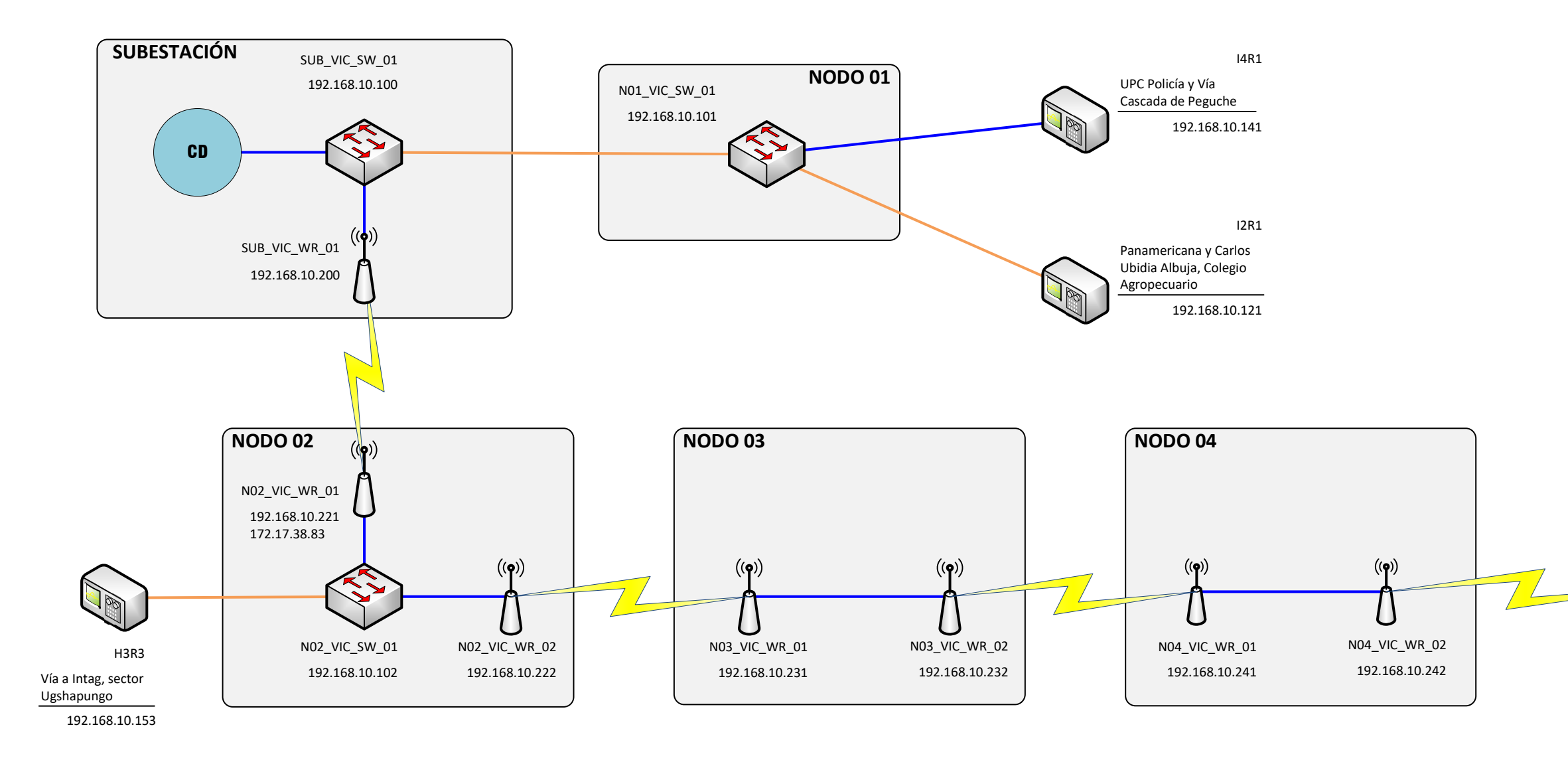

| SE SAN VICENTE - EMELNORTE |                                                      |  |  |  |
|----------------------------|------------------------------------------------------|--|--|--|
| DATOS DE F                 | RED                                                  |  |  |  |
| Red IP                     | 192.168.10.0                                         |  |  |  |
| Máscara Subred:            | 255.255.255.0                                        |  |  |  |
| Puerta de Enlace:          | 192.168.10.1                                         |  |  |  |
| VLAN                       | 1                                                    |  |  |  |
| SIMBOLOGÍ                  | SIMBOLOGÍA COMUNICACIÓN                              |  |  |  |
|                            | ENLACE FO Monomodo 100 Mbps / 100Base-FX FULL DUPLEX |  |  |  |
|                            | ENLACE RJ-45 100 Mbps / 100Base-TX FULL DUPLEX       |  |  |  |
|                            | ENLACE Inalámbrico 5.8 GHz Banda Ancha               |  |  |  |
| DATOS DIAC                 | GRAMA                                                |  |  |  |
| Elaboró:                   |                                                      |  |  |  |
| Revisó:                    |                                                      |  |  |  |
| Lámina:                    |                                                      |  |  |  |
| Fecha elaboración          |                                                      |  |  |  |
| Fecha actualizació         | n:                                                   |  |  |  |

DIAGRAMA COMUNICACIÓN RECONECTADORES

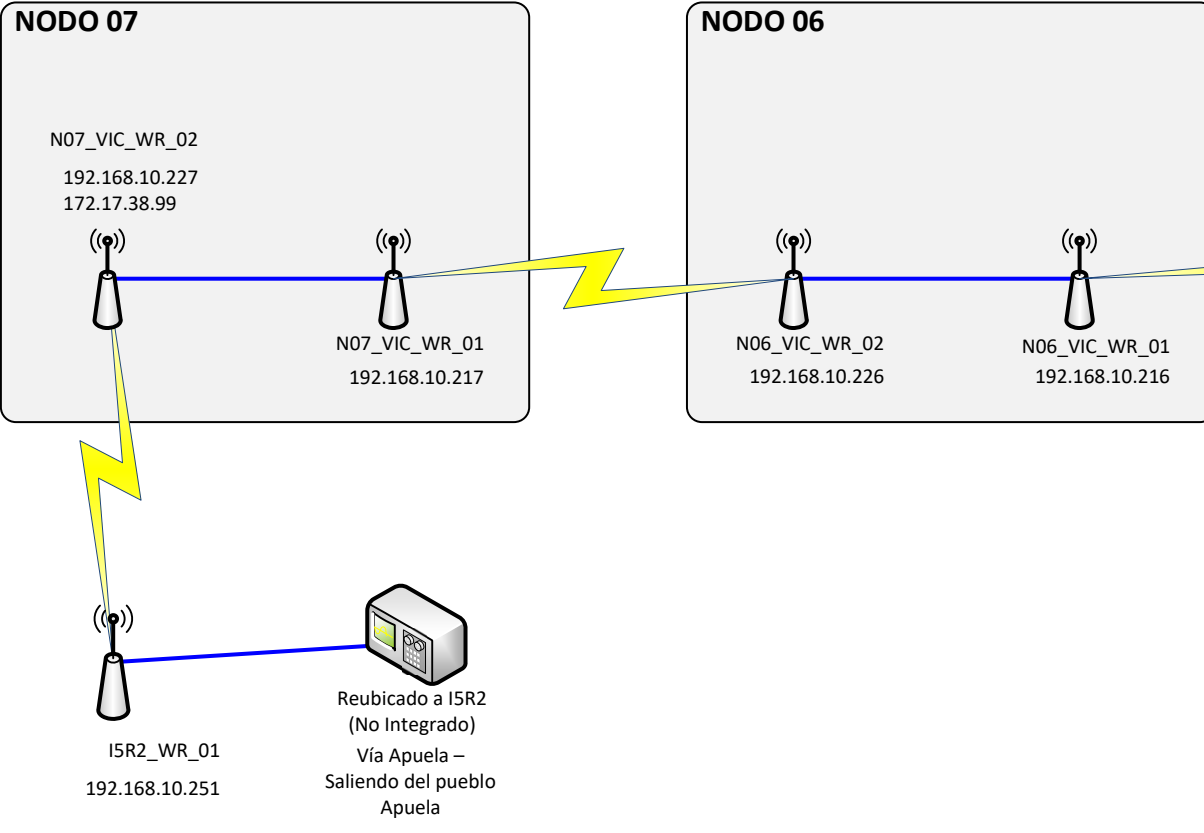

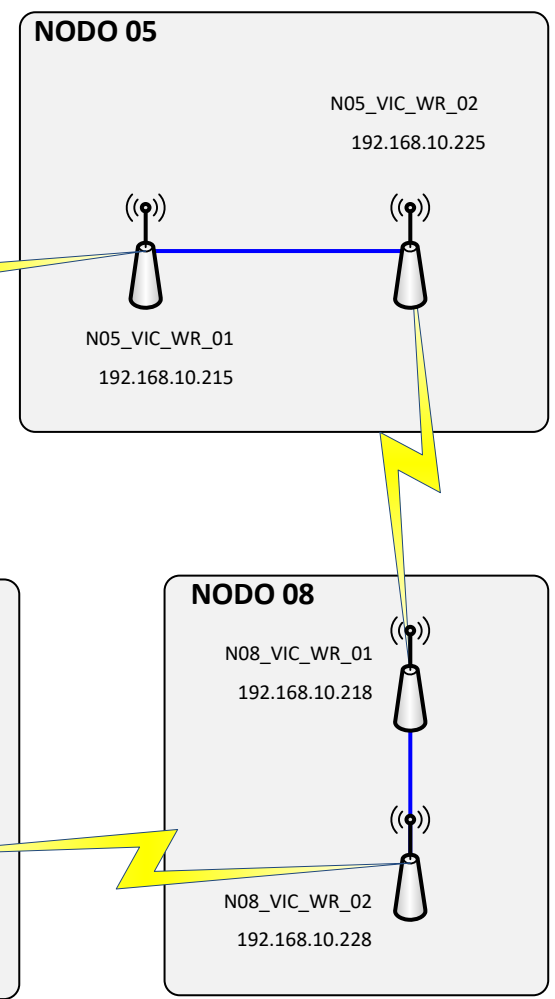

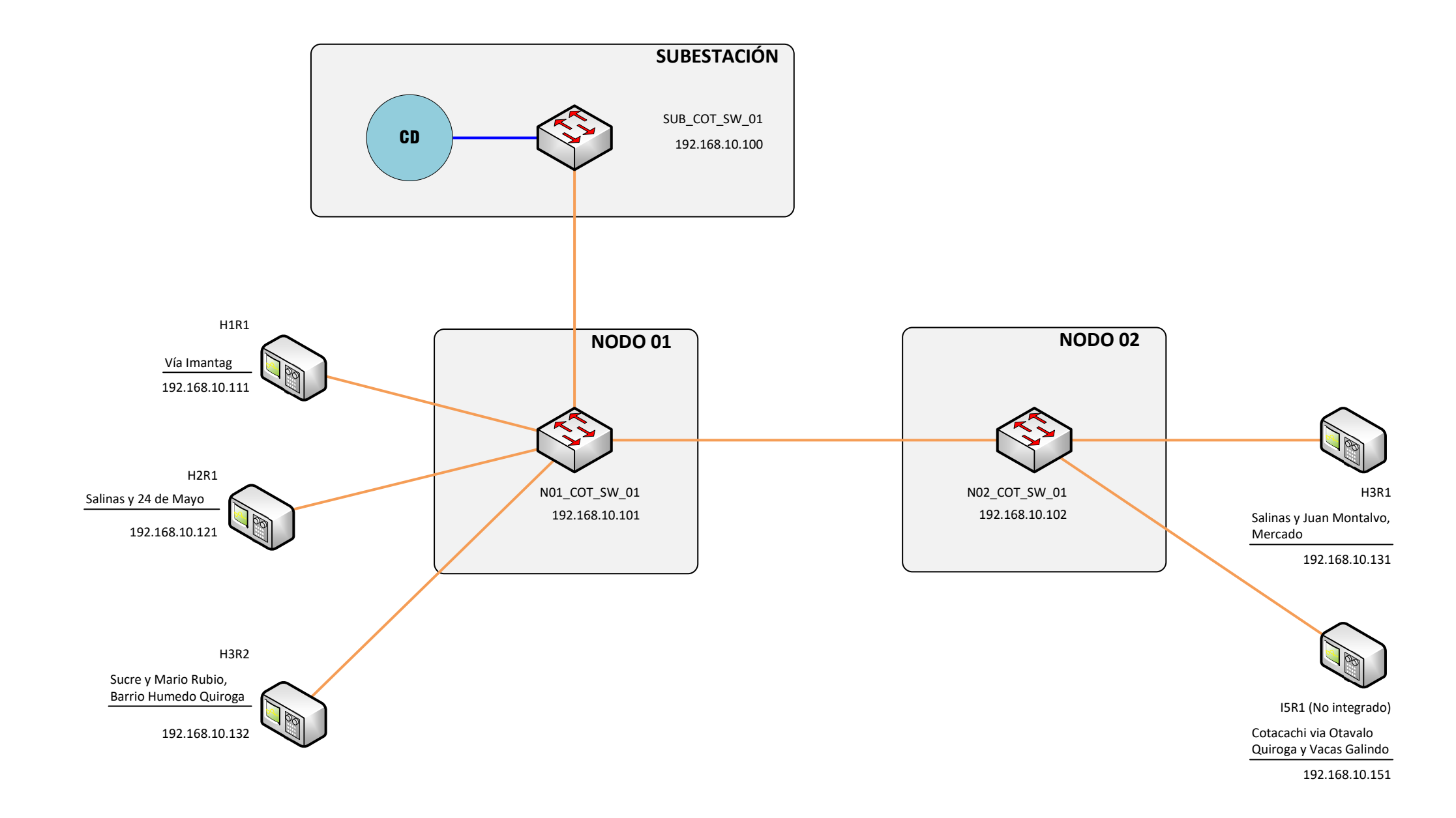

| DIAGRAMA COMUNICACIÓN RECONECTADORE | S |
|-------------------------------------|---|
| SE COTACACHI - EMELNORTE            |   |

| DATOS DE F         | RED                                                  |
|--------------------|------------------------------------------------------|
| Red IP             | 192.168.10.0                                         |
| Máscara Subred:    | 255.255.255.0                                        |
| Puerta de Enlace:  | 192.168.10.1                                         |
| VLAN               | 1                                                    |
| SIMBOLOGÍ          | A COMUNICACIÓN                                       |
|                    | ENLACE FO Monomodo 100 Mbps / 100Base-FX FULL DUPLEX |
|                    | ENLACE RJ-45 100 Mbps / 100Base-TX FULL DUPLEX       |
|                    | ENLACE Inalámbrico 5.8 GHz Banda Ancha               |
| DATOS DIAC         | GRAMA                                                |
| Elaboró:           |                                                      |
| Revisó:            |                                                      |
| Lámina:            |                                                      |
| Fecha elaboración  |                                                      |
| Fecha actualizació | n:                                                   |

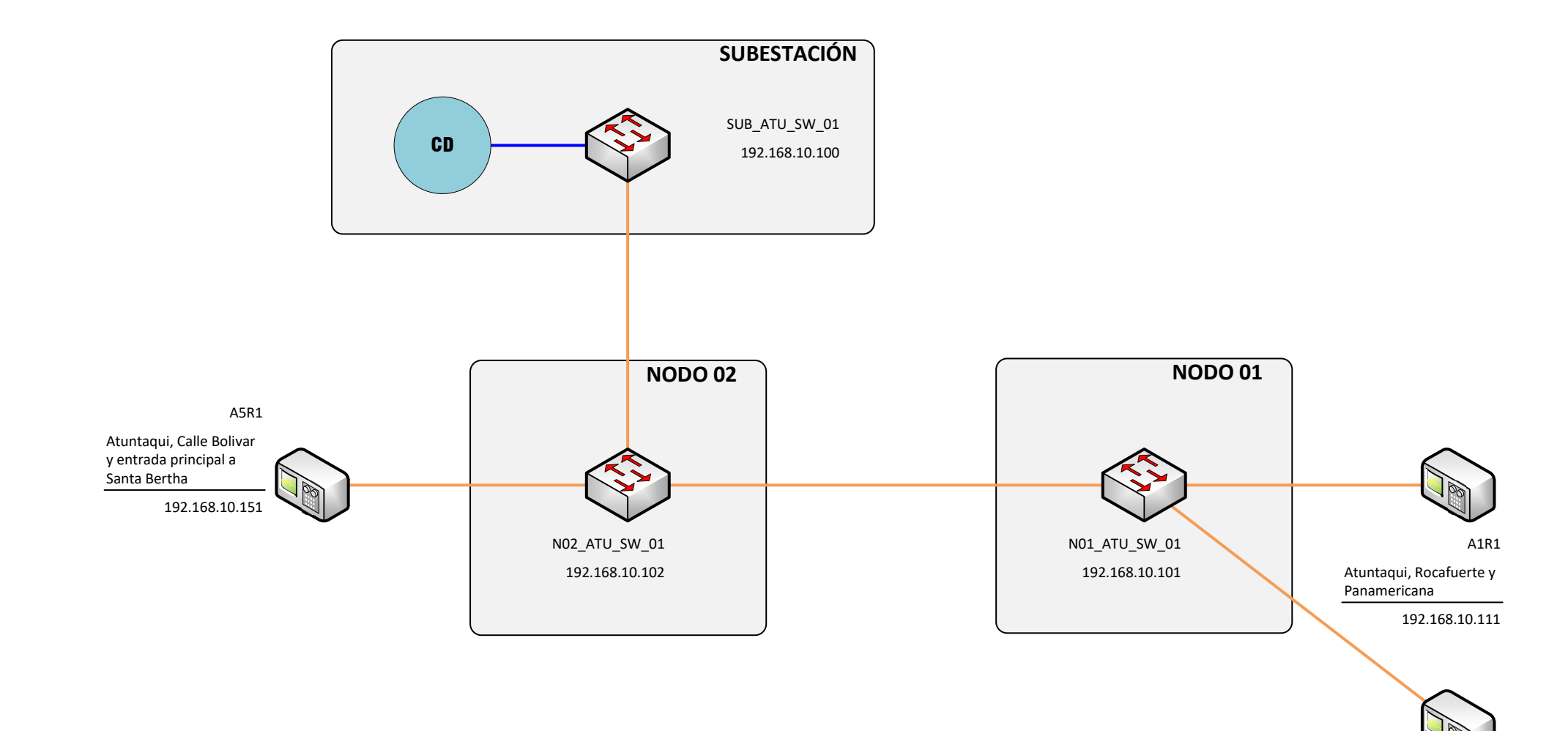

A4R1

Atuntaqui, General Enriquez y Alejandro Andrade 192.168.10.141

92.108.10.141

# DIAGRAMA COMUNICACIÓN RECONECTADORES SE ATUNTAQUI - EMELNORTE

| DATOS DE F         | RED                                                  |
|--------------------|------------------------------------------------------|
| Red IP             | 192.168.10.0                                         |
| Máscara Subred:    | 255.255.255.0                                        |
| Puerta de Enlace:  | 192.168.10.1                                         |
| VLAN               | 1                                                    |
| SIMBOLOGÍ          | A COMUNICACIÓN                                       |
|                    | ENLACE FO Monomodo 100 Mbps / 100Base-FX FULL DUPLEX |
|                    | ENLACE RJ-45 100 Mbps / 100Base-TX FULL DUPLEX       |
|                    | ENLACE Inalámbrico 5.8 GHz Banda Ancha               |
| DATOS DIAG         | GRAMA                                                |
| Elaboró:           |                                                      |
| Revisó:            |                                                      |
| Lámina:            |                                                      |
| Fecha elaboración  |                                                      |
| Fecha actualizació | n:                                                   |

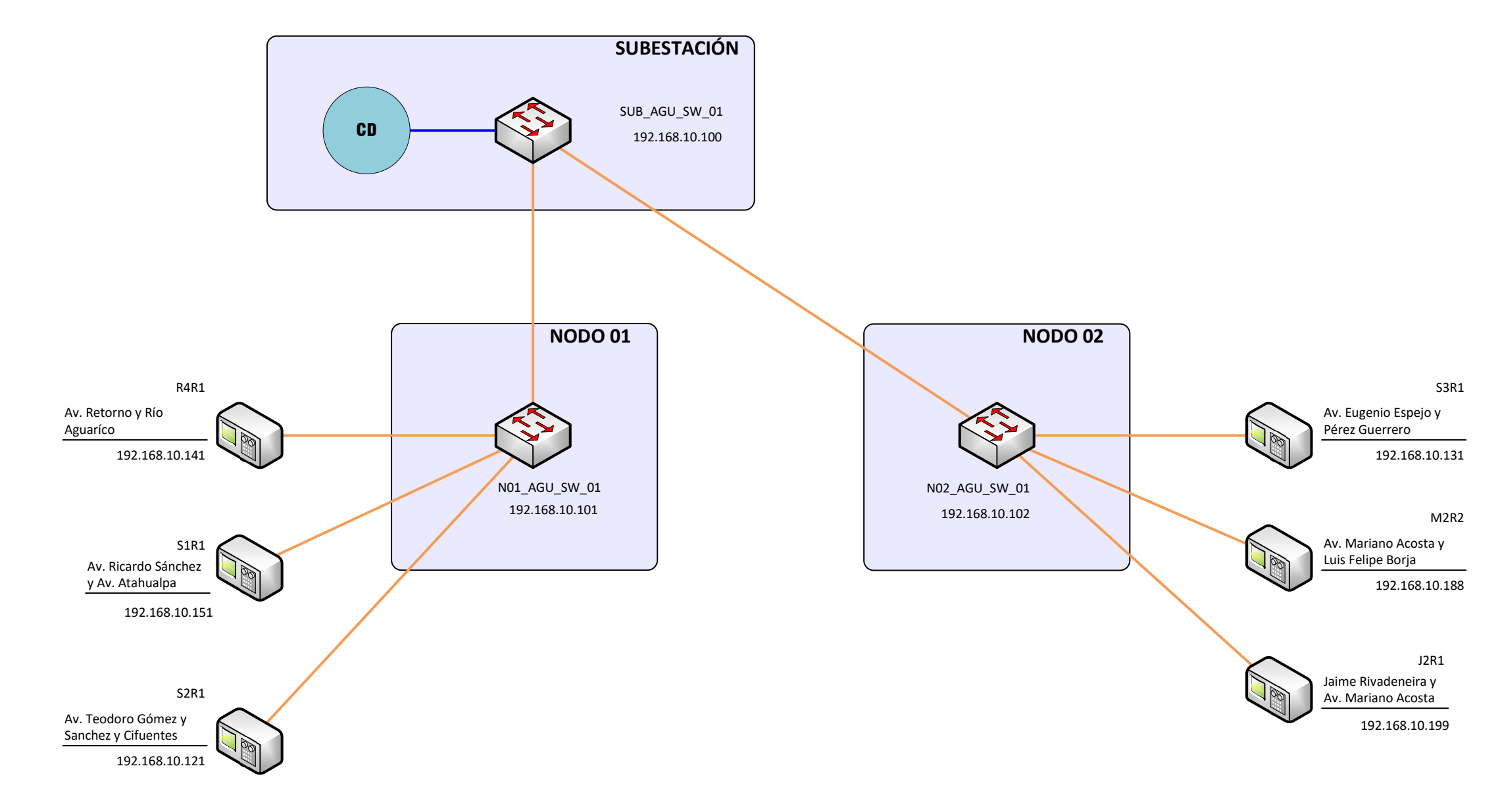

| DIAGRAMA COMUNICACIÓN RECONECTADORES |
|--------------------------------------|
| SE SAN AGUSTÍN - EMELNORTE           |

| DATOS DE F         | RED                                                  |
|--------------------|------------------------------------------------------|
| Red IP             | 192.168.10.0                                         |
| Máscara Subred:    | 255.255.255.0                                        |
| Puerta de Enlace:  | 192.168.10.1                                         |
| VLAN               | 1                                                    |
| SIMBOLOGÍ          | A COMUNICACIÓN                                       |
|                    | ENLACE FO Monomodo 100 Mbps / 100Base-FX FULL DUPLEX |
|                    | ENLACE RJ-45 100 Mbps / 100Base-TX FULL DUPLEX       |
|                    | ENLACE Inalámbrico 5.8 GHz Banda Ancha               |
| DATOS DIAC         | <b>BRAMA</b>                                         |
| Elaboró:           |                                                      |
| Revisó:            |                                                      |
| Lámina:            |                                                      |
| Fecha elaboración  | :                                                    |
| Fecha actualizació | n:                                                   |

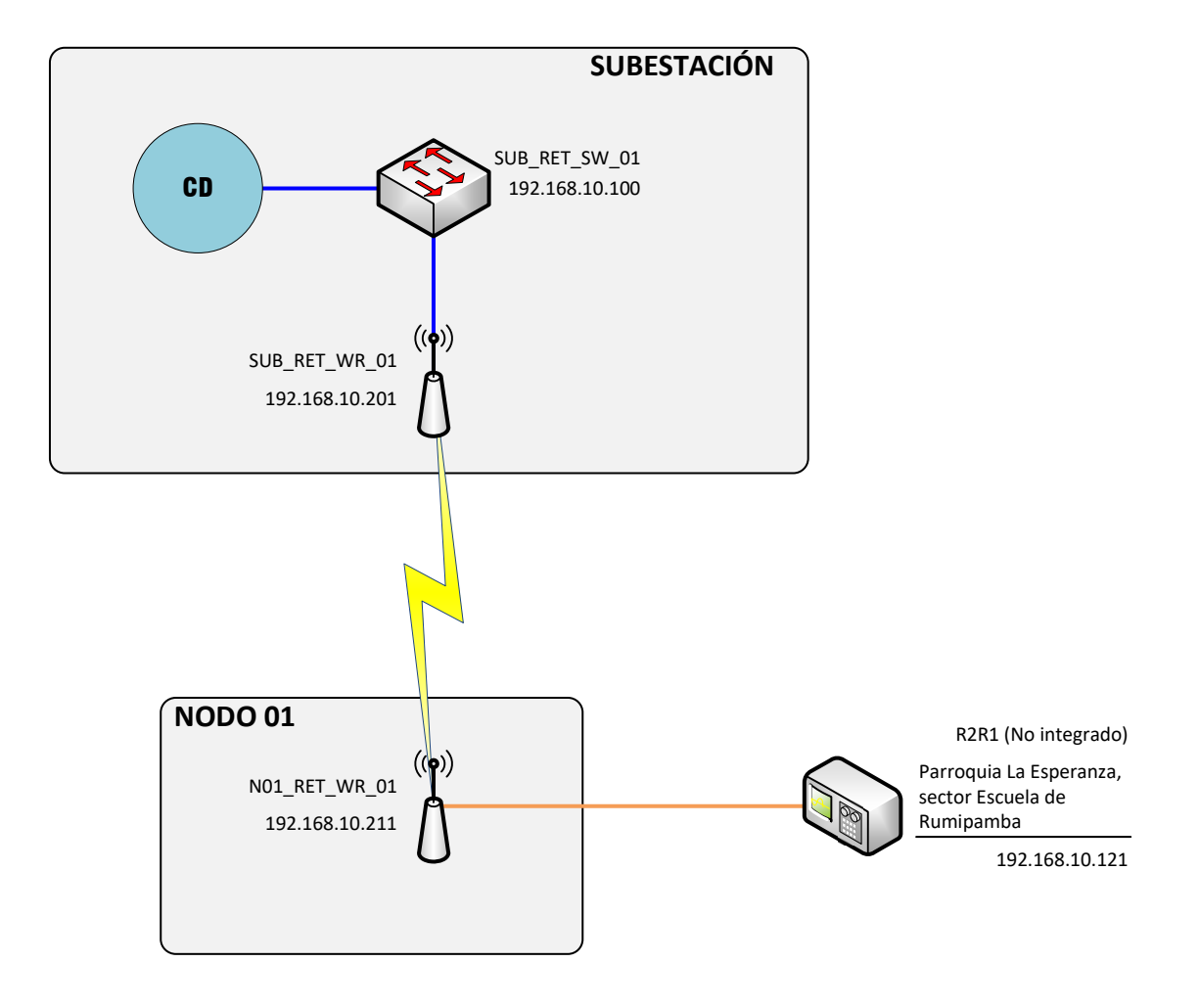

|                    | E EL RETORNO - EMELNORTE                             |
|--------------------|------------------------------------------------------|
|                    |                                                      |
| DATOS DE P         | (ED                                                  |
| Red IP             | 192.168.10.0                                         |
| Máscara Subred:    | 255.255.255.0                                        |
| Puerta de Enlace:  | 192.168.10.1                                         |
| VLAN               | 1                                                    |
| SIMBOLOGÍ          | A COMUNICACIÓN                                       |
|                    | ENLACE FO Monomodo 100 Mbps / 100Base-FX FULL DUPLEX |
|                    | ENLACE RJ-45 100 Mbps / 100Base-TX FULL DUPLEX       |
|                    | ENLACE Inalámbrico 5.8 GHz Banda Ancha               |
| DATOS DIAC         | <b>BRAMA</b>                                         |
| Elaboró:           |                                                      |
| Revisó:            |                                                      |
| Lámina:            |                                                      |
| Fecha elaboración  |                                                      |
| Fecha actualizació | n:                                                   |

# 

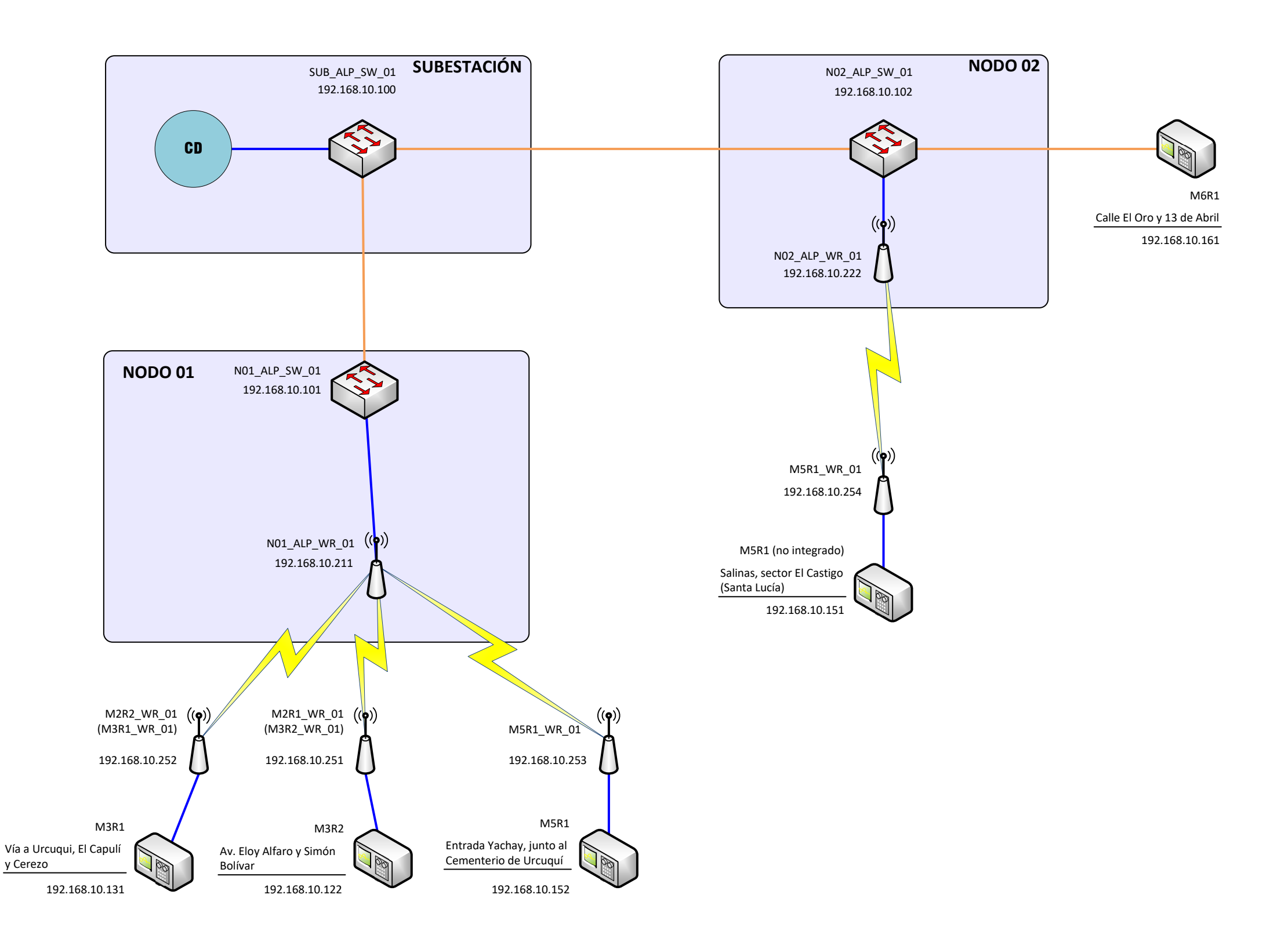

## DIAGRAMA COMUNICACIÓN RECONECTADORES SE ALPACHACA - EMELNORTE

| DATOS DE RED                           |                                                      |  |  |  |  |  |  |  |  |
|----------------------------------------|------------------------------------------------------|--|--|--|--|--|--|--|--|
| Red IP                                 | 192.168.10.0                                         |  |  |  |  |  |  |  |  |
| Máscara Subred:                        | 255.255.255.0                                        |  |  |  |  |  |  |  |  |
| Puerta de Enlace:                      | 192.168.10.1                                         |  |  |  |  |  |  |  |  |
| VLAN                                   | 1                                                    |  |  |  |  |  |  |  |  |
| SIMBOLOGÍA COMUNICACIÓN                |                                                      |  |  |  |  |  |  |  |  |
|                                        | ENLACE FO Monomodo 100 Mbps / 100Base-FX FULL DUPLEX |  |  |  |  |  |  |  |  |
|                                        | ENLACE RJ-45 100 Mbps / 100Base-TX FULL DUPLEX       |  |  |  |  |  |  |  |  |
| ENLACE Inalámbrico 5.8 GHz Banda Ancha |                                                      |  |  |  |  |  |  |  |  |
| DATOS DIAG                             | <b>BRAMA</b>                                         |  |  |  |  |  |  |  |  |
| Elaboró:                               |                                                      |  |  |  |  |  |  |  |  |
| Revisó:                                |                                                      |  |  |  |  |  |  |  |  |
| Lámina:                                |                                                      |  |  |  |  |  |  |  |  |
| Fecha elaboración                      |                                                      |  |  |  |  |  |  |  |  |
| Fecha actualizació                     | n:                                                   |  |  |  |  |  |  |  |  |

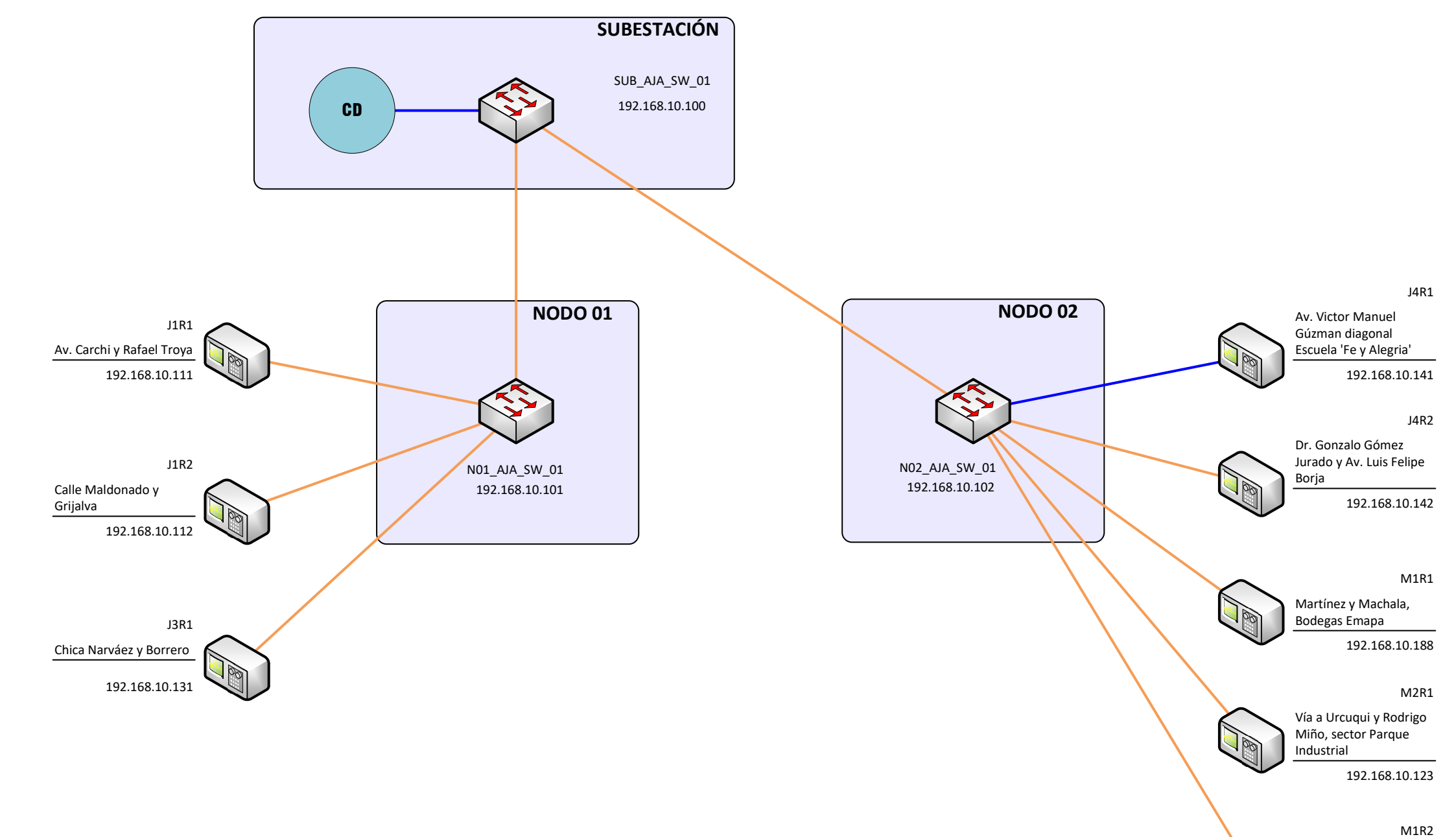

| DIAGRAMA CO | DMUNICACIÓN RECONECTADORES |
|-------------|----------------------------|
| S           | E AJAVÍ - EMELNORTE        |

| DATOS DE F         | RED                                                  |  |  |  |  |  |  |  |  |
|--------------------|------------------------------------------------------|--|--|--|--|--|--|--|--|
| Red IP             | 192.168.10.0                                         |  |  |  |  |  |  |  |  |
| Máscara Subred:    | 255.255.255.0                                        |  |  |  |  |  |  |  |  |
| Puerta de Enlace:  | 92.168.10.1                                          |  |  |  |  |  |  |  |  |
| VLAN 1             |                                                      |  |  |  |  |  |  |  |  |
| SIMBOLOGÍ          | A COMUNICACIÓN                                       |  |  |  |  |  |  |  |  |
|                    | ENLACE FO Monomodo 100 Mbps / 100Base-FX FULL DUPLEX |  |  |  |  |  |  |  |  |
|                    | ENLACE RJ-45 100 Mbps / 100Base-TX FULL DUPLEX       |  |  |  |  |  |  |  |  |
|                    | ENLACE Inalámbrico 5.8 GHz Banda Ancha               |  |  |  |  |  |  |  |  |
| DATOS DIAC         | <b>BRAMA</b>                                         |  |  |  |  |  |  |  |  |
| Elaboró:           |                                                      |  |  |  |  |  |  |  |  |
| Revisó:            |                                                      |  |  |  |  |  |  |  |  |
| Lámina:            |                                                      |  |  |  |  |  |  |  |  |
| Fecha elaboración: |                                                      |  |  |  |  |  |  |  |  |
| Fecha actualizació | n:                                                   |  |  |  |  |  |  |  |  |

Cuenca y Uruguay, tras el Hospital del IESS

192.168.10.212

0

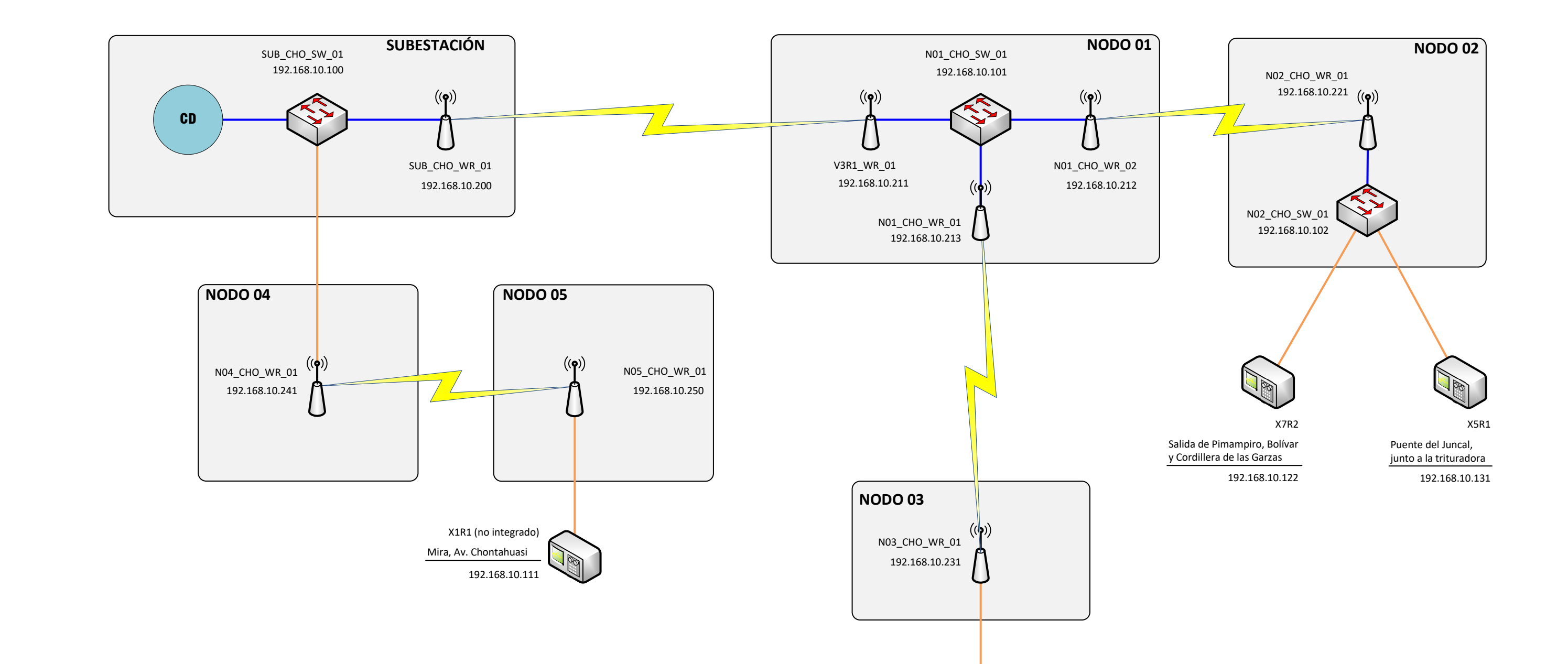

X7R1

El Juncal, frente a la Gasolinera

192.168.10.121

# DIAGRAMA COMUNICACIÓN RECONECTADORES SE EL CHOTA - EMELNORTE

| DATOS DE RED       |                                                      |  |  |  |  |  |  |
|--------------------|------------------------------------------------------|--|--|--|--|--|--|
| Red IP             | 192.168.10.0                                         |  |  |  |  |  |  |
| Máscara Subred:    | 255.255.255.0                                        |  |  |  |  |  |  |
| Puerta de Enlace:  | 192.168.10.1                                         |  |  |  |  |  |  |
| VLAN               | 1                                                    |  |  |  |  |  |  |
| SIMBOLOGÍ          | A COMUNICACIÓN                                       |  |  |  |  |  |  |
|                    | ENLACE FO Monomodo 100 Mbps / 100Base-FX FULL DUPLEX |  |  |  |  |  |  |
|                    | ENLACE RJ-45 100 Mbps / 100Base-TX FULL DUPLEX       |  |  |  |  |  |  |
|                    | ENLACE Inalámbrico 5.8 GHz Banda Ancha               |  |  |  |  |  |  |
| DATOS DIAG         | <b>BRAMA</b>                                         |  |  |  |  |  |  |
| Elaboró:           |                                                      |  |  |  |  |  |  |
| Revisó:            |                                                      |  |  |  |  |  |  |
| Lámina:            |                                                      |  |  |  |  |  |  |
| Fecha elaboración  |                                                      |  |  |  |  |  |  |
| Fecha actualizació | n:                                                   |  |  |  |  |  |  |

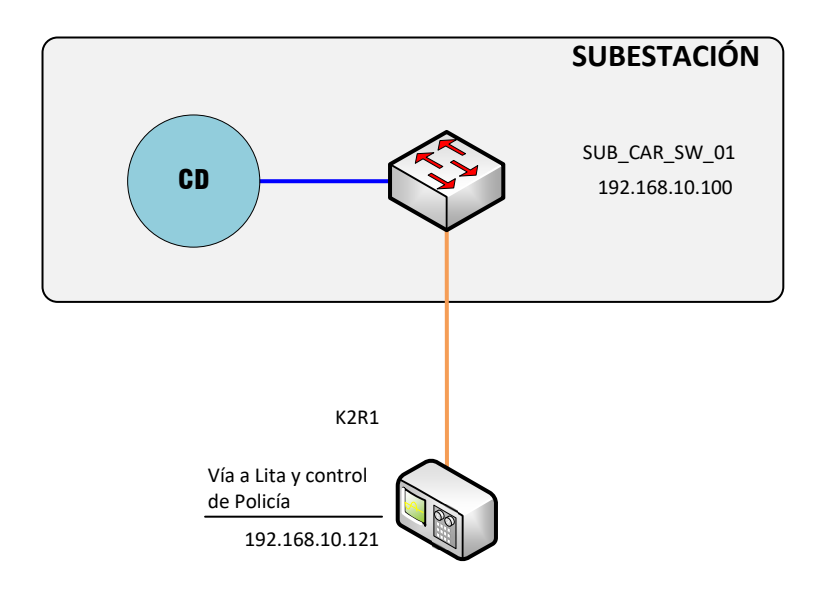

# DIAGRAMA COMUNICACIÓN RECONECTADORES SE CAROLINA - EMELNORTE

| DATOS DE F                             | RED                                                  |  |  |  |  |  |  |
|----------------------------------------|------------------------------------------------------|--|--|--|--|--|--|
| Red IP                                 | 192.168.10.0                                         |  |  |  |  |  |  |
| Máscara Subred:                        | 255.255.255.0                                        |  |  |  |  |  |  |
| Puerta de Enlace:                      | 192.168.10.1                                         |  |  |  |  |  |  |
| VLAN                                   | 1                                                    |  |  |  |  |  |  |
| SIMBOLOGÍ                              | A COMUNICACIÓN                                       |  |  |  |  |  |  |
|                                        | ENLACE FO Monomodo 100 Mbps / 100Base-FX FULL DUPLE> |  |  |  |  |  |  |
|                                        | ENLACE RJ-45 100 Mbps / 100Base-TX FULL DUPLEX       |  |  |  |  |  |  |
| ENLACE Inalámbrico 5.8 GHz Banda Ancha |                                                      |  |  |  |  |  |  |
| DATOS DIAC                             | <b>GRAMA</b>                                         |  |  |  |  |  |  |
| Elaboró:                               |                                                      |  |  |  |  |  |  |
| Revisó:                                |                                                      |  |  |  |  |  |  |
| Lámina:                                |                                                      |  |  |  |  |  |  |
| Fecha elaboración                      |                                                      |  |  |  |  |  |  |
| Fecha actualizació                     | n:                                                   |  |  |  |  |  |  |

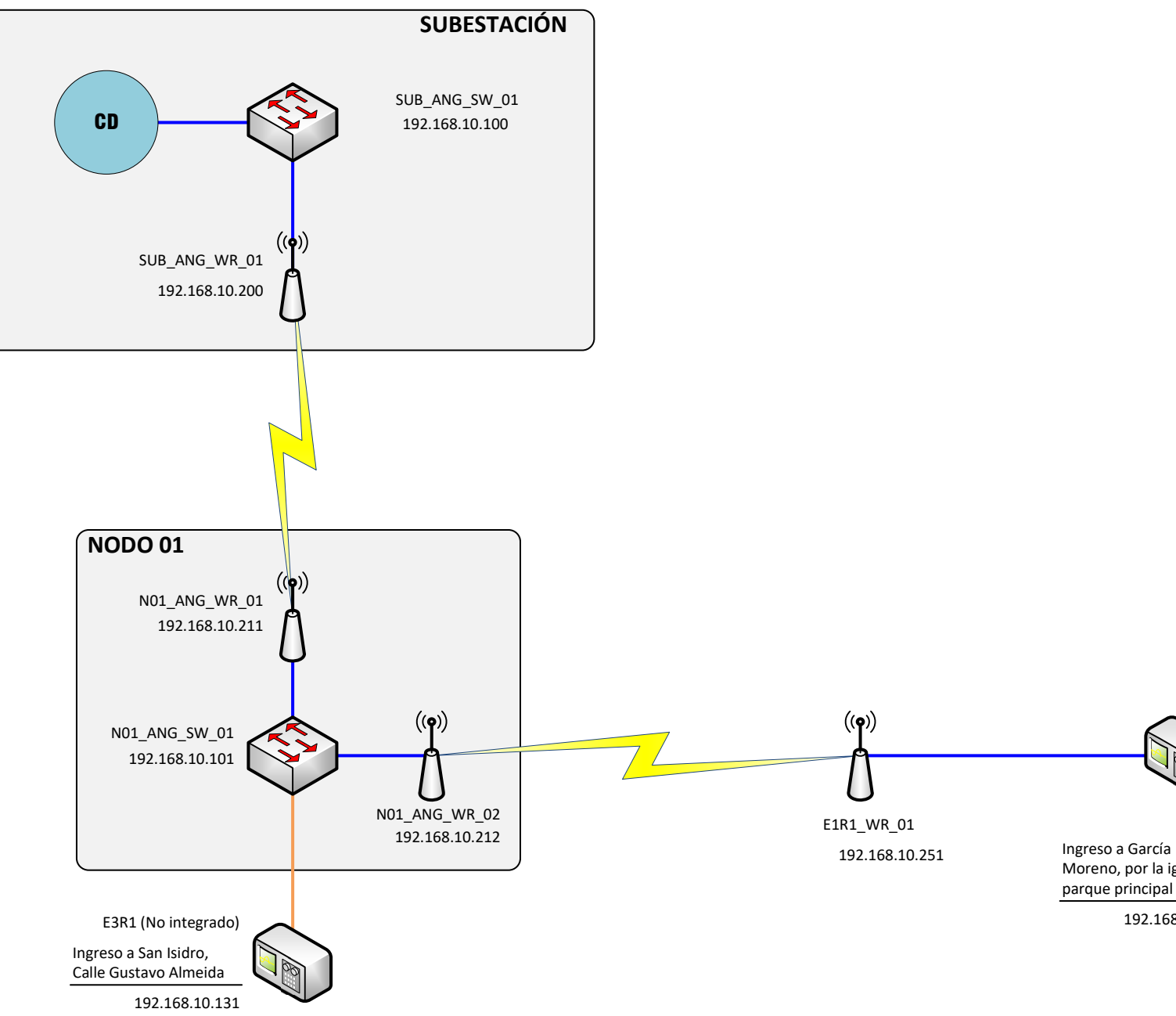

# DIAGRAMA COMUNICACIÓN RECONECTADORES SE EL ANGEL - EMELNORTE

| DATOS DE RED       |                                                      |  |  |  |  |  |  |  |  |
|--------------------|------------------------------------------------------|--|--|--|--|--|--|--|--|
| Red IP             | 192.168.10.0                                         |  |  |  |  |  |  |  |  |
| Máscara Subred:    | 255.255.255.0                                        |  |  |  |  |  |  |  |  |
| Puerta de Enlace:  | 192.168.10.1                                         |  |  |  |  |  |  |  |  |
| VLAN               | 1                                                    |  |  |  |  |  |  |  |  |
| SIMBOLOGÍ          | A COMUNICACIÓN                                       |  |  |  |  |  |  |  |  |
|                    | ENLACE FO Monomodo 100 Mbps / 100Base-FX FULL DUPLEX |  |  |  |  |  |  |  |  |
|                    | ENLACE RJ-45 100 Mbps / 100Base-TX FULL DUPLEX       |  |  |  |  |  |  |  |  |
|                    | ENLACE Inalámbrico 5.8 GHz Banda Ancha               |  |  |  |  |  |  |  |  |
| DATOS DIAC         | GRAMA                                                |  |  |  |  |  |  |  |  |
| Elaboró:           |                                                      |  |  |  |  |  |  |  |  |
| Revisó:            |                                                      |  |  |  |  |  |  |  |  |
| Lámina:            |                                                      |  |  |  |  |  |  |  |  |
| Fecha elaboración  |                                                      |  |  |  |  |  |  |  |  |
| Fecha actualizació | n:                                                   |  |  |  |  |  |  |  |  |

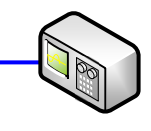

E1R1

Moreno, por la iglesia parque principal

192.168.10.111

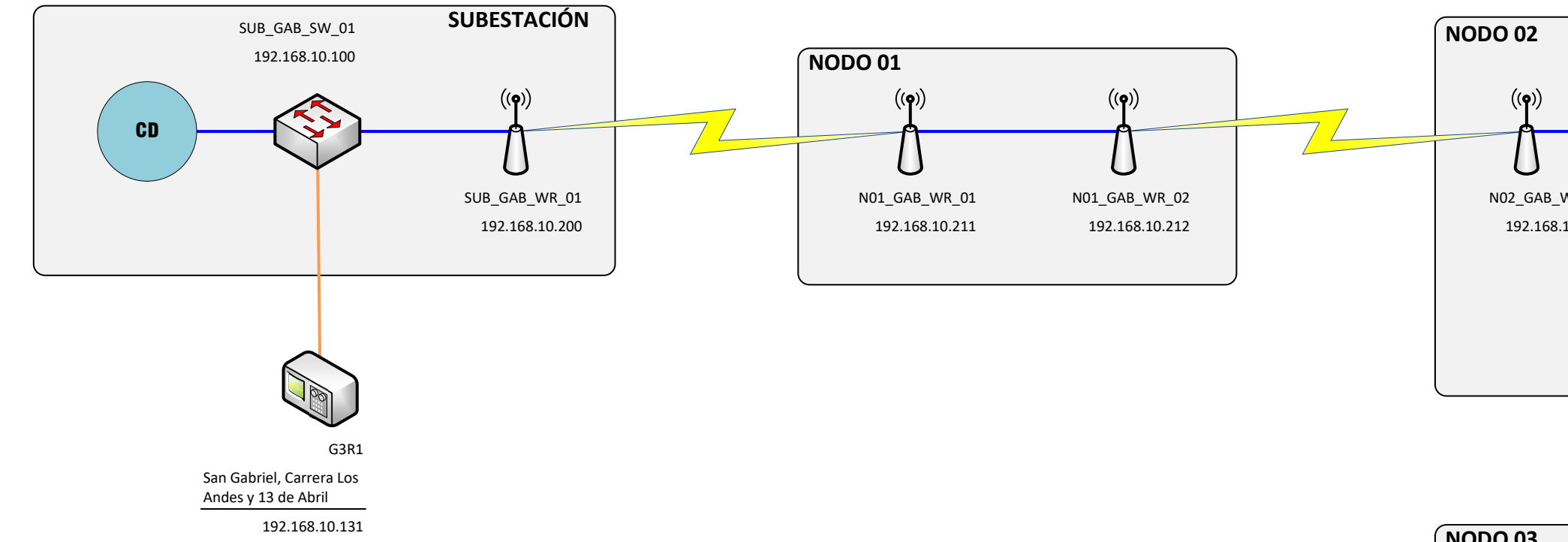

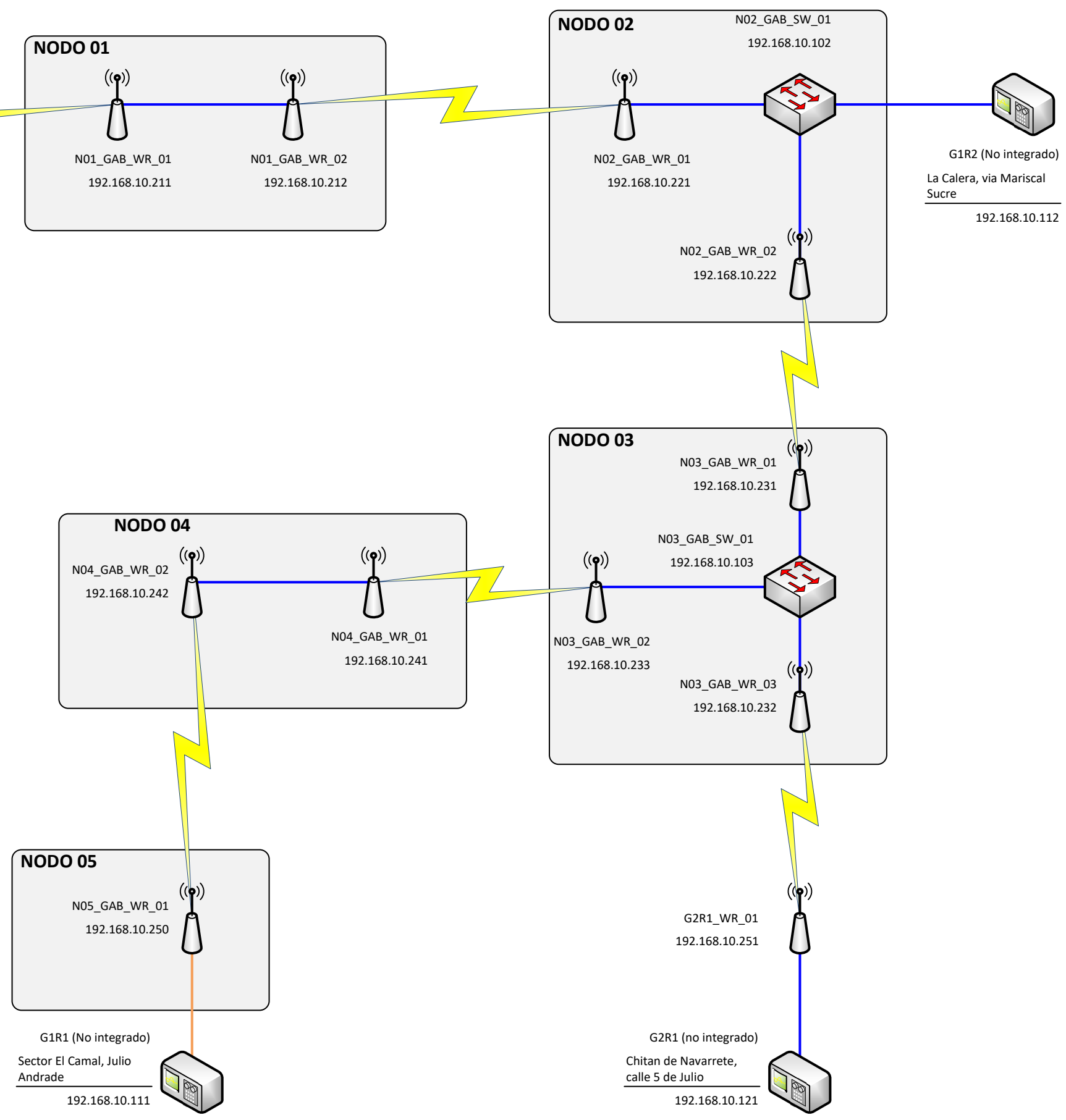

### DIAGRAMA COMUNICACIÓN RECONECTADORES SE SAN GABRIEL - EMELNORTE

| DATOS DE F         | RED                                                  |  |  |  |  |  |  |  |  |
|--------------------|------------------------------------------------------|--|--|--|--|--|--|--|--|
| Red IP             | 192.168.10.0                                         |  |  |  |  |  |  |  |  |
| Máscara Subred:    | 255.255.255.0                                        |  |  |  |  |  |  |  |  |
| Puerta de Enlace:  | 192.168.10.1                                         |  |  |  |  |  |  |  |  |
| VLAN 1             |                                                      |  |  |  |  |  |  |  |  |
| SIMBOLOGÍ          | SIMBOLOGÍA COMUNICACIÓN                              |  |  |  |  |  |  |  |  |
|                    | ENLACE FO Monomodo 100 Mbps / 100Base-FX FULL DUPLEX |  |  |  |  |  |  |  |  |
|                    | ENLACE RJ-45 100 Mbps / 100Base-TX FULL DUPLEX       |  |  |  |  |  |  |  |  |
|                    | ENLACE Inalámbrico 5.8 GHz Banda Ancha               |  |  |  |  |  |  |  |  |
| DATOS DIAC         | <b>GRAMA</b>                                         |  |  |  |  |  |  |  |  |
| Elaboró:           |                                                      |  |  |  |  |  |  |  |  |
| Revisó:            |                                                      |  |  |  |  |  |  |  |  |
| Lámina:            |                                                      |  |  |  |  |  |  |  |  |
| Fecha elaboración  |                                                      |  |  |  |  |  |  |  |  |
| Fecha actualizació | yn:                                                  |  |  |  |  |  |  |  |  |

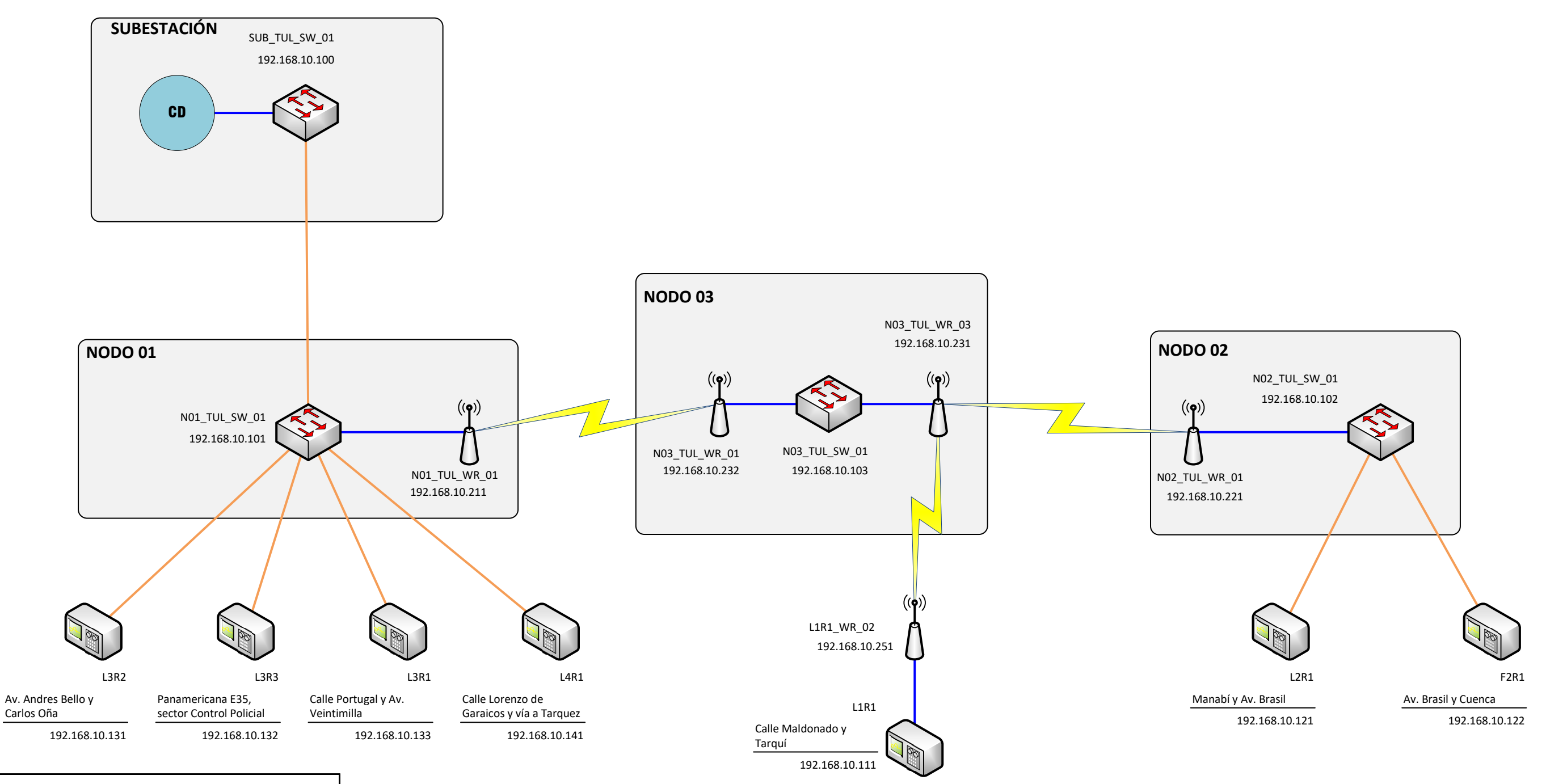

## DIAGRAMA COMUNICACIÓN RECONECTADORES SE TULCÁN - EMELNORTE

| DATOS DE RED                           |                                                      |  |  |  |  |  |  |  |
|----------------------------------------|------------------------------------------------------|--|--|--|--|--|--|--|
| Red IP                                 | 192.168.10.0                                         |  |  |  |  |  |  |  |
| Máscara Subred:                        | 255.255.255.0                                        |  |  |  |  |  |  |  |
| Puerta de Enlace:                      | 192.168.10.1                                         |  |  |  |  |  |  |  |
| VLAN                                   | 1                                                    |  |  |  |  |  |  |  |
| SIMBOLOGÍ                              | SIMBOLOGÍA COMUNICACIÓN                              |  |  |  |  |  |  |  |
|                                        | ENLACE FO Monomodo 100 Mbps / 100Base-FX FULL DUPLEX |  |  |  |  |  |  |  |
|                                        | ENLACE RJ-45 100 Mbps / 100Base-TX FULL DUPLEX       |  |  |  |  |  |  |  |
| ENLACE Inalámbrico 5.8 GHz Banda Ancha |                                                      |  |  |  |  |  |  |  |
| DATOS DIAG                             | <b>BRAMA</b>                                         |  |  |  |  |  |  |  |
| Elaboró:                               |                                                      |  |  |  |  |  |  |  |
| Revisó:                                |                                                      |  |  |  |  |  |  |  |
| Lámina:                                |                                                      |  |  |  |  |  |  |  |
| Fecha elaboración                      |                                                      |  |  |  |  |  |  |  |
| Fecha actualizació                     | n:                                                   |  |  |  |  |  |  |  |

# **ANEXO 02**

# DIRECCIONAMIENTO IP DE RECONECTADORES

| Niro | Cubaataalán          | Dirección 1          | Dirección 2                                               | Coordenadas UTM |              | Coordenadas Geográficas |               | Deservededer  | Deate  | Circuito  | Dirección ID OT | Dimensión ID IT | Ohaamuasián  |
|------|----------------------|----------------------|-----------------------------------------------------------|-----------------|--------------|-------------------------|---------------|---------------|--------|-----------|-----------------|-----------------|--------------|
| NIO. | Subestacion          |                      |                                                           | Х               | Y            | Latitud                 | Longitud      | Reconectation | Poste  | Circuito  | Direccion IF-OT | Direction in-11 | Observacion  |
| 1    |                      | Tabacundo            | Sector El Tambo                                           | 810956,82       | 10005440,30  | 0°2'56.98"N             | 78°12'23.84"O | Z1R1          | 1362   | Z1P1466   | 192.168.10.199  | 172.17.39.222   | Sin conexión |
| 2    | 01_La Esperanza      | Tabacundo            | Vía Tocachi, Simón Bolívar                                | 802179,25       | 10004585,67  | 0°2'29.19"N             | 78°17'7.49"O  | Z2R1          | 4156   | Z2P767    | 192.168.10.121  | 172.17.39.218   | Sin conexión |
| 3    | 3                    | Tabacundo            | Sector Escuela Luis Freire                                | 811933,70       | 10005093,90  | 0°2'45.71"N             | 78°11'52.28"O | Z3R1          | 7375   | Z3P589    | 192.168.10.188  | 172.17.39.223   | Sin conexión |
| 4    |                      | Cayambe              | Av. Amazonas y Ascasubi                                   | 818130,52       | 10005360,60  | 0° 2'54.38"N            | 78° 8'32.04"O | C1R1          | 13480  | C1P8202   | 192.168.10.111  | 172.17.39.211   |              |
| 5    |                      | Cayambe              | Av. Natalia Jarrin, frente al Kywi                        | 818010,21       | 10005372,54  | 0°2'54.77"N             | 78°8'35.93"O  | C1R2          | 13444  | C1P934    | 192.168.10.112  | 172.17.39.217   |              |
| 6    |                      | Juan Montalvo        | Calle 13 de abril y Chiriboga                             | 817277,46       | 10001809,10  | 0°0'58.85"N             | 78°8'59.61"O  | C2R1          | 15351  | C2P2954   | 192.168.10.120  | 172.17.39.219   | Sin conexión |
| 7    |                      | Juan Montalvo        | Vía al Refugio y Andalucía                                | 818636,75       | 10002118,78  | 0°1'8.92"N              | 78°8'15.69"O  | C2R2          | 14130  | C2P740    | 192.168.10.122  | 172.17.39.224   | Sin conexión |
| 8    | 02_Cayambe           | Tupigachi            | Via alterna Cayambe, Granobles y Picasso Roses            | 814999,77       | 10006569,86  | 0°3'33.72"N             | 78°10'13.20"O | C6R1          | 18536  | C3P1068   | 192.168.10.131  | 172.17.39.214   | Sin conexión |
| 9    |                      | Cayambe              | Calle 23 de Julio, sector "Y" vía Sto. Domingo de Guzmán  | 818893,58       | 10005458,68  | 0°2'57.57"N             | 78°8'7.39"O   | C7R1          | 22498  | C7P1174   | 192.168.10.171  | 172.17.39.213   |              |
| 10   |                      | Ayora                | Imbabura y Panamericana Norte, Empresa agua               | 818347,88       | 10008420,33  | 0°4'33.91"N             | 78°8'25.01"O  | C8R1          | 25350  | C8P2502   | 192.168.10.181  | 172.17.39.215   |              |
| 11   |                      | Ayora                | Santa Rosa, vía Olmedo                                    | 821130,25       | 10009167,19  | 0°4'58.20"N             | 78°6'55.11"O  | C8R2          | 25418  | C8P2575   | 192.168.10.182  | 172.17.39.216   | Sin conexión |
| 12   |                      | Cayambe              | Av. Luis Cordero y Mariana de Jesús                       | 818120,02       | 10005476,46  | 0°2'58.15"N             | 78°8'32.38"O  | C8R3          | 26170  | C8P5400   | 192.168.10.183  | 172.17.39.212   |              |
| 13   |                      | Espejo               | Enrique Garces y Bolívar                                  | 806180,85       | 10023194,90  | 0°12'34.59"N            | 78°14'58.11"O | V2R1          | 31044  | V2P743    | 192.168.10.121  | 172.17.37.205   |              |
| 14   | 03_Otavalo           | Otavalo              | Sucre y Neftalí Ordoñez                                   | 804997,70       | 10025689,37  | 0°13'55.75"N            | 78°15'36.33"O | V3R1          | 35647  | V3P178    | 192.168.10.131  | 172.17.37.204   | Sin conexión |
| 15   |                      | Otavalo              | Quichinche, sector La Quebrada                            | 801156,45       | 10026068,47  | 0°14'8.11"N             | 78°17'40.46"O | V5R1          | 39210  | V5P5595   | 192.168.10.151  | 172.17.37.203   |              |
| 16   |                      | Otavalo              | Panamericana y Carlos Ubidia Albuja, Colegio Agropecuario | 805850,26       | 10026975,68  | 0°14'37.59"N            | 78°15'8.77"O  | I2R1          | 40827  | I2P325    | 192.168.10.121  | 172.17.38.86    |              |
| 17   | 04. San Viconto      | Otavalo              | UPC Policía y Vía Cascada de Peguche                      | 806883,43       | 10026902,13  | 0°14'35.19"N            | 78°14'35.39"O | I4R1          | 52452  | I4P66     | 192.168.10.141  | 172.17.38.85    | Sin conexión |
| 18   | 04_San vicente       | San Pablo            | Sector Cusipamba, La Unión y Caluma                       | 813612,08       | 10022457,67  | 0°12'10.56"N            | 78°10'57.98"O | 14R2          | 53974  | I4P1666   | 192.168.10.142  | 172.17.37.206   | Sin conexión |
| 19   |                      | Otavalo              | Sector Espejo, Enrique Garces y Bolívar                   | 806246,52       | 10023259,42  | 0°12'36.69"N            | 78°14'55.99"O | I4R3          | 52898  | I4P552    | 192.168.10.143  | 172.17.37.207   |              |
| 20   |                      | Cotacachi            | Vía Imantag                                               | 804658,38       | 10034543,11  | 0°18'43.79"N            | 78°15'47.23"O | H1R1          | 56809  | H1P896    | 192.168.10.111  | 172.17.36.197   |              |
| 21   |                      | Cotacachi            | Salinas y 24 de Mayo                                      | 804585,21       | 10033482,29  | 0°18'9.28"N             | 78°15'49.61"O | H2R1          | 59077  | H2P761    | 192.168.10.121  | 172.17.36.198   |              |
| 22   | 05_Cotacahi          | Cotacachi            | Salinas y Juan Montalvo, Mercado                          | 804049,74       | 10033121,75  | 0°17'57.55"N            | 78°16'6.91"O  | H3R1          | 60283  | H3P6324   | 192.168.10.131  | 172.17.36.199   |              |
| 23   |                      | Cotacachi            | Sucre v Mario Rubio, Barrio Humedo Quiroga                | 802552.79       | 10031436.15  | 0°17'2.73"N             | 78°16'55.30"O | H3R2          | 59864  | H3P1385   | 192.168.10.132  | 172.17.36.200   | Sin conexión |
| 24   |                      | Cotacachi            | Vía a Intag, sector Ugshapungo                            | 792856.94       | 10032174.08  | 0°17'26.81"N            | 78°22'8.64"O  | H3R3          | 47139  | H3P5622   | 192.168.10.153  | 172.17.36.201   | Sin conexión |
| 25   |                      | Atuntagui            | Rocafuerte y Panamericana                                 | 809811.70       | 10036064.73  | 0°19'33.25"N            | 78°13'0.69"O  | A1R1          | 62023  | A1P411    | 192,168,10,111  | 172.17.35.104   |              |
| 26   | 06 Atuntagui         | Atuntaqui            | General Enríquez y Aleiandro Andrade                      | 809325.38       | 10036912 81  | 0°20'0 84"N             | 78°13'16 40"O | A4R1          | 65494  | A4P578    | 192 168 10 141  | 172 17 35 105   |              |
| 27   |                      | Atuntaqui            | Bolívar v entrada principal a Santa Bertha                | 808721.81       | 10034645 34  | 0°18'47 08"N            | 78°13'35 92"O | A5R1          | 66220  | A5P34     | 192 168 10 151  | 172 17 35 106   |              |
| 28   |                      | Ibarra               | Av. Ricardo Sánchez v Av. Atabualna                       | 820472 146      | 10037220 622 | 0°20'10 75"N            | 78°7'16 21"0  | S1R1          | 69603  | S1P1311   | 192 168 10 111  | 172 17 60 179   |              |
| 20   | 07 San Agustín       | Ibarra               | Av. Teodoro Gómez v Sánchez Cifuentes                     | 820403 385      | 10037926 951 | 0°20'33 72"N            | 78°7'18.42"0  | \$2R1         | 69678  | S2P36     | 102.168.10.121  | 172 17 60 180   |              |
| 30   | or_ourrigation       | Ibarra               | Av. Eugopio Espoio y Bároz Guerroro                       | 820333 445      | 10037320,531 | 0°20'48 87"N            | 78°7'20 68"0  | 02I(1<br>03D1 | 71202  | C3D/187   | 102.168.10.121  | 172.17.60.182   |              |
| 31   | 08 El Potorno        | Ibarra               | Av. Edgenio Espejo y Terez Odenero                        | 820040 804      | 10036685.965 | 0°10'53 35"N            | 78°7'1 07"0   | D/P1          | 85524  | D/D801    | 102 168 10 141  | 172.17.60.185   | Sin conoxión |
| 32   |                      | Ibarra               | luan Martínoz y Machala, Bodogas, EMELNORTE               | 810808 374      | 10030005,303 | 0°36'10.24"N            | 78°12'08 10"0 | M1P1          | 80052  | M1D462    | 102.168.10.111  | 172.17.56.105   | OIT COREXION |
| 22   |                      | Ibarra               | Cuence v Uruguev, tree of Heapital dol JESS               | 019090,374      | 10039930,794 | 0 30 10.24 N            | 70 12 30.10 0 | M1D2          | 03032  | M1D541    | 102.100.10.111  | 172.17.50.195   |              |
| 24   |                      | Ibarra               | Via a Uraugui v Bedriga Mião apeter Parque Industrial     | 019030,374      | 10039550,794 | 0 21 33.02 N            | 70 7 34.72 0  | MOD1          | 00127  | M2D200    | 102.100.10.212  | 172.17.50.190   |              |
| 25   |                      | Ibarra               | Av Mariana Acasta v Luis Folina Paria                     | 010914,301      | 10039570,702 | 0 21 27.21 N            | 70 00.32 0    | M2P2          | 72022  | NIZF 309  | 192.100.10.123  | 172.17.30.197   |              |
| 30   | 09_Alpachaca         | IDdila<br>FL Mileana |                                                           | 817066.00       | 10030203,011 | 0 20 45.55 N            | 78 806 2010   | M2D1          | 12933  | 30F2040   | 192.100.10.100  | 172.17.00.103   | Cin eenevién |
| 30   |                      | Chalture             | Au Elev Alfere y Simér Delíve                             | 817000,99       | 10039073,34  | 0 21 11.00 N            | 70 90.22 0    | Mada          | 92092  | MODOC4C   | 192.100.10.131  | 172.17.30.74    | Sin conexión |
| 3/   |                      | Uranura              | AV. Eloy Allaro y Simon Bolival                           | 012029,09       | 10036092,62  | 0 20 39.19 N            | 70 1123.17 0  | M3R2          | 92343  | WIZP 3040 | 192.100.10.132  | 172.17.30.73    | Sin conexion |
| 30   |                      | Urcuqui              | Entrada a Yachay, junto al cementeno de Orcuqui           | 012445,201      | 10045965,112 | 0 24 55.29 N            | 76 11 35.49 0 | MOR I         | 94906  | WI4P1750  | 192.100.10.101  | 172.17.30.77    | Sin conexion |
| 39   |                      | Ibarra               | Calle El Oro y 13 de Abril                                | 820777,451      | 10041162,582 | 0°22°18.97°N            | 78-7-6.30-0   | M6R1          | 102256 | M6P3085   | 192.168.10.161  | 1/2.1/.50./6    | 0:           |
| 40   |                      | Ibarra               | AV. Carchi y Rafael Troya                                 | 821072,244      | 10039422,406 | 0°21'22.36"N            | 78-6-56.80-0  | JIRI          | 103800 | J1P789    | 192.168.10.111  | 172.17.50.190   | Sin conexion |
| 41   |                      | Ibarra               | Maldonado y Grijalva                                      | 821143,864      | 10039012,109 | 0°21'9.02"N             | 78-6-54.49-0  | JIRZ          | 104695 | J1P3063   | 192.168.10.112  | 172.17.56.191   |              |
| 42   | 10_Ajaví             | Ibarra               | Av. Mariano Acosta y Jaime Rivadeneira                    | 820232,342      | 10038610,971 | 0°20'55.98"N            | 78°7'23.94"O  | J2R1          | 105502 | J2P6      | 192.168.10.199  | 1/2.17.60.184   |              |
| 43   | 43                   | Ibarra               | Chica Narváez y Eusebio Borrero                           | 820529,636      | 10039119,138 | 0°21'12.50"N            | 78°7'14.33"O  | J3R1          | 106061 | J3P123    | 192.168.10.131  | 172.17.56.192   |              |
| 44   |                      | Ibarra               | Av. Víctor Manuel Guzmán, diagonal escuela Fe y Alegría   | 819726,72       | 10039595,471 | 0°21'28.01"N            | 78°7'40.27"O  | J4R1          | 106390 | J4P99     | 192.168.10.141  | 172.17.56.193   |              |
| 45   |                      | Ibarra               | Dr. Gonzalo Gómez Jurado y Av. Luis Felipe Borja          | 819563,994      | 10039086,456 | 0°21'11.45"N            | 78°7'45.53"O  | J4R2          | 105733 | J4P261    | 192.168.10.142  | 172.17.56.194   |              |
| 46   | 46<br>47 11_El Chota | El Juncal            | Puente del Juncal, junto a la trituradora                 | 838002,425      | 10048284,746 | 0°26'10.43"N            | 77°57'49.69"O | X5R1          | 11836  | X3P160    | 192.168.10.131  | 172.17.45.208   |              |
| 47   |                      | El Juncal            | El Juncal, Panamericana frente a la gasolinera            | 837650,198      | 10048072,364 | 0°26'3.52"N             | 77°58'1.07"O  | X7R1          | 119244 | X2P9241   | 192.168.10.121  | 172.17.45.206   | Sin conexión |
| 48   |                      | Pimampirc            | Salida de Pimampiro, Bolívar y Cordillera de las Garzas   | 840740,141      | 10042875,245 | 0°23'14.46"N            | 77°56'21.30"O | X7R2          | 133428 | X2P1147   | 192.168.10.122  | 172.17.45.207   | Sin conexión |
| 49   | 12_La Carolina       | San Gerónimo         | Vía a Lita y control de Policía                           | 809665,585      | 10080140,251 | 0°43'27.10"N            | 78°13'4.78"O  | K2R1          | 120950 | K2P1211   | 192.168.10.121  | 172.17.60.121   |              |
| 50   | 13_El Angel          | García Moreno        | Ingreso a García Moreno, cerca de Iglesia                 | 839583,936      | 10062552,210 | 0°33'54.44"N            | 77°56'58.38"O | E1R1          | 127397 | E1P207    | 192.168.10.111  | 172.17.45.111   |              |
| 51   | 14 San Gabriel       | San Gabriel          | Chitan de Navarrete y 5 de Junio                          | 857576,427      | 10069119,08  | 0°37'27.67"N            | 77°47'17.00"O | G2R1          | 141564 | G2P5310   | 192.168.10.121  | 172.17.34.211   | Sin conexión |
| 52   | oun ouonoi           | San Gabriel          | Carrera los Andes y 13 de Abril                           | 852886,549      | 10065610,99  | 0°35'33.68"N            | 77°49'48.57"O | G3R1          | 142637 | G3P136    | 192.168.10.131  | 172.17.34.209   |              |
| Nro   | Subestación   | Dirección 1 | Dirección 2                                      | Coordenadas UTM |             | Coordenadas Geográficas |               | Reconectador | Poste  | Circuito | Dirección IP-OT | Dirección IP-IT | Observación  |
|-------|---------------|-------------|--------------------------------------------------|-----------------|-------------|-------------------------|---------------|--------------|--------|----------|-----------------|-----------------|--------------|
| 1410. | ouscolucion   |             | Direction 2                                      | Х               | Y           | Latitud                 | Longitud      |              | 1 0010 | onouno   | Direction in OT |                 | Observation  |
| 53    |               | Tulcán      | Maldonado y Tarqui                               | 865293,00       | 10089472,00 | 0°48'29.32"N            | 77°43'7.27"O  | L1R1         | 147751 | L1P224   | 192.168.10.111  | 172.17.32.192   |              |
| 54    |               | Tulcán      | Manabí y Av. Brasil                              | 866002,00       | 10090672,00 | 0°49'8.32"N             | 77°42'44.34"O | L2R1         | 151041 | L2P740   | 192.168.10.121  | 172.17.32.193   |              |
| 55    | 15 Tulcán     | Tulcán      | Portugal y Av. Veintimilla                       | 863828,9098     | 10088521,8  | 0°47'58.46"N            | 77°43'54.59"O | L3R1         | 152759 | L3P130   | 192.168.10.131  | 172.17.32.188   |              |
| 56    | io_ruiouri    | Tulcán      | Av. Andrés Bello y Carlos Oña                    | 863637,00       | 10088210,00 | 0°47'48.33"N            | 77°44'0.80"O  | L3R2         | 152717 | L3P87    | 192.168.10.132  | 172.17.32.189   |              |
| 57    |               | Tulcán      | Panamericana E35, sector Control Policial        | 863179,7508     | 10085524,52 | 0°46'21.02"N            | 77°44'15.63"O | L3R3         | 154401 | L3P1933  | 192.168.10.133  | 172.17.32.190   |              |
| 58    |               | Tulcán      | Lorenzo de Garaicoa y Vía a Taques               | 862310,4955     | 10088001,1  | 0°47'41.57"N            | 77°44'43.65"O | L4R1         | 158715 | L4P6957  | 192.168.10.141  | 172.17.32.191   |              |
| 59    | 16_El Rosal   | Tulcán      | Av. Brasil y Cuenca                              | 865978          | 10090730    | 0°49'10.21"N            | 77°42'45.11"O | F2R1         | 151047 | L2P746   | 192.168.10.121  | 172.17.32.194   |              |
| 60    | 17 Cananvalle | Cayambe     | Vía Cangahua, Hacienda Guachalá, Buena Esperanza | 814940,26       | 9997255,47  | 0°1'29.28"S             | 78°10'15.13"O | N4R1         | 12221  | Z4P5874  | 192.168.10.141  | 172.17.39.220   | Sin conexión |
| 61    |               | Cayambe     | Vía Cangahua, Hacienda Guachalá, Florícolas      | 814973,75       | 9997260,60  | 0°1'29.11"S             | 78°10'14.05"O | N4R2         | 8321   | Z4P658   | 192.168.10.142  | 172.17.39.221   | Sin conexión |

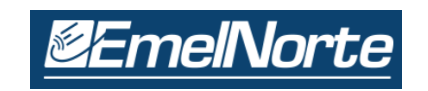

INSTRUCTIVO SOBRE EL USO DE HERRAMIENTA CLIENTE WEB-PME Revisión: 02 / Código: DI-IN-2023-01

Página: 1 de 11

# ANEXO 03

# INSTRUCTIVO SOBRE EL USO DE HERRAMIENTA CLIENTE WEB-PME

| Elaborado:            | Revisado: | Aprobado: |
|-----------------------|-----------|-----------|
| Ing. Diego Imbaquingo |           |           |
| Fecha: 10/02/2024     |           |           |

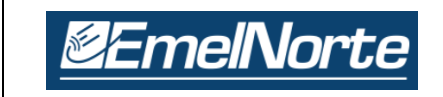

PME requiere datos en tiempo real e históricos de dispositivos para ser un sistema de monitoreo de energía. Esto solo es posible si el software como los dispositivos se comunica utilizando el mismo protocolo. Se admite los siguientes protocolos para comunicarse con los dispositivos:

- MODBUS® TCP
- MODBUS RTU (vía Ethernet Gateway)
- ION<sup>™</sup>

Actualmente se han ingresado los dispositivos de medición Marca Schneider, Modelo ION (7650, 7400, 8600, 8650 y 6200) de las subestaciones y centrales de generación de EMELNORTE y dispositivos en puntos de frontera con TRANSELECTRIC, dando un total de **211 dispositivos** entre gama alta, media y baja. Todos estos dispositivos han sido incorporados mediante Ethernet y serial a través de Gateway (LINK 150)

# NOMENCLATURA DE LOS DISPOSITIVOS

El sistema PME, permite configurar e identificar cada dispositivo de medición de acuerdo a los siguientes parámetros:

| Grupo                                      | 02_SUB_CAYAMBE |  |
|--------------------------------------------|----------------|--|
| Nombre                                     | CIRCUITO_C2    |  |
| Tipo de dispositivo                        | ION 8500       |  |
| Sincronización horaria Ethernet habilitada | Sí             |  |
| Dirección IP o nombre de host              | 172.17.39.85   |  |
| Ordenador                                  | SRVPME         |  |
| Habilitado                                 | Sí             |  |
| Descripción                                |                |  |
|                                            |                |  |

Donde:

Grupo: Hace referencia al número y nombre de cada subestación.

Ejemplo: 02\_SUB\_CAYAMBE

Número Subestación Nombre Subestación

**Nombre:** Hace referencia al circuito, transformador o línea al que pertenece el dispositivo de medición en la subestación.

Ejemplo: GENERAL\_1

Nro. Transformador

| <b><i><u>©</u>EmelNorte</i></b> | INSTRUCTIVO SOBRE EL USO DE<br>HERRAMIENTA CLIENTE WEB-PME | DEPARTAMENTO CENTRO<br>DE CONTROL |
|---------------------------------|------------------------------------------------------------|-----------------------------------|
|                                 | Revisión: 02 / Código: DI-IN-2023-01                       | Página: 3 de 11                   |
| Ejemplo: CIRCUITO_C1            |                                                            |                                   |
| CIRCUITO Nro. CIRCUITO          |                                                            |                                   |

**Tipo de dispositivo:** Hace referencia al modelo del dispositivo de medición. Se cuenta con modelos ION 8600, ION 8650, ION 7650, ION 7400 e ION 6200

# CLIENTE WEB

El conjunto de aplicaciones web es la interfaz de usuario principal del sistema Power Monitoring Expert (PME). Muestra datos en tiempo real, información histórica y alarmas en una única interfaz de usuario, accesible en cualquier lugar de la red y se usa más comúnmente en la tarea de administración de energía diaria.

Las aplicaciones web están alojadas en el servidor de Power Monitoring Expert y están disponibles para conectarse desde cualquier computadora en la red a través del navegador web.

| Power Monitori | ng Expert  | × 📑        |         |          |            |  |  |
|----------------|------------|------------|---------|----------|------------|--|--|
| <b>Emel</b>    | 2EmelNorte |            |         |          |            |  |  |
| CUADROS DE MA  | DIAGRAMAS  | TENDENCIAS | ALARMAS | INFORMES | PARÁMETROS |  |  |

Se incluyen las siguientes aplicaciones:

| CUADROS DE MANDOS | Muestra datos históricos en dispositivos fácilmente visibles.                                                                       |
|-------------------|----------------------------------------------------------------------------------------------------|
| DIAGRAMAS         | Muestra una representación gráfica personalizada del sistema de<br>monitoreo de energía.                                            |
| TENDENCIAS        | Monitorea las condiciones del sistema al mostrar datos históricos y en tiempo real en un formato gráfico.                           |
| ALARMAS           | Muestra datos en tiempo real del sistema de alarmas en formato tabular.                                                             |
| INFORMES          | Proporciona energía, calidad de la energía e informes genéricos del sistema basados en datos históricos recogidos de dispositivos.  |
| PARÁMETROS        | Permite la parametrización o configuración de los dispositivos integrados, creación de nuevos usuarios, modificar las alarmas, etc. |

# **REQUISITOS DE SOFTWARE:**

Se requiere:

- Microsoft Excel 2010 o versión superior, para los informes exportados en formato Excel.
- Navegador de escritorio para acceder a las aplicaciones web, los navegadores pueden ser:
  - Microsoft Internet Explorer versión 11 o posterior (para uso de TABLAS)
    - Google Chrome versión 42 o posterior.
    - Mozilla Firefox versión 35 o posterior.

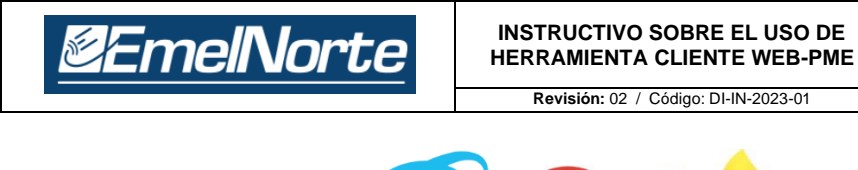

Página: 4 de 11

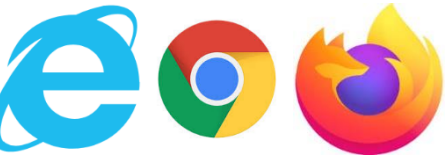

# **USO DEL CLIENTE WEB**

El Cliente web es una aplicación de usuario que muestra datos en tiempo real, históricos y de alarma en una única interfaz de usuario y disponibles atreves del navegador web.

Para ingresar:

1. Escriba http://srvpme/SystemDataService/Auth?ReturnUrl=%2fpme%2f, es el nombre del servidor.

2. Inicie sesión con su usuario y contraseña asignados.

# Ejemplo: Ing. Diego Imbaquingo

Usuario: dimbaquingo Contraseña: dimbaquingo

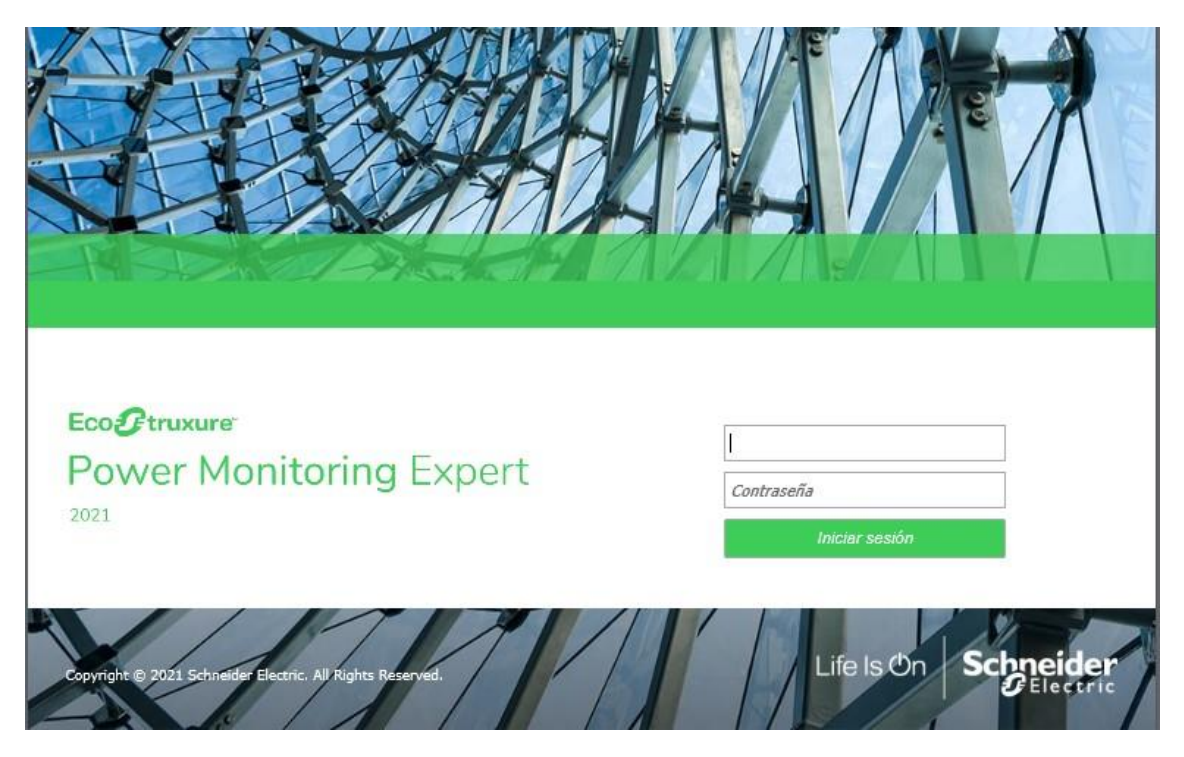

3. Seleccione cualquiera de las aplicaciones de la barra de navegación para usarlas.

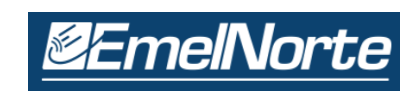

# CUADROS DE MANDOS

Permite al usuario ver el uso de energía y otros parámetros eléctricos en representaciones gráficas llamadas gadgets (gráficos de tendencias, barra y pastel). Estos gadgets se utilizan para mostrar todas las mediciones históricas como Cargabilidad, Tensiones, Corrientes, e información de calidad de energía como THD, flicker, etc; en formato gráfico.

# Interface Cuadros de Mando

La interfaz de usuario de Cuadros de mandos consta de un panel de visualización y un panel de configuración:

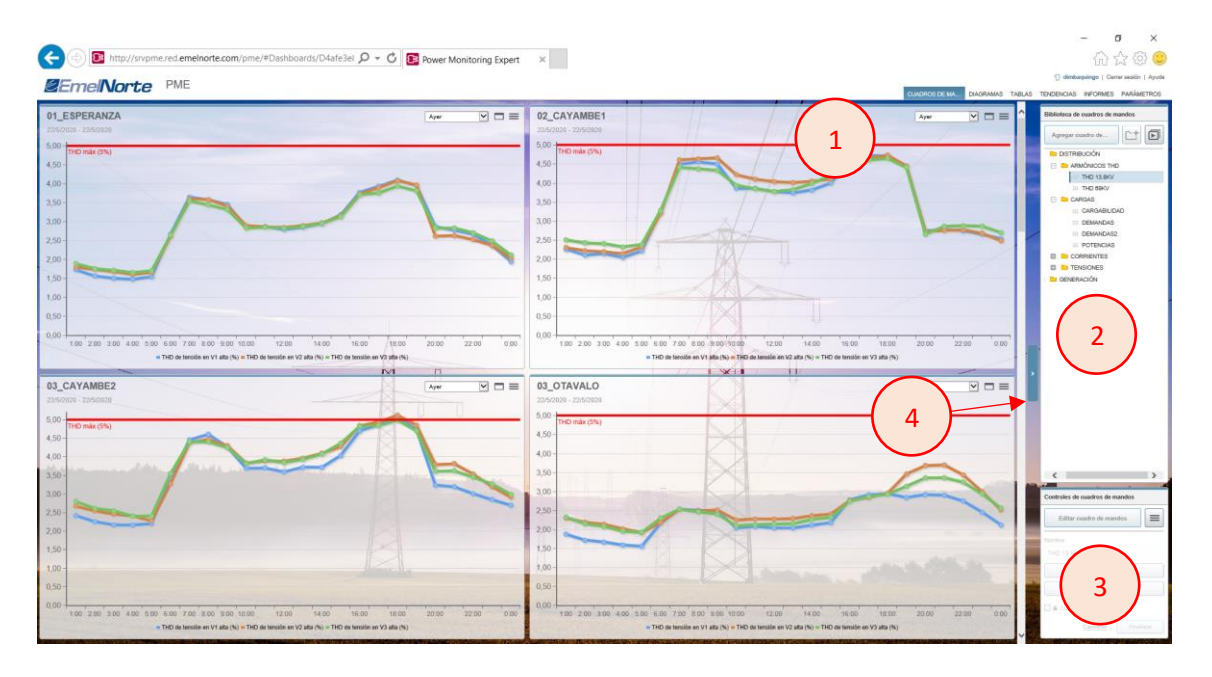

- 1. Panel de visualización
- 2. Biblioteca de cuadros de mandos
- 3. Controles de carpetas
- 4. Alternar para mostrar / ocultar el panel de configuración del tablero

# Panel de visualización

El panel de visualización es donde se cargarán los cuadros de mandos para que el usuario interactúe. Seleccione un cuadro de mando de la Biblioteca para ver en el panel de visualización. Se puede cambiar entre gadget para analizar más los datos.

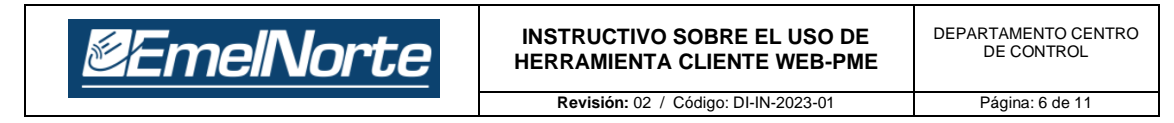

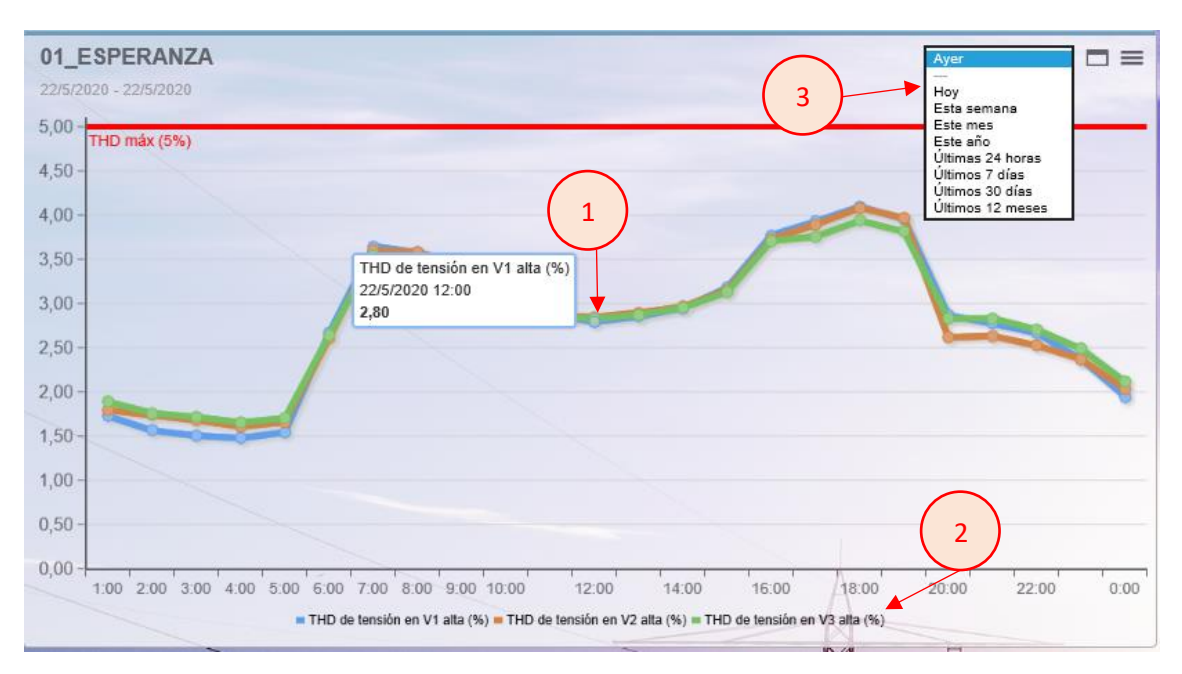

- 1. Desplace el cursor del mouse sobre el punto de datos para obtener más detalles, como fuente, medida, marca de tiempo y valor.
- 2. Haga clic en una serie de datos para habilitarla / deshabilitarla fácilmente en el área de visualización.
- 3. Controles para interactuar con el gadget. Aquí se podrá cambiar el periodo de visualización y exportar los datos del gadget actual a un archivo formato Excel \*.CSV para más análisis.

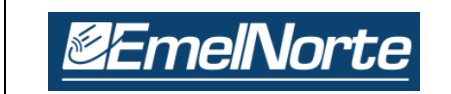

Muestra una representación gráfica personalizada del sistema de monitoreo de energía, como es el diagrama unifilar del sistema de Subtransmisión de Emelnorte mostrado en un navegador web.

Múltiples usuarios pueden acceder y mostrar diagramas creados, sin instalar software adicional

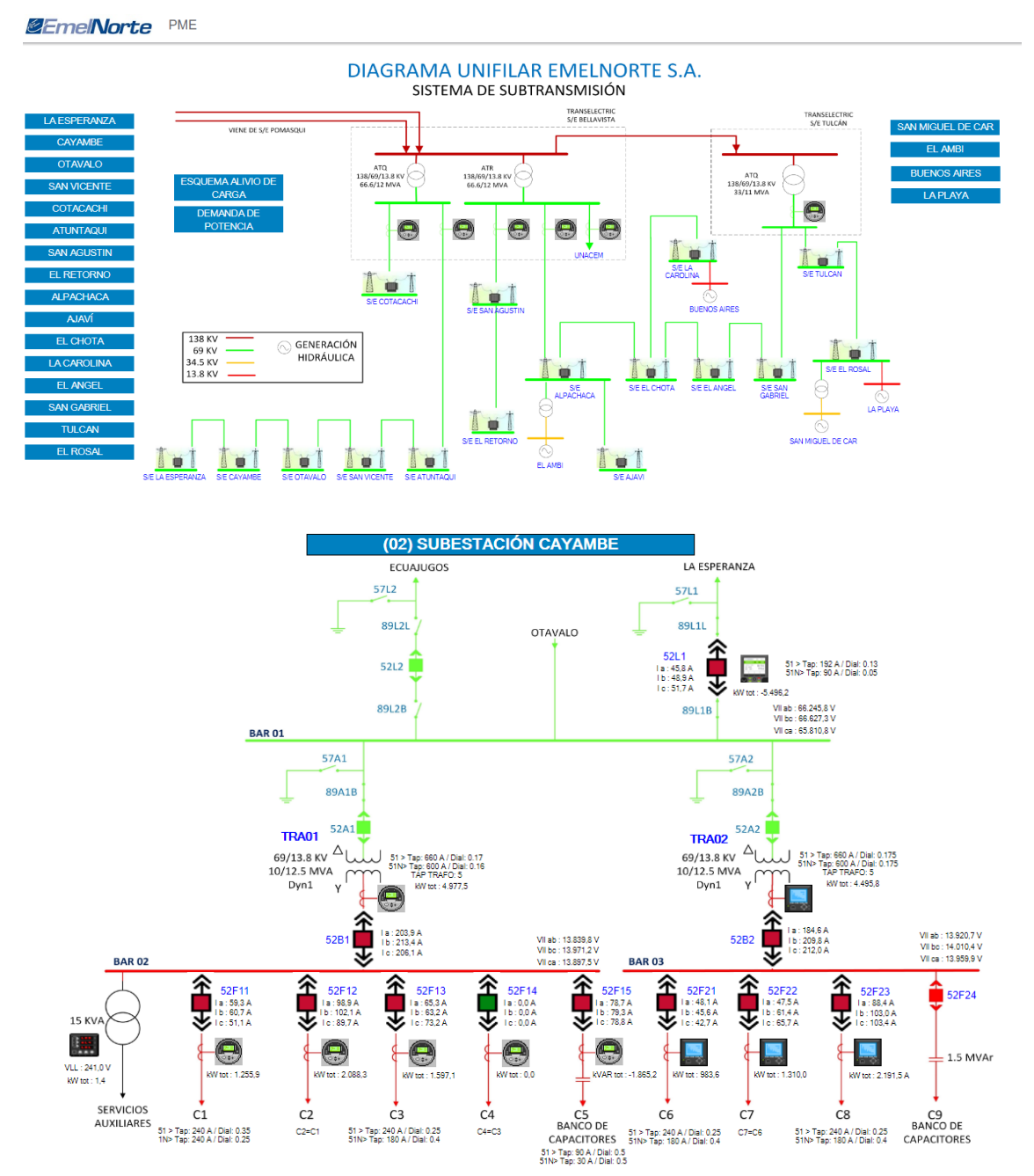

El área de visualización es donde se mostrarán los diagramas y objetos creados en el Cliente de Ingeniería (Vista). Los objetos que se pueden mostrar en Diagramas incluyen:

- Datos numéricos en tiempo real.
- Gráficos o diagramas de fondo.
- Vistas básicas de eventos, datos y registros de forma de onda.

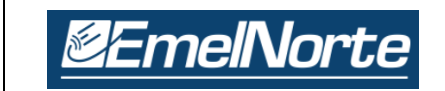

#### Ver datos en tiempo real

) 🗖 🥯

Los íconos we permiten mostrar diagramas predeterminados que muestra datos en tiempo real. Se muestra una ilustración simple del sistema de energía con diversos parámetros en tiempo real medidos por el dispositivo ION.

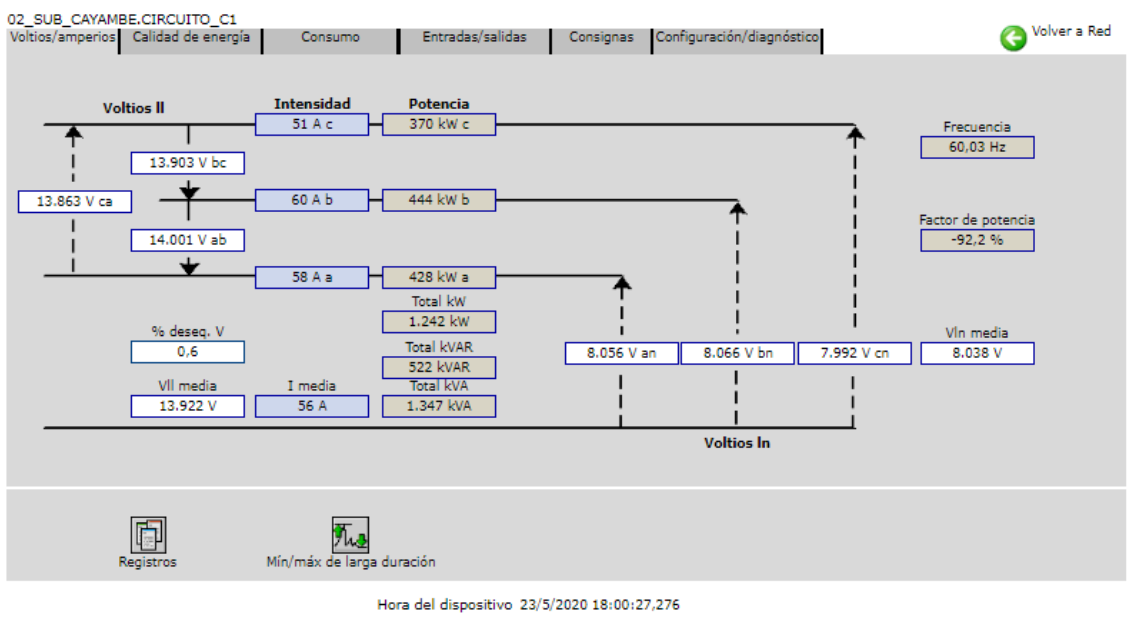

Tipo de dispositivo 8500

A través de esta ilustración simple se podrá acceder a:

# Datos de tendencias históricas:

Device Diagram Change Date Range Show Graph

| Timestamp                 | <b> </b> | Reactive Power Mean | Apparent<br>Power Mean | Real<br>Power High | Reactive<br>Power High |
|---------------------------|----------|---------------------|------------------------|--------------------|------------------------|
| 12/10/2012 3:30:00.000 PM | 213.733  | 67.179              | 224.052                | 239.006            | 71.264                 |
| 12/10/2012 3:15:00.000 PM | 213.397  | 67.008              | 223.682                | 240.671            | 73.568                 |
| 12/10/2012 3:00:00.000 PM | 211.649  | 65.876              | 221.676                | 241.441            | 68.273                 |
| 12/10/2012 2:45:00.000 PM | 207.994  | 66.477              | 218.366                | 227.486            | 70.586                 |
| 12/10/2012 2:30:00.000 PM | 208.800  | 62.063              | 217.849                | 230.142            | 78.055                 |
| 12/10/2012 2:15:00.000 PM | 209.325  | 66.823              | 219.743                | 229.144            | 81.540                 |
| 12/10/2012 2:00:00.000 PM | 213.404  | 66.946              | 223.667                | 232.738            | 70.198                 |

# Trazar datos de tendencias históricas:

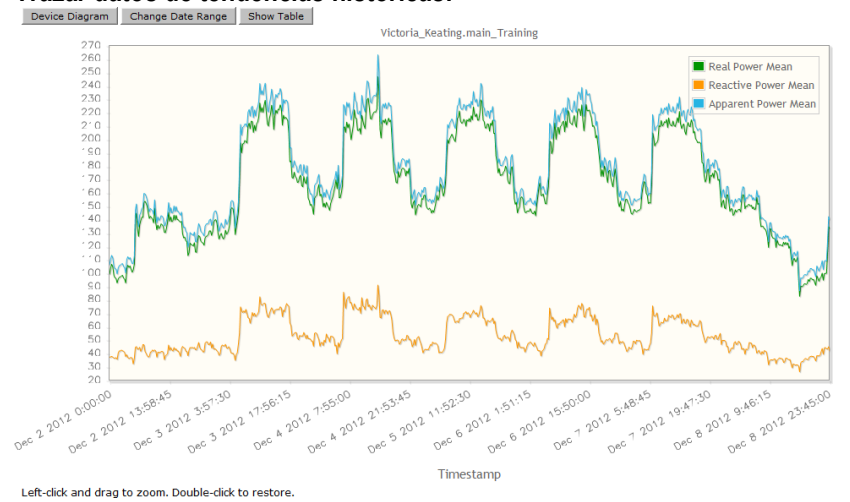

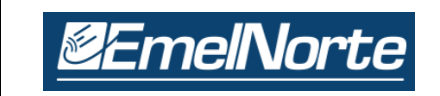

# TENDENCIAS

Sirve para monitorear las condiciones del sistema, mostrándolas en tiempo real y datos históricos en formato gráfico. También permite exportar datos a formato de archivo .CSV de Excel. La interface de tendencias contiene los siguientes componentes:

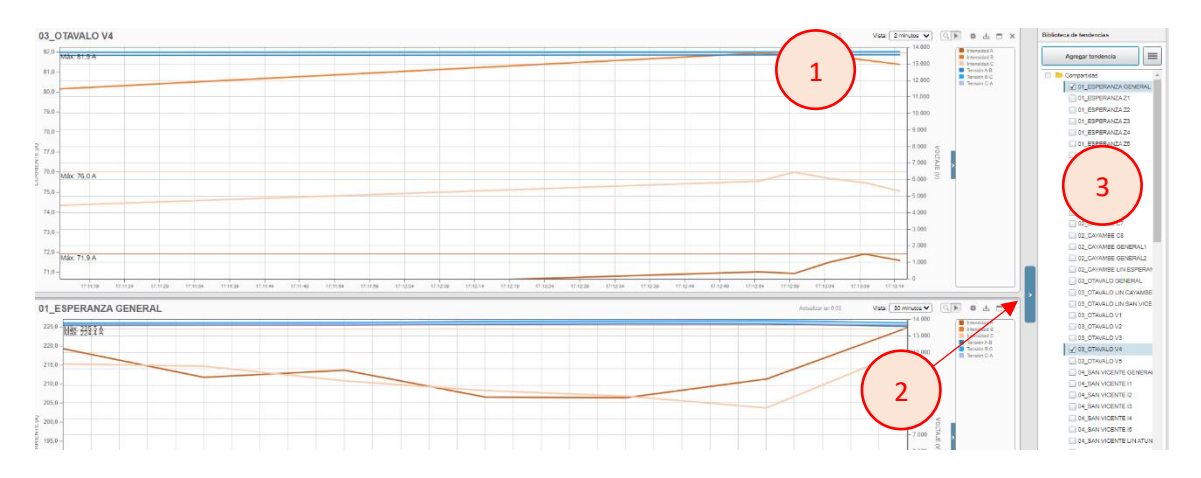

- 1. Panel de visualización con tendencias, controles y leyendas.
- 2. Alternar para mostrar / ocultar la biblioteca
- 3. Biblioteca de tendencias.

# Panel de visualización

El panel de visualización es donde se cargarán las tendencias para que el usuario interactúe. Cada tendencia en el panel de visualización puede ser usada para analizar aún más los datos mostrados.

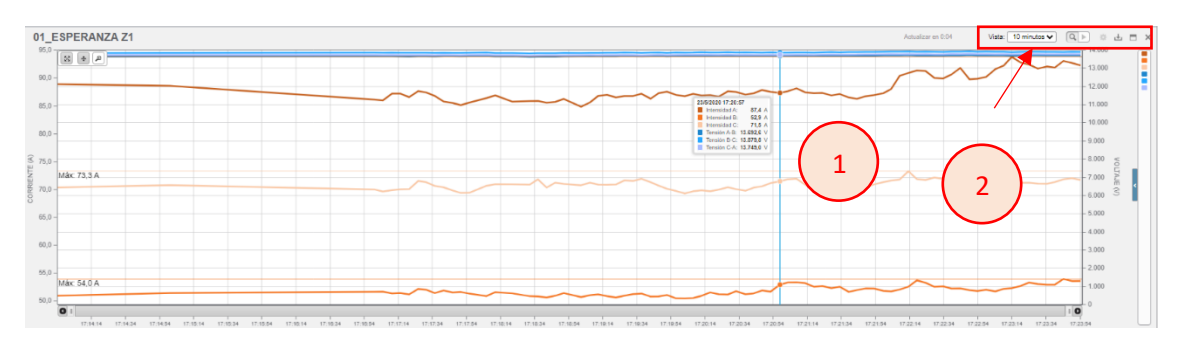

- 1. Desplace el cursor del mouse sobre el punto de datos para obtener más detalles, como la fuente, medida, marca de tiempo y valor.
- Controles para interactuar con la tendencia. A través del control se podrá cambiar el rango de tiempo, detener la tendencia y descargar la tendencia como archivo de Excel \*. CSV

# Biblioteca de tendencias

La biblioteca de tendencias contiene tendencias que se han creado. Las tendencias que se visualizan contienen la información de voltaje e intensidad de cada alimentador, trasformador y línea existente en las subestaciones de Emelnorte.

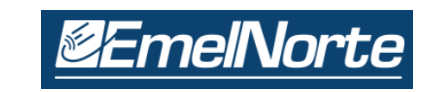

# **INFORMES**

Sirve para definir, generar y gestionar informes completos para gestión de energía, calidad de energía o uso de tendencias para perfil de carga o demandas.

Se puede programar periódicamente o automáticamente desde eventos del sistema y alarmas de dispositivo para distribución a través de correo electrónico, impresora o archivo compartido. La aplicación Informes viene con plantillas de informes predefinidas que se pueden usar para ver y analizar datos históricos del sistema. La interfaz consta de los siguientes componentes:

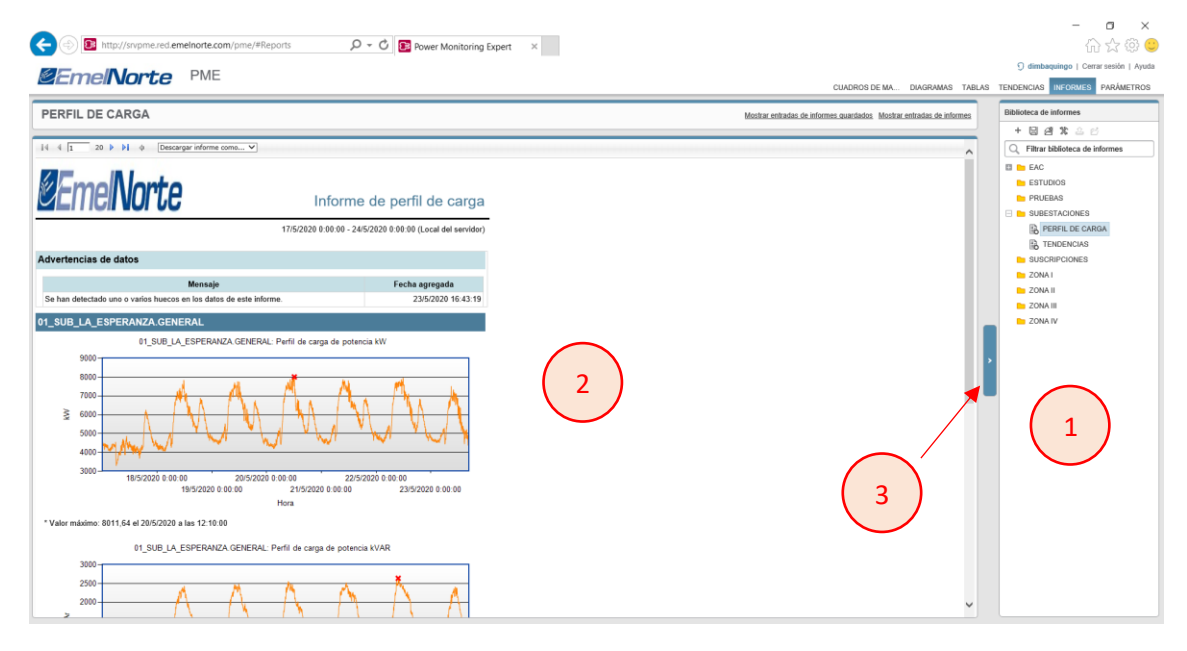

- **1.** Biblioteca de informes
- 2. Panel de visualización
- 3. Alternar para mostrar / ocultar la biblioteca

#### Biblioteca de informes

La Biblioteca de informes contiene una biblioteca de todas las definiciones de informes disponibles en el sistema, organizada en carpetas, se puede usar el campo Filtrar biblioteca de informes para encontrar rápidamente un informe.

Los nombres de los informes están precedidos por un icono de informe.

- Los iconos con un círculo blanco indican que necesita ingresar al menos algunas de las entradas.
- Los iconos con un círculo negro indican que se han guardado todas las entradas; el informe puede ser generado sin ingresar ninguna entrada.

# Panel de visualización

El panel de visualización es donde se cargará el informe generado para que el usuario interactúe. Seleccione un informe guardado de la Biblioteca de informes para cargar el parámetro del informe área de entrada en la parte superior del panel. Las entradas varían según el informe seleccionado.

| <b>@EmelNor</b>                  | te            | INSTRUC<br>HERRAMIE | TIVO SOBRE EL USO DE<br>ENTA CLIENTE WEB-PME | DEPARTAMENTO CENTRO<br>DE CONTROL |
|----------------------------------|---------------|---------------------|----------------------------------------------|-----------------------------------|
|                                  |               | Revisión            | : 02 / Código: DI-IN-2023-01                 | Página: 11 de 11                  |
| @EmelNort                        | e PME         | :                   |                                              |                                   |
| POTENCIAS                        |               |                     |                                              |                                   |
| Título                           | POTENCIAS     | KW,KVAR,KVA         |                                              |                                   |
| Orígenes                         | Seleccio      | nar orígenes        | 10_SUB_AJAVI.GENERAL, 09_SUE                 | 3_ALPACHACA.GENERAL               |
| Medidas                          | Seleccio      | onar medidas        | Potencia reactiva (kVAr), Potencia a         | ctiva (kW),                       |
| Periodo de informe               | Últimos 7 día | 5 🗸                 | [comienzo del día 17/5/2020 hasta e          | l final del día 23/5/2020]        |
|                                  | Hora local de | l servidor 🗸 🗸      |                                              |                                   |
| Etiqueta de origen               | Nombre de o   | rigen               | ~                                            |                                   |
| Incluir duplicados               | ◉ Sí ◯ No     |                     |                                              |                                   |
| Mostrar advertencias de<br>datos | O Sí 💿 No     |                     |                                              |                                   |
|                                  | Gener         | ar informe          |                                              |                                   |

La siguiente sección describe algunas de las entradas más comunes para las definiciones de informe predeterminadas. Las entradas disponibles varían según el tipo de informe seleccionado.

| САМРО              | DESCRIPCIÓN                                                                                                    |
|--------------------|----------------------------------------------------------------------------------------------------|
| Título             | Escriba un título para el informe en el cuadro de texto.                                                                                                    |
| Orígenes           | Seleccione los dispositivos de las subestaciones para incluir en el<br>informe. Algunos informes solo permiten una sola fuente mientras que<br>otros permiten múltiples.                                                                                         |
| Medidas            | Seleccione las medidas de datos para incluir en el informe (P, Q, S, V, A, etc.). Solo algunos informes permitir una sola medida mientras que otras permiten múltiples.                                                                                          |
| Período de informe | Seleccione el rango de tiempo de los datos que se verán en el informe.<br>La mayoría de los informes los períodos son dinámicos como "Último<br>mes" o "Mes a día", pero el tiempo específico los rangos se pueden<br>seleccionar usando la opción "Fecha fija". |
|                    | Los datos del informe se pueden mostrar en la hora local del servidor o en UTC (Universal Tiempo coordinado).                                                                                                    |
| Incluir duplicados | Seleccione si desea incluir o no los datos duplicados en el informe.                                                                                                    |
| Advertencias       | Seleccione si desea mostrar o no advertencias de datos sobre datos faltantes para el rango de tiempo especificado o fuentes en el informe.                                                                                                    |

Después de generar un informe, la barra de herramientas en la parte superior del panel de visualización permite al usuario:

14 4 1 3 V V Descargar informe como... V

- Navegar por las páginas del informe.
- Navegue a un informe anterior (si está viendo un informe secundario).
- Exportar el informe como formatos de archivo PDF, XLS o TIFF